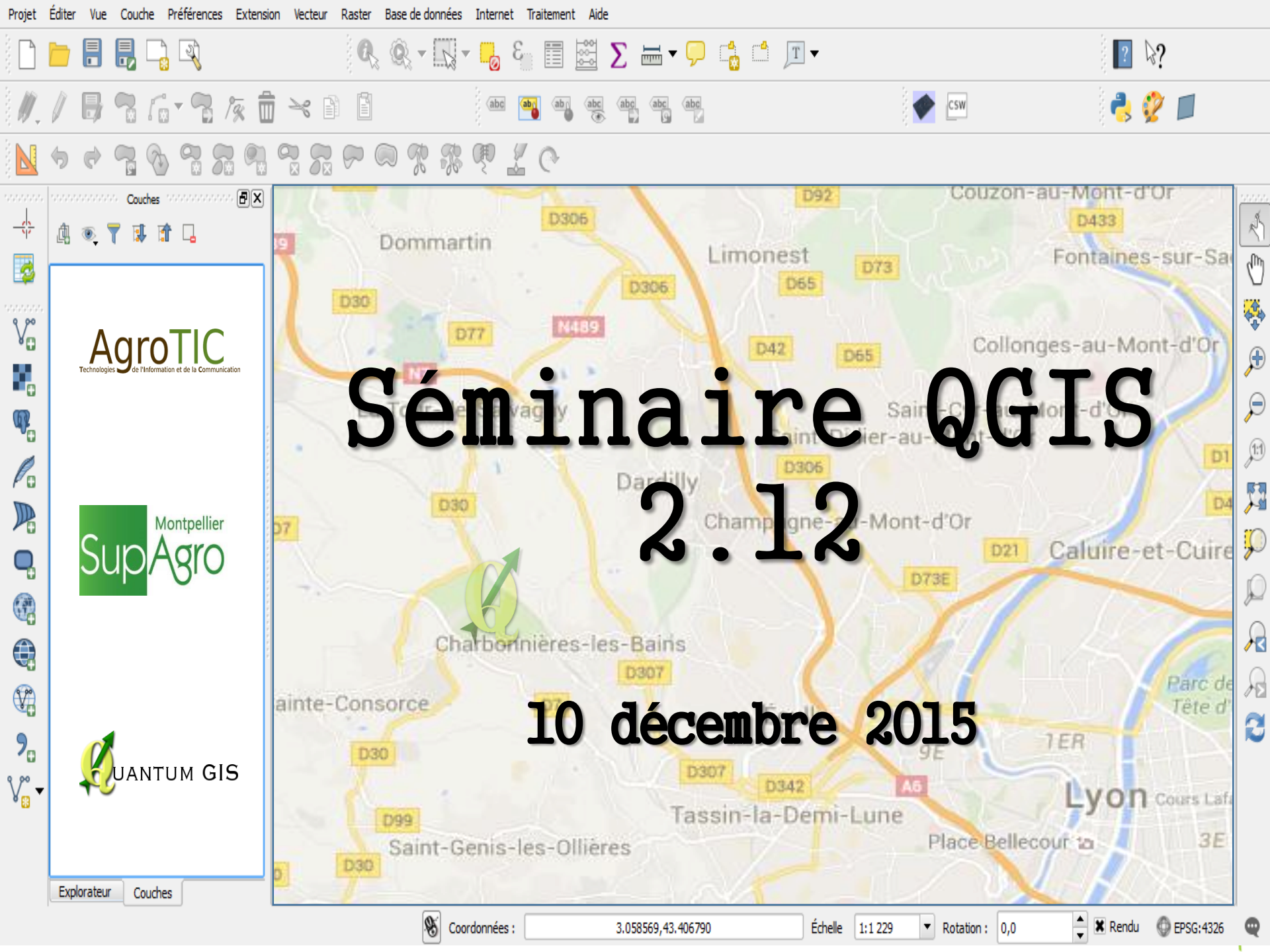

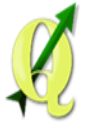

## Contexte

**Objectif :** Présentation d'évolutions intéressantes de QGIS apparues depuis 1 an à travers un exemple concret d'utilisation

- Demande d'une cave coopérative,
- Ses besoins :
  - connaître les caractéristiques des parcelles de vignes de ses adhérents,
  - connaître les variations intra-parcellaires,
  - connaître les variations entre les adhérents.

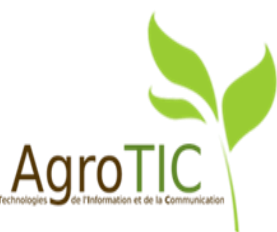

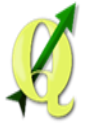

## Contexte

- Différents types de données récupérées sur le vignoble (images de drones, données du terrain, ...),
- La demande : Analyser l'ensemble des données recueillies, en tirer des informations sur le vignoble et proposer un rendu.

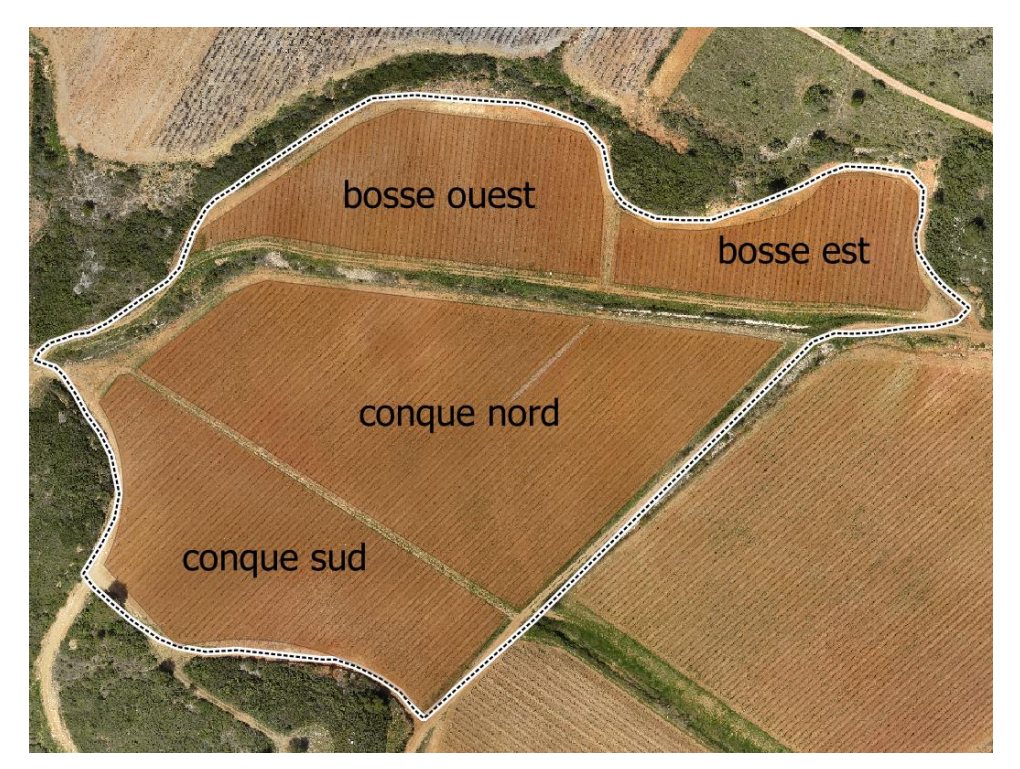

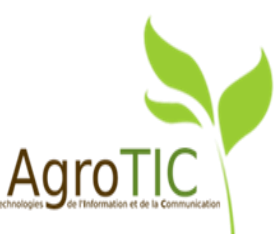

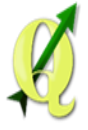

 Format Raster : MNS (Modèle Numérique de Surface) et images RGB provenant d'images de drones,

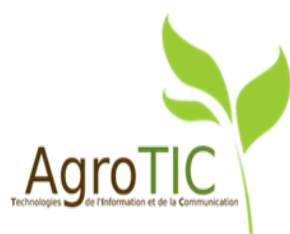

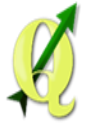

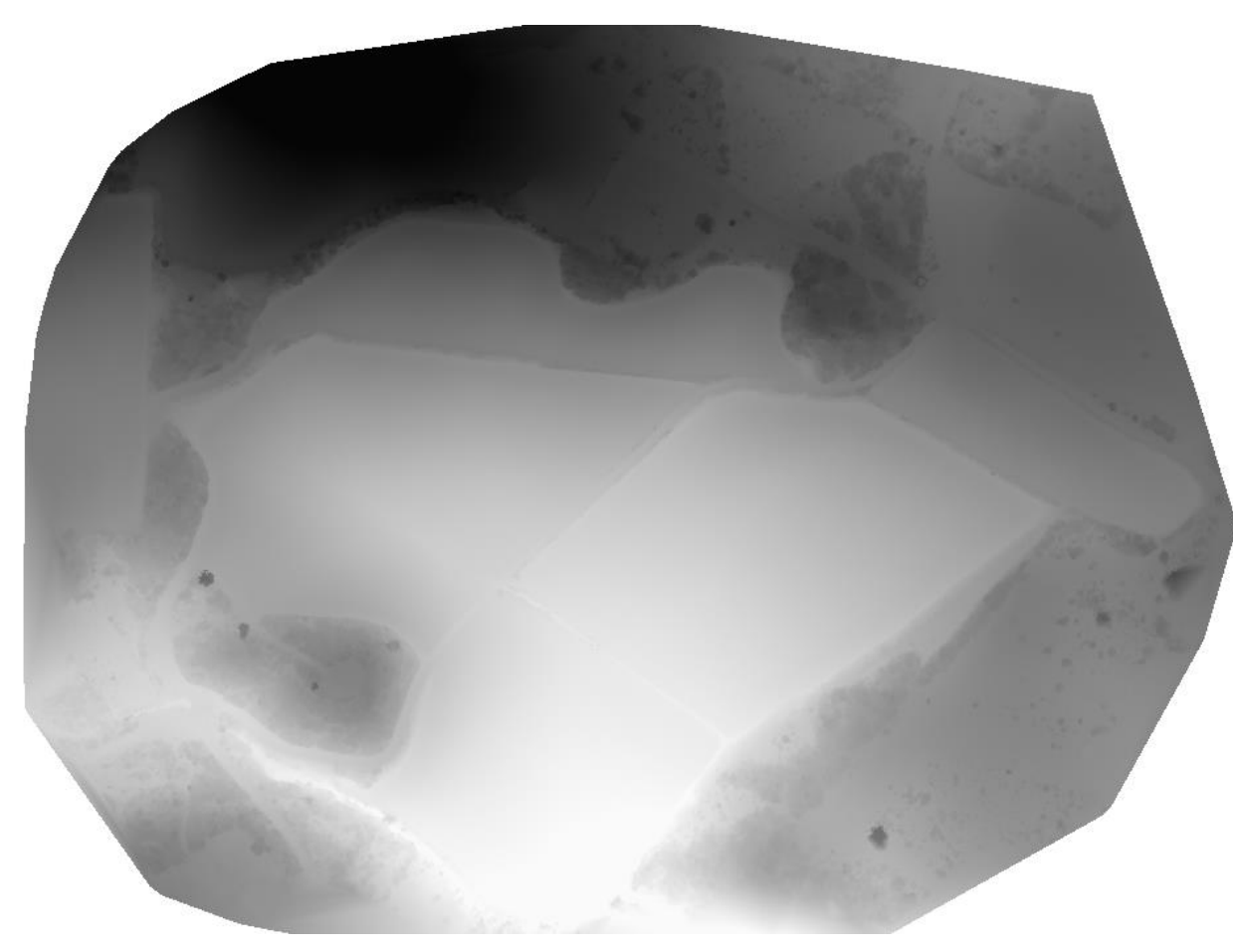

MNS (Modèle Numérique de Surface)

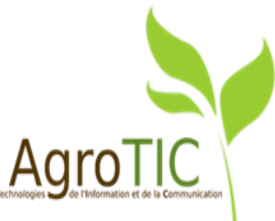

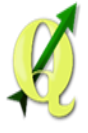

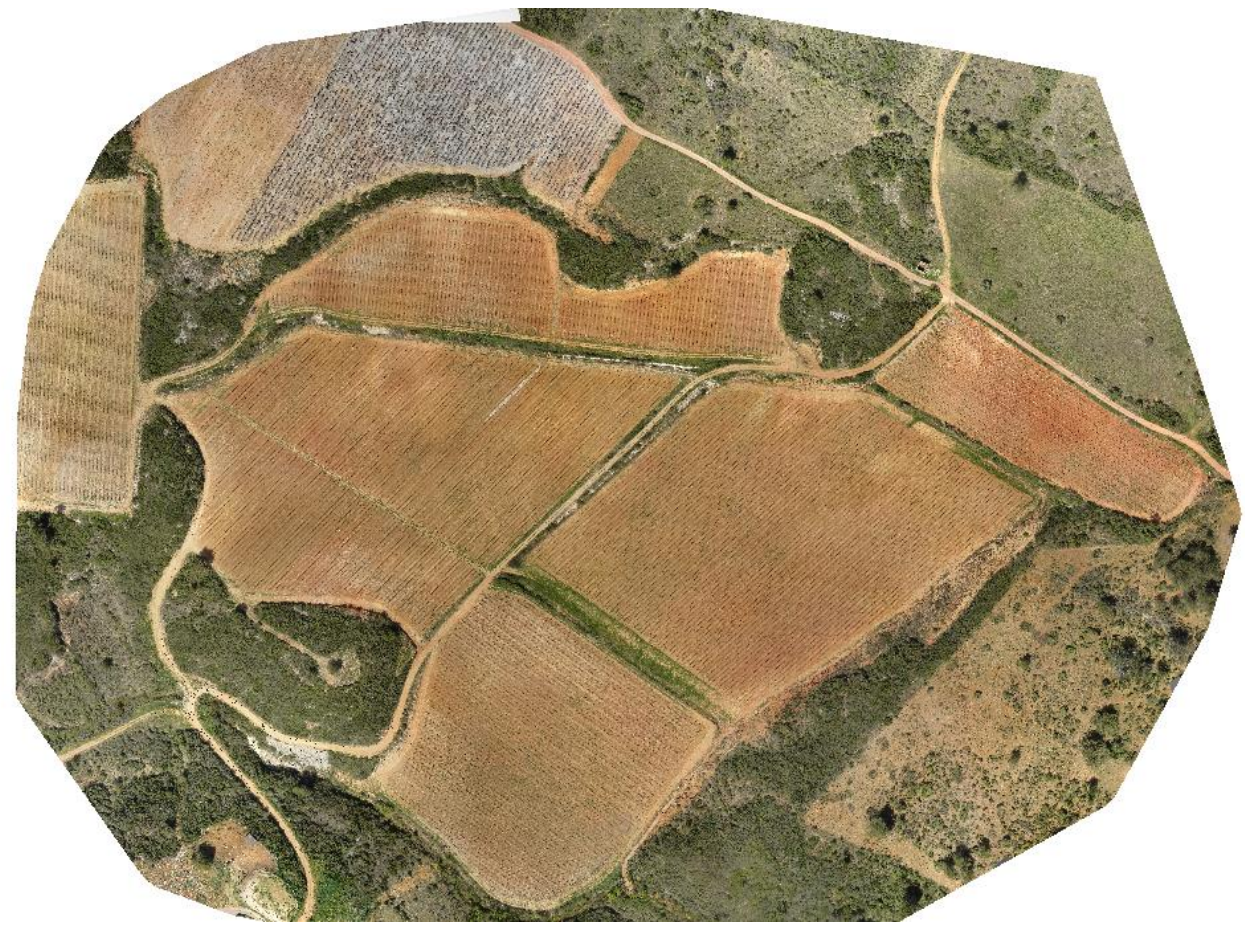

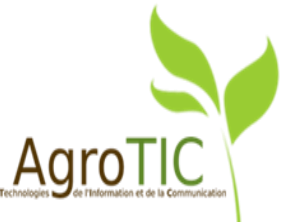

Image RGB provenant d'images de drones

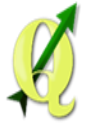

- Format Raster : MNS (Modèle Numérique de Surface) et images RGB provenant d'images de drones,
- Format CSV : Données d'un tachéomètre, données terrain sous tableur (orientation, exposition, nombre de rangs, ...),

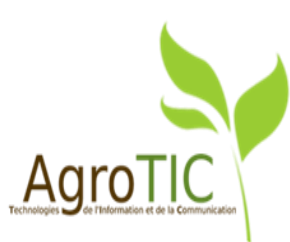

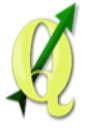

| FIC | HIER ACCUEIL                                 | INSERTION                              | MISE EN PA                   | GE FORMU   | JLES DOI                           | NNÉES R           | ÉVIS                      |
|-----|----------------------------------------------|----------------------------------------|------------------------------|------------|------------------------------------|-------------------|---------------------------|
| Acc | cess Web Fichier A<br>texte so<br>Données es | Autres Conn<br>purces exist<br>aternes | exions Actual<br>tantes tout | Connesion  | xions<br>étés<br>er les liens<br>s | A↓ ZA<br>Z↓ Trier | Fil <sup>1</sup><br>Trier |
| 11  | 2 🔻 :                                        | $\times$ $\checkmark$ .                | fx                           |            |                                    |                   |                           |
|     | А                                            | В                                      | С                            | D          | E                                  | F                 | 1                         |
| 1   | x                                            | Y                                      | field_1                      | field_2    | field_3                            | field_4           |                           |
| 2   | 704847.841                                   | 6256613.644                            | 2                            | 704847.841 | 6256613.64                         | 4 165.081         |                           |
| 3   | 704811.092                                   | 6256617.259                            | 3                            | 704811.092 | 6256617.2                          | 9 165.82          | Mesures                   |
| 4   | 704847.842                                   | 6256613.648                            | 4                            | 704847.842 | 6256613.64                         | 8 165.08          | d'altituda                |
| 5   | 704811.08                                    | 6256617.27                             | 5                            | 704811.08  | 6256617.2                          | 165.828           | u annuue                  |
| 6   | 704735.666                                   | 6256627.035                            | 6                            | 704735.666 | 6256627.03                         | 5 167.717         |                           |
| 7   | 704885.174                                   | 6256609.9                              | 7                            | 704885.174 | 6256609.9                          | 164.615           |                           |
| 8   | 704887.34                                    | 6256604.561                            | 8                            | 704887.34  | 6256604.56                         | 1 163.954         |                           |
| 9   | 704926.35                                    | 6256605.957                            | 9                            | 704926.35  | 6256605.95                         | 7 163.479         |                           |
| 10  | 704946.448                                   | 6256603.666                            | 10                           | 704946.448 | 6256603.66                         | 6 163.296         |                           |
| 11  | 704947.069                                   | 6256600.749                            | 11                           | 704947.069 | 6256600.74                         | 9 161.958         |                           |
| 12  | 704924.291                                   | 6256596.706                            | 12                           | 704924.291 | 6256596.70                         | 6 160.708         |                           |
| 13  | 704925.653                                   | 6256595.917                            | 13                           | 704925.653 | 6256595.9                          | 7 160.565         |                           |
| 14  | 704970.786                                   | 6256600.841                            | 14                           | 704970.786 | 6256600.84                         | 1 163.94          |                           |
| 15  | 704955.325                                   | 6256656.923                            | 15                           | 704955.325 | 6256656.92                         | 3 170.306         |                           |
| 16  | 704818.285                                   | 6256678.448                            | 16                           | 704818.285 | 6256678.44                         | 8 175.804         |                           |

#### Données du tachéomètre

8

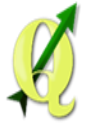

| FIC  | HIER   | ACC            | UEIL           | INSERTION          | MISE EN PA     | .GE FORMU                   | ILES DONN   | IÉES RÉVISIO                           | ON AFFICHA              | AGE COMPL     | ÉMENTS                     |                                |
|------|--------|----------------|----------------|--------------------|----------------|-----------------------------|-------------|----------------------------------------|-------------------------|---------------|----------------------------|--------------------------------|
| Co   | oller  | K<br>È≞ -<br>≶ | Calibri<br>G I | • 11<br><u>s</u> • | • A A<br>• A • | = = <mark>=</mark><br>= = = | & -> ->     | envoyer à la lign<br>usionner et centi | e automatiquem<br>'er 🔹 | ent Standard  | •<br>000 €,00 0,00 N<br>co | ise en forme<br>nditionnelle ▼ |
| Pres | se-pap | iers 🗔         |                | Police             | Ea.            |                             | Alig        | Inement                                |                         | r⊒ Nor        | nbre 🕞                     |                                |
| B1   | .3     | A              | ]:[            | ×                  | x c            | D                           | E           | F                                      | G                       | Н             | I                          | J                              |
| 1    | id     |                | anne           | e plantation       | cepage         | manquant                    | orientation | nb rangs                               | acide libre             | acide-salifie | acide tartrique            | acide mal                      |
| 2    |        | 3              | 3              | 1986               | grenache       | 345                         | Sud-Sud-Est | 56                                     | 55                      | 65            | 80                         | )                              |
| 3    |        | 4              | Ļ              | 1991               | grenache       | 59                          | Sud-Sud-Est | 64                                     | 60                      | 50            | 6                          | )                              |
| 4    |        | 2              | 2              | 1978               | grenache       | 433                         | Sud-Est     | 96                                     | 94                      | 80            | 70                         | 0                              |
| 5    |        | 1              |                | 1985               | svrah          | 225                         | Sud-Est     | 96                                     | 70                      | 90            | 65                         | 5                              |

#### Données terrain sous tableur

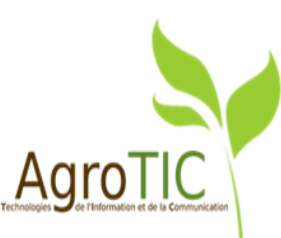

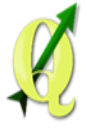

- Format Raster : MNS (Modèle Numérique de Surface) et images RGB provenant d'images de drones,
- Format CSV : Données d'un tachéomètre, données terrain sous tableur (orientation, exposition, nombre de rangs, ...),
- Format Vecteur : Mesures de conductivité du sol, répartition des pieds manquants, mesures de la circonférence des ceps.

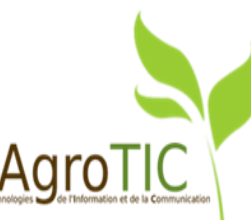

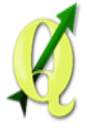

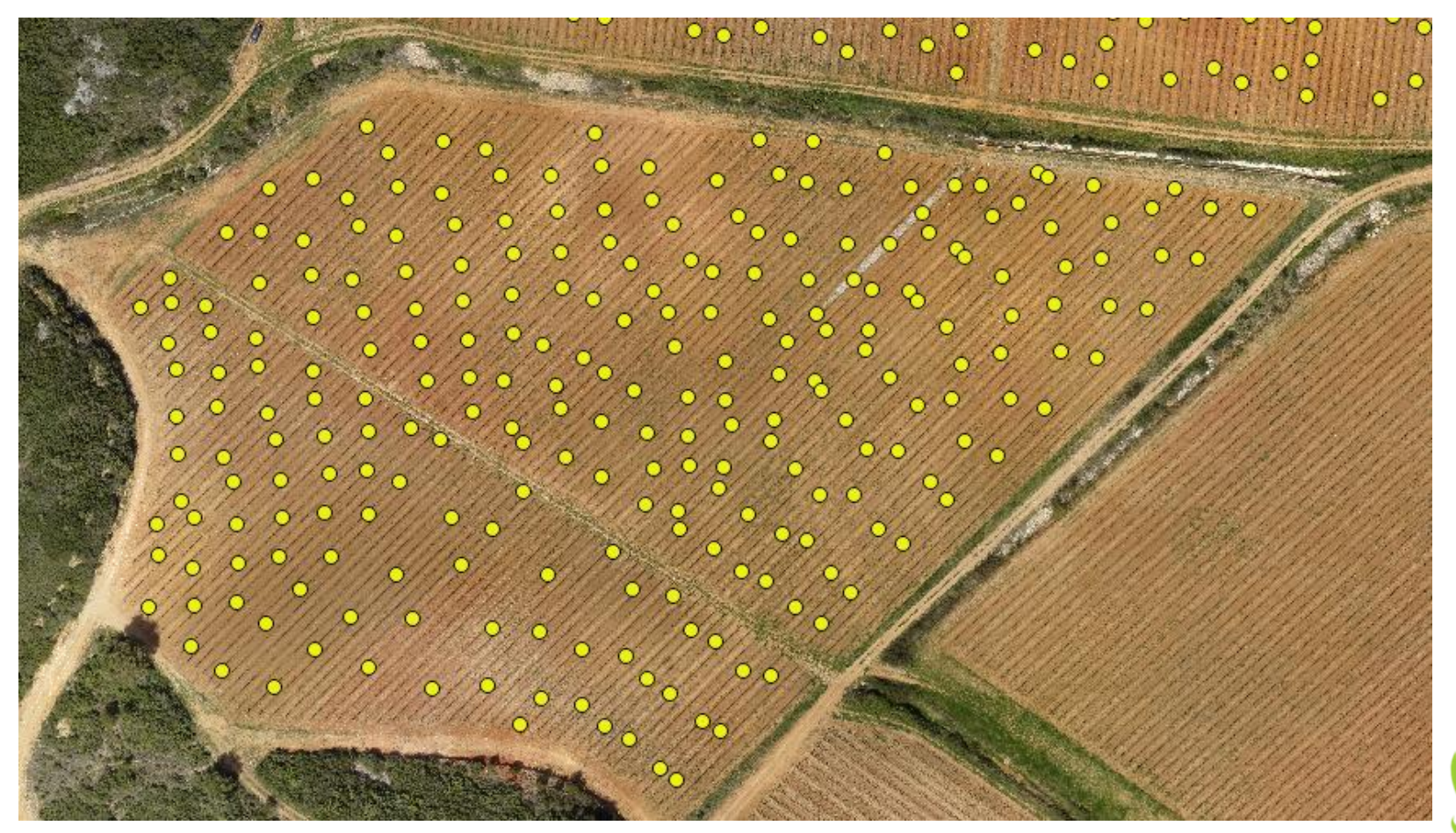

#### Mesures de conductivité

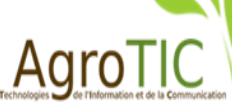

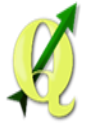

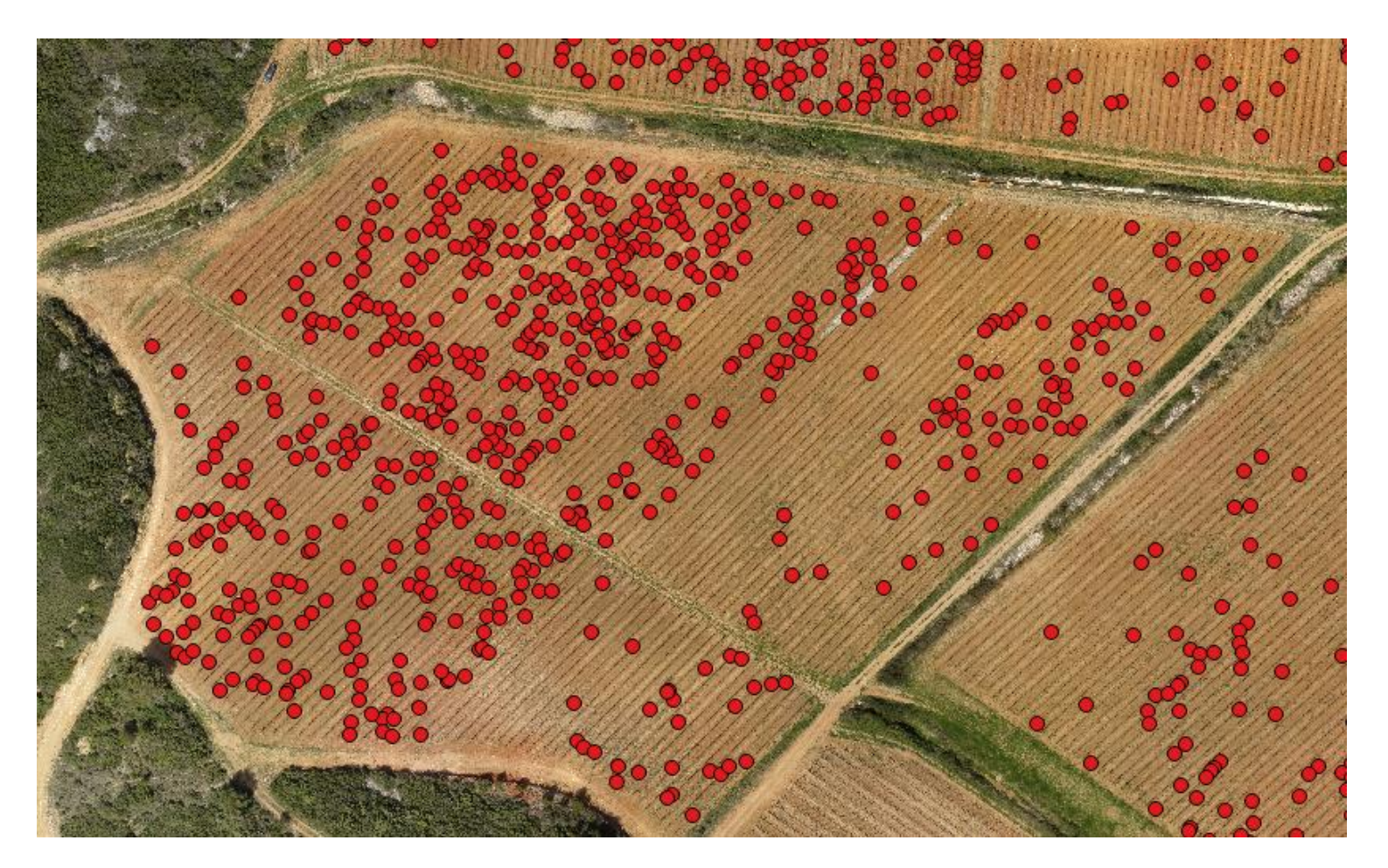

Répartition des pieds manquants

AgroTIC

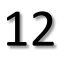

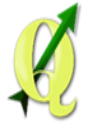

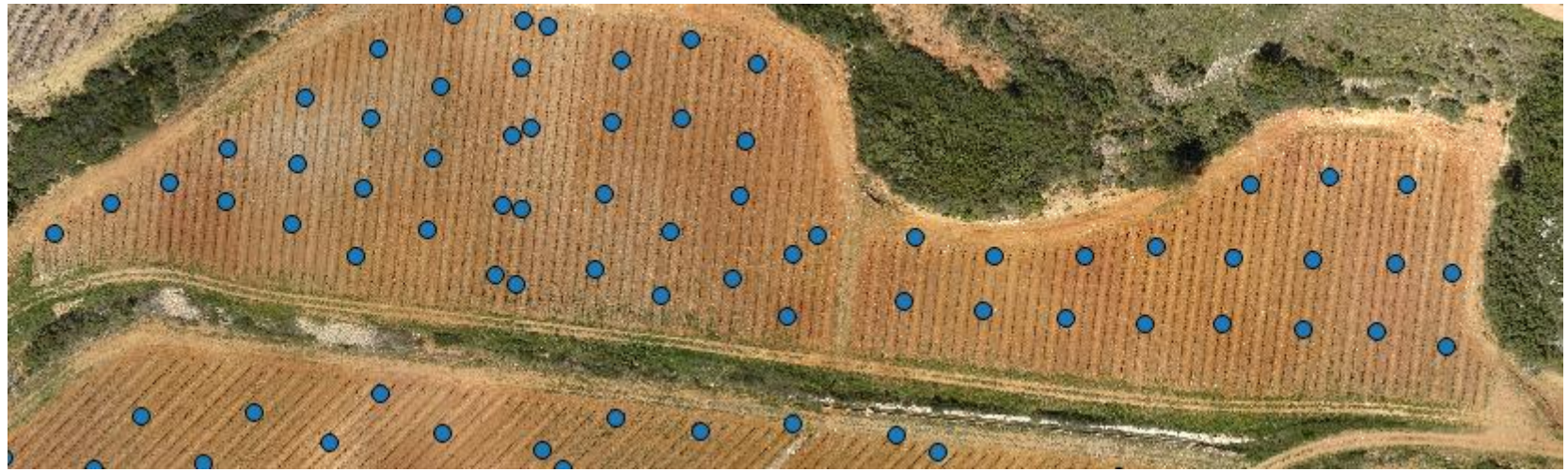

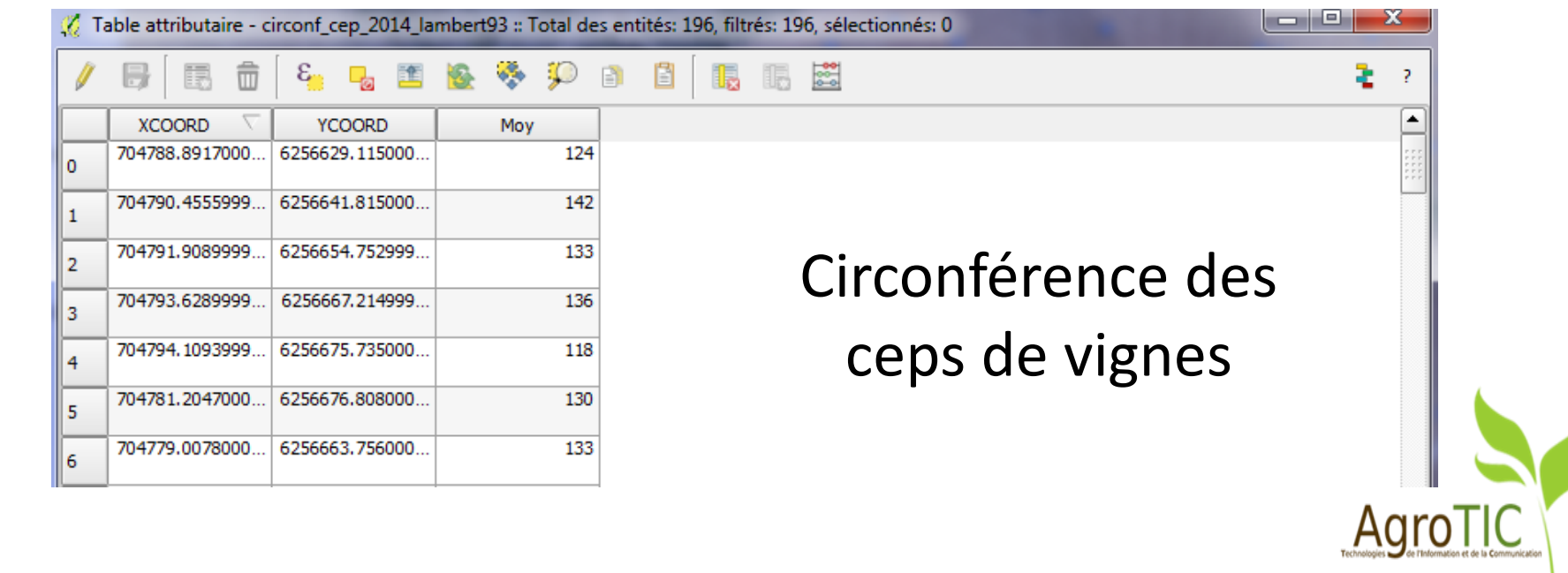

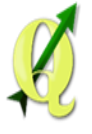

## Les étapes

- 1. Lancement de QGIS,
- 2. Amélioration de l'édition et de la gestion des couches vectorielles,
- 3. Vérification des géométries et accrochage,
- 4. Jointures, statistiques zonales et statistiques globales,
- 5. Amélioration de l'affichage : style, rendu,
- 6. Amélioration du composeur et Atlas.

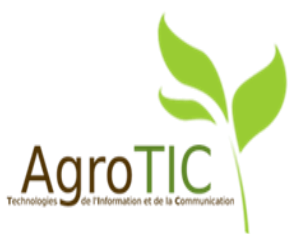

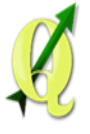

## Les étapes

### 1. Lancement de QGIS,

- 2. Amélioration de l'édition et de la gestion des couches vectorielles,
- 3. Vérification des géométries et accrochage,
- 4. Jointures, statistiques zonales et statistiques globales,
- 5. Amélioration de l'affichage : style, rendu,
- 6. Amélioration du composeur et Atlas.

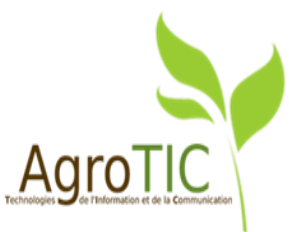

## Lancement de QGIS

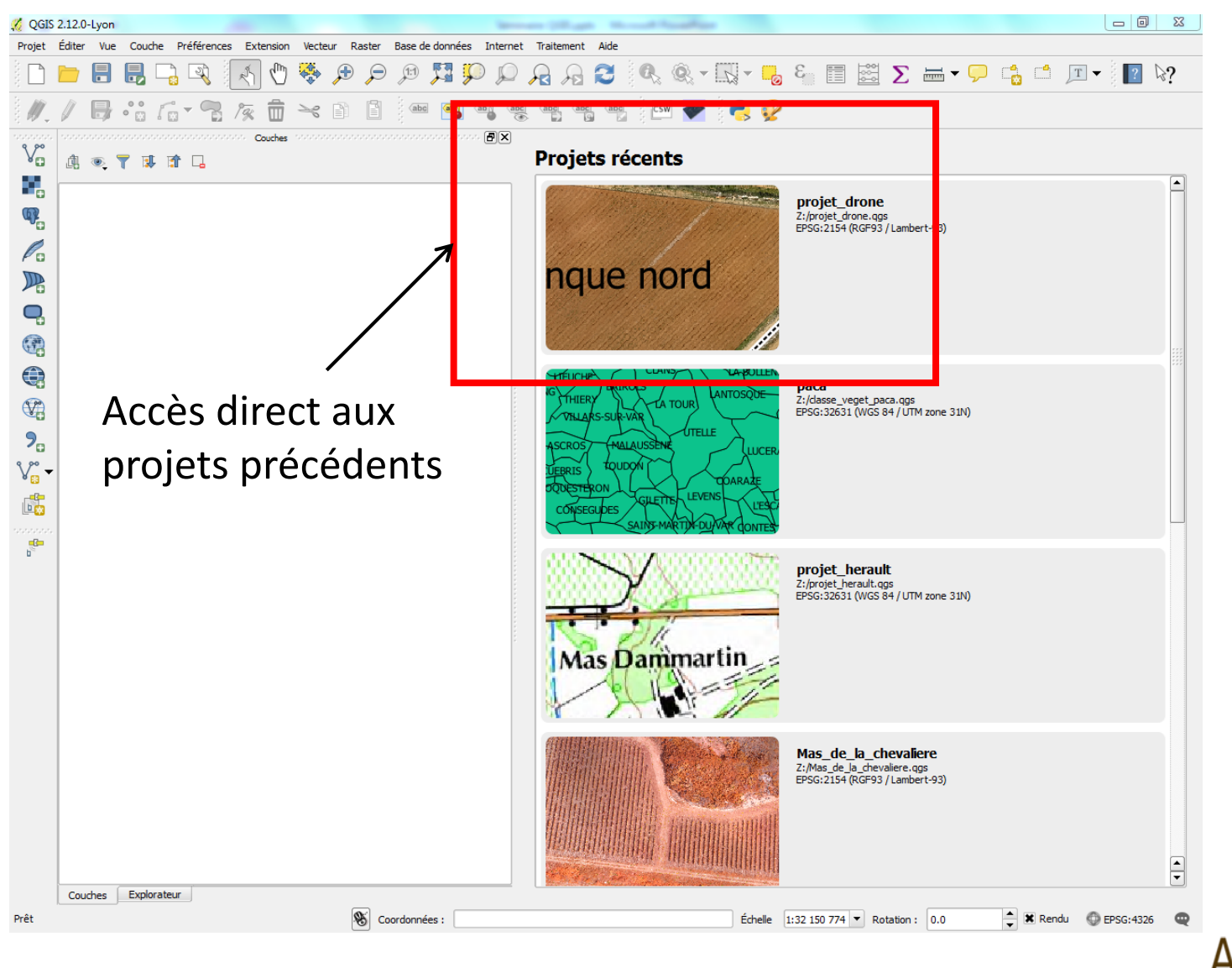

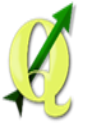

## Choix d' un thème

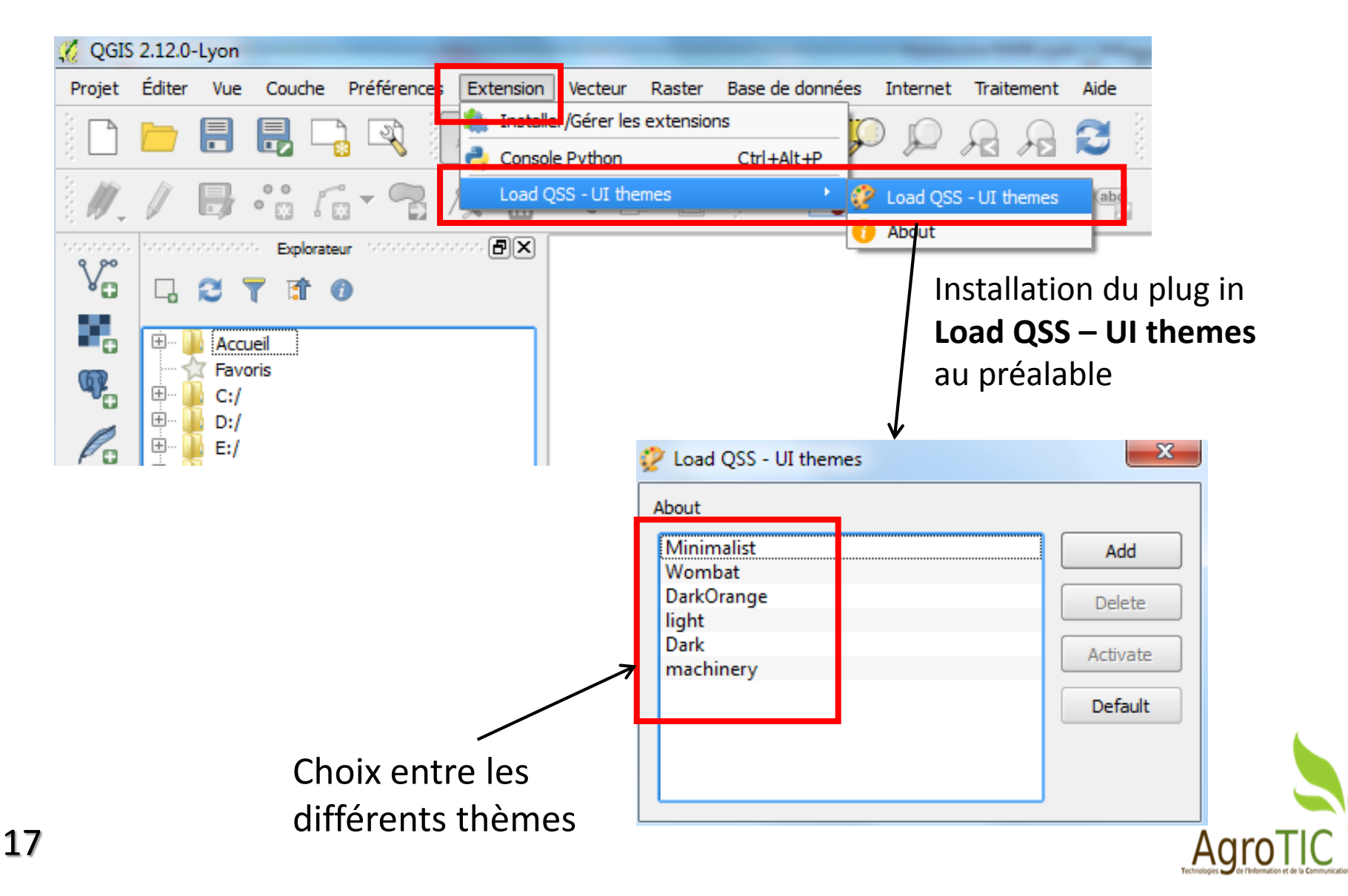

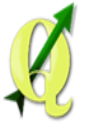

### Exemples de thèmes

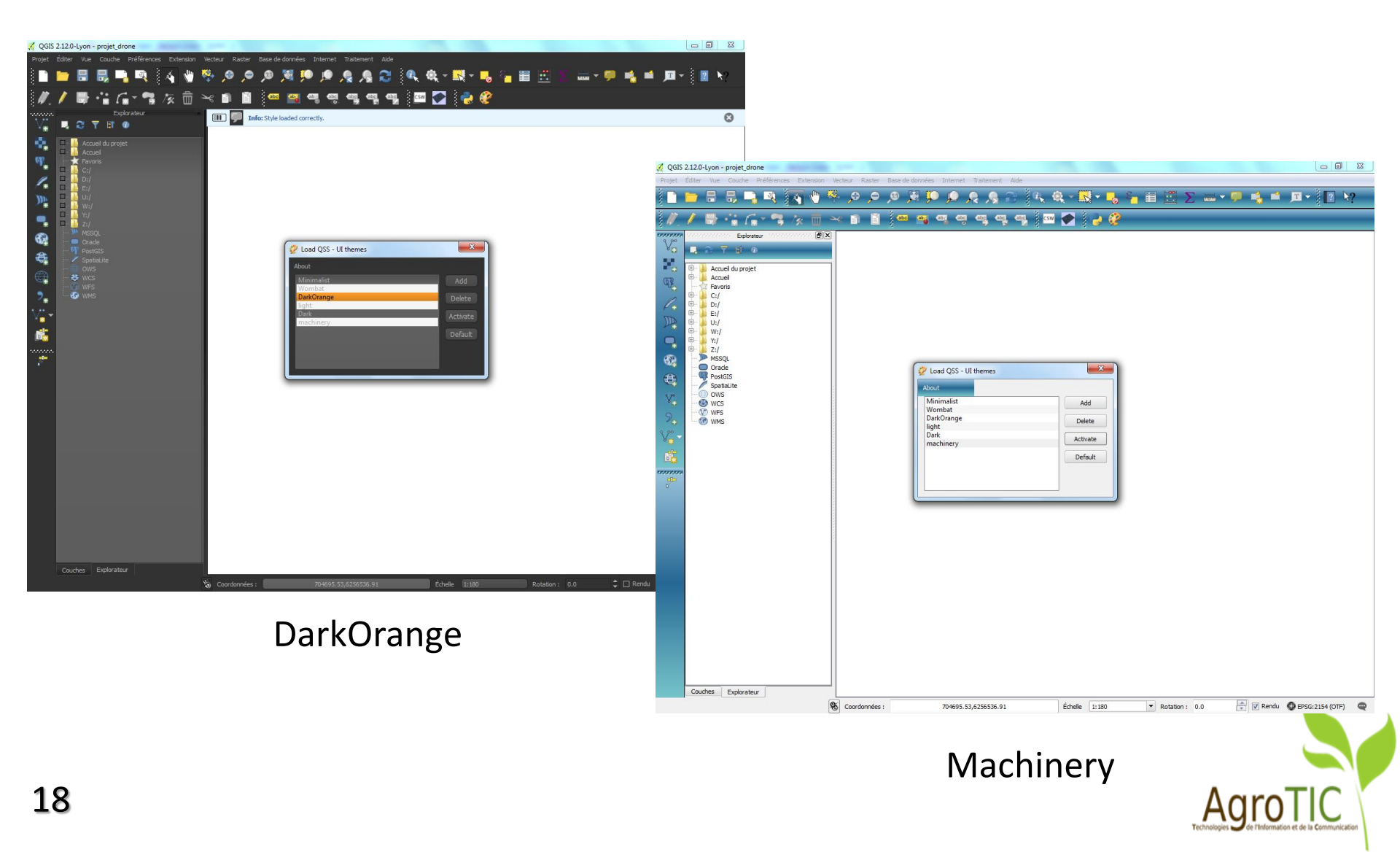

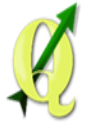

## Les étapes

- 1. Lancement de QGIS,
- 2. Amélioration de l'édition et de la gestion des couches vectorielles,
- 3. Vérification des géométries et accrochage,
- 4. Jointures, statistiques zonales et statistiques globales,
- 5. Amélioration de l'affichage : style, rendu,
- 6. Amélioration du composeur et Atlas.

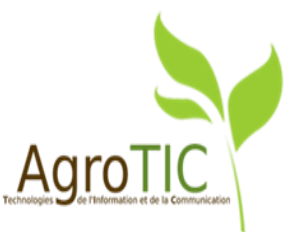

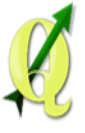

## Amélioration de la numérisation polyligne courbe (1)

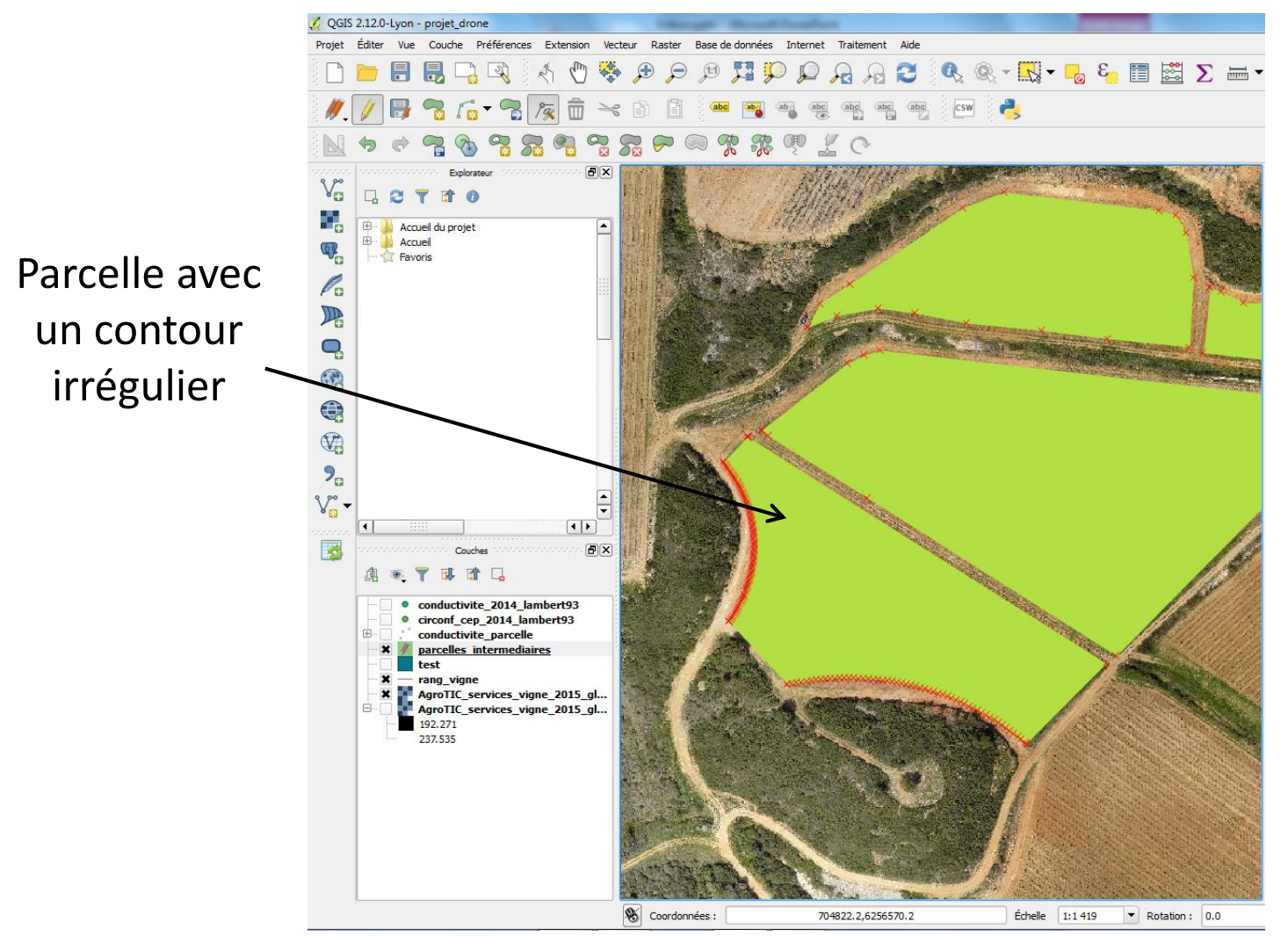

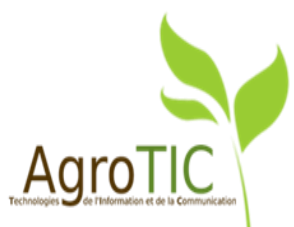

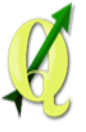

### Amélioration de la numérisation polyligne courbe (2)

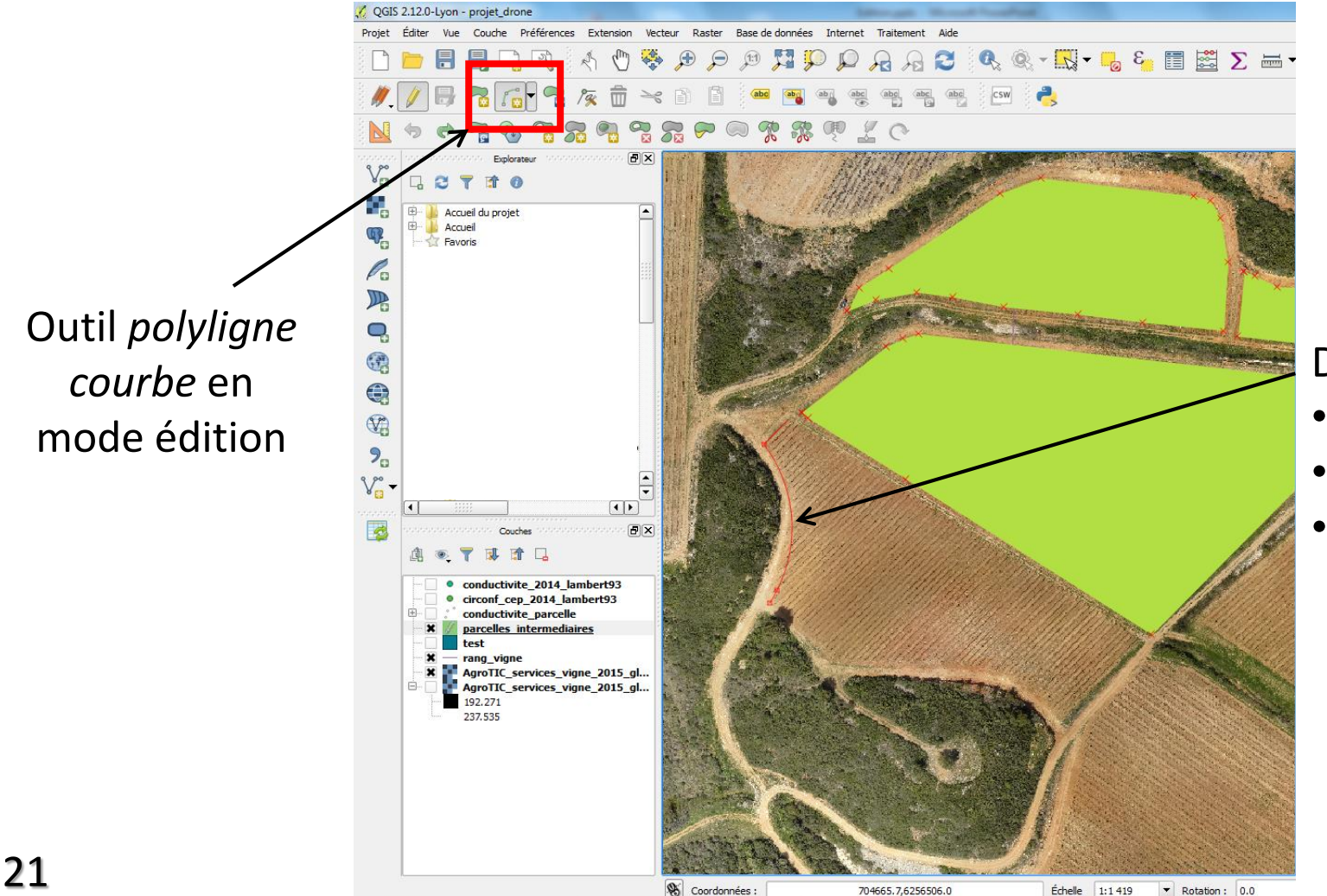

#### Définition de

- Point initial
- Point final
- Incurvation

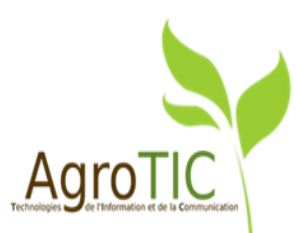

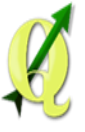

## Amélioration de la numérisation polyligne courbe (3)

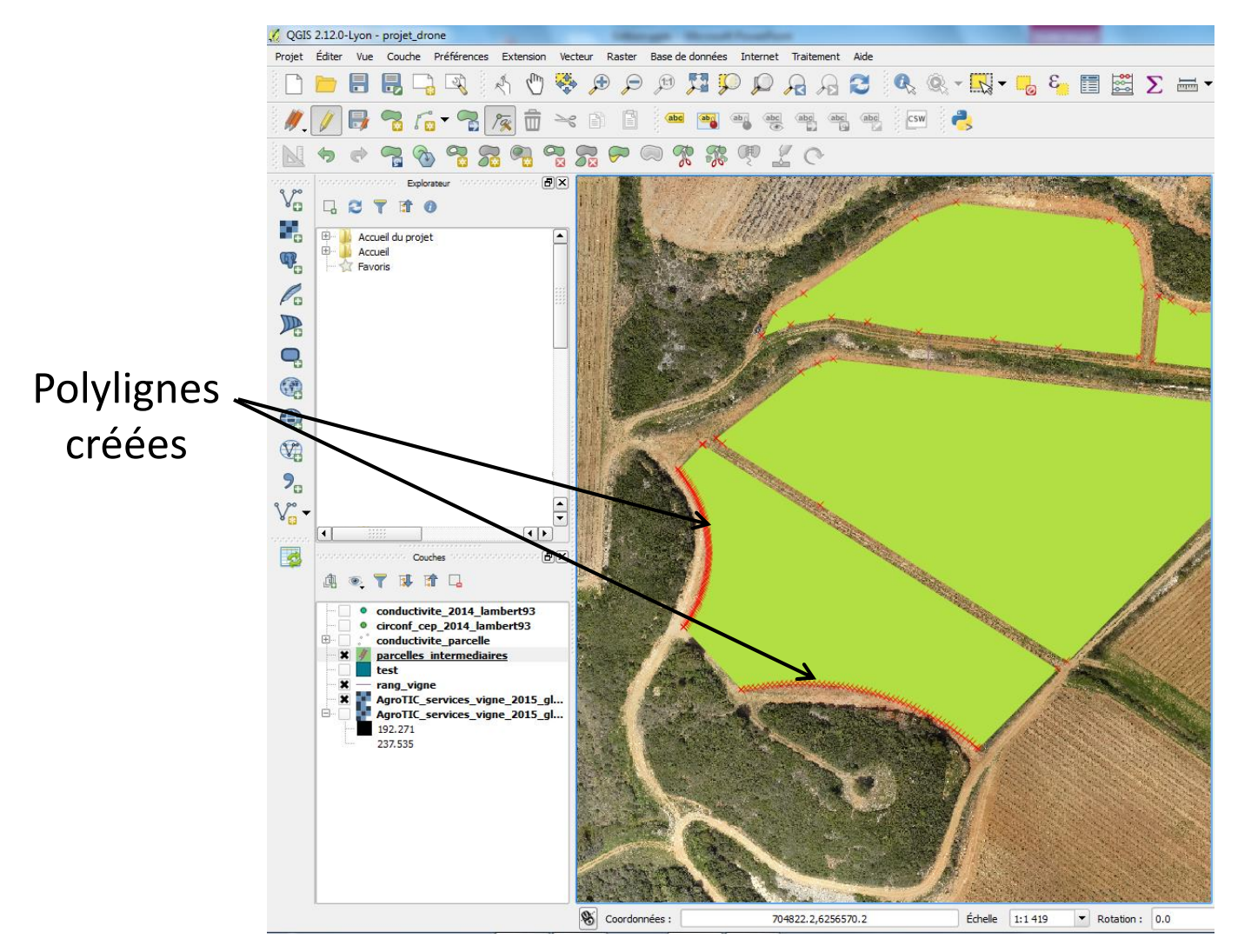

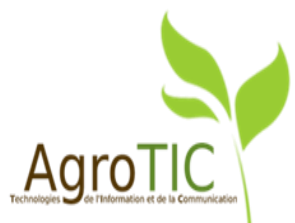

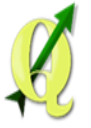

### Outils de numérisation avancée et amélioration de l'accrochage

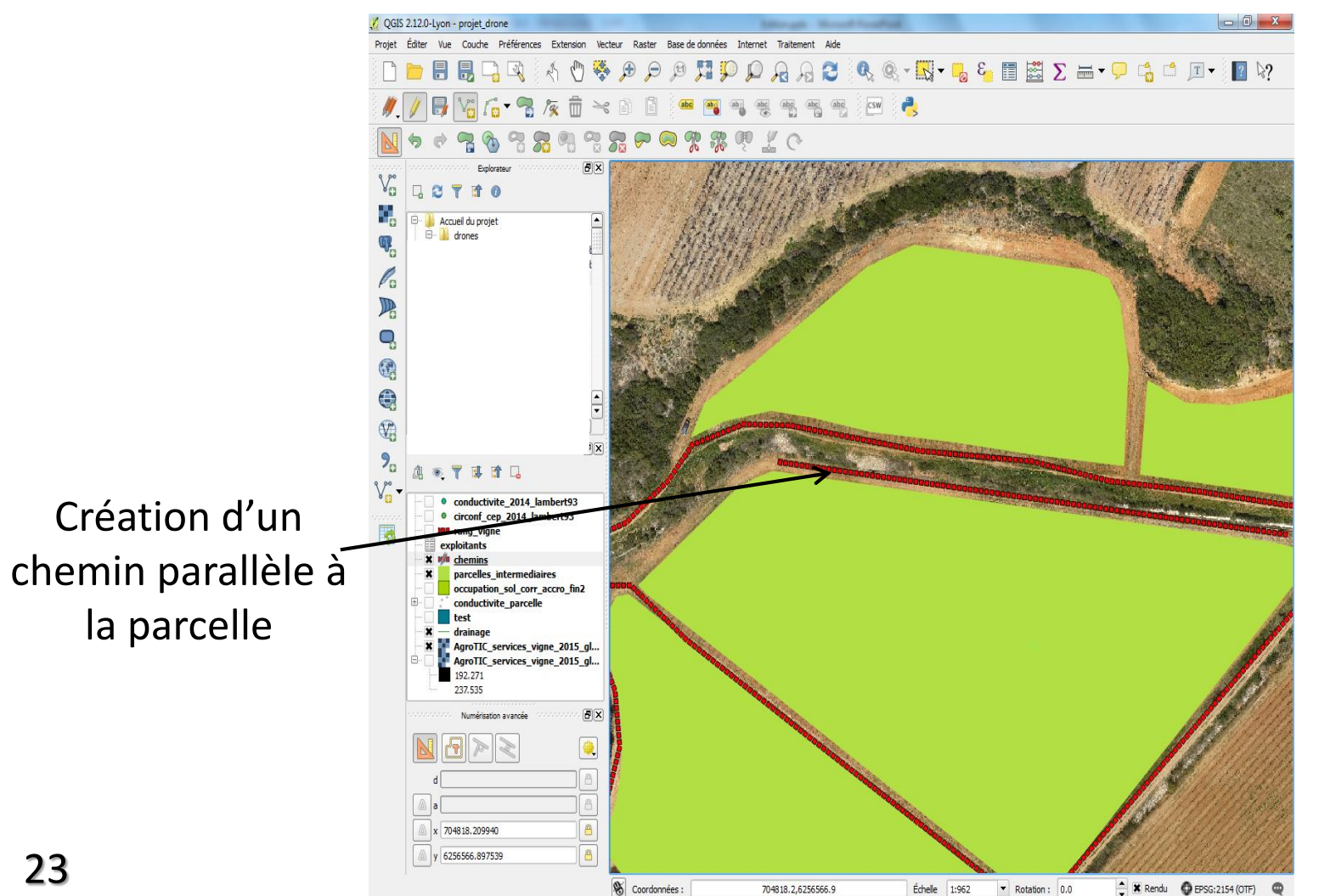

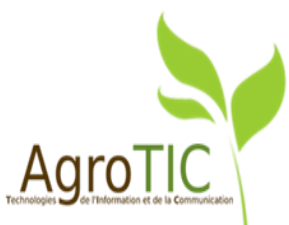

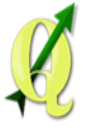

## Amélioration de l'accrochage

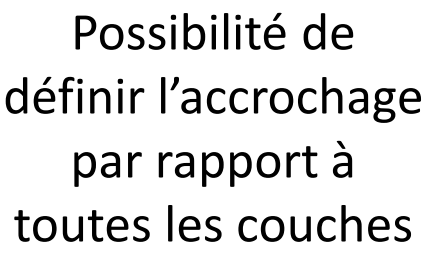

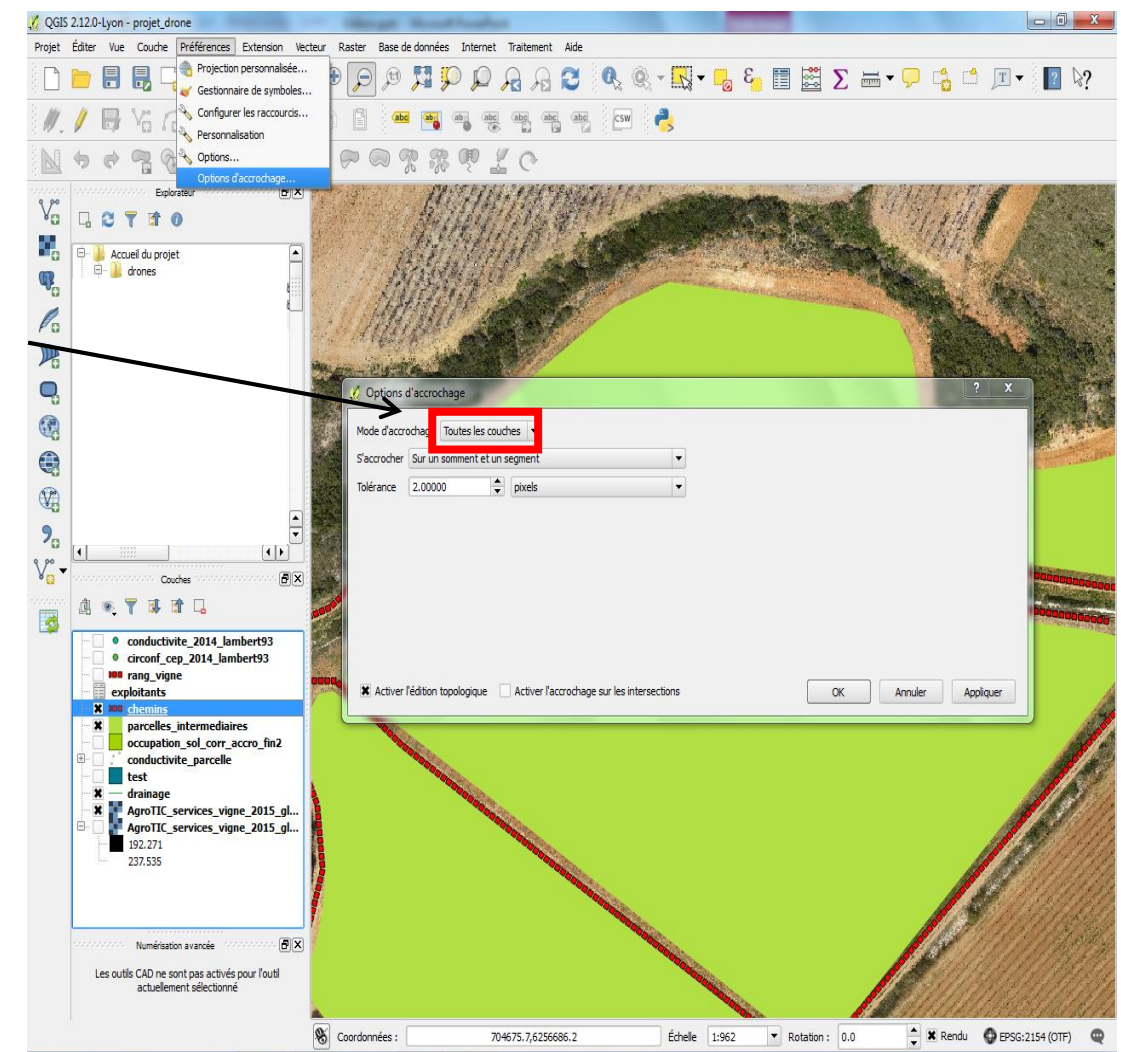

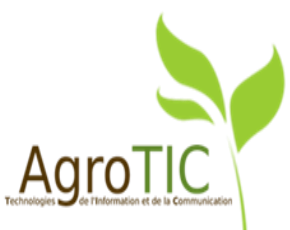

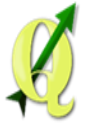

## Outils de numérisation avancée (1)

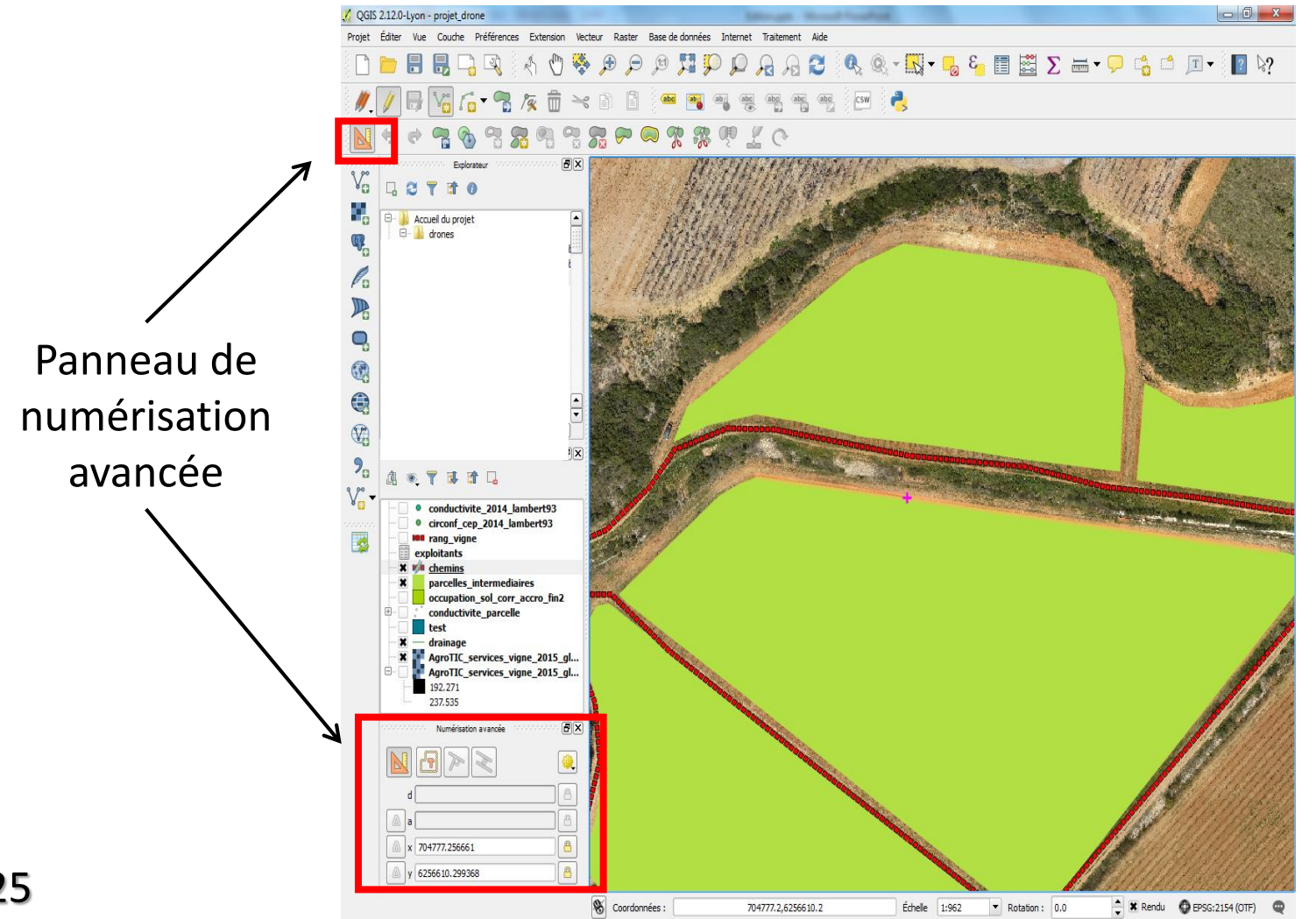

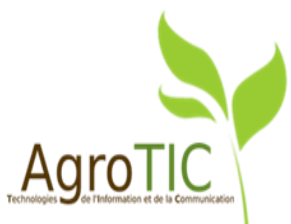

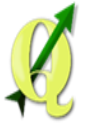

## Outils de numérisation avancée *(2)*

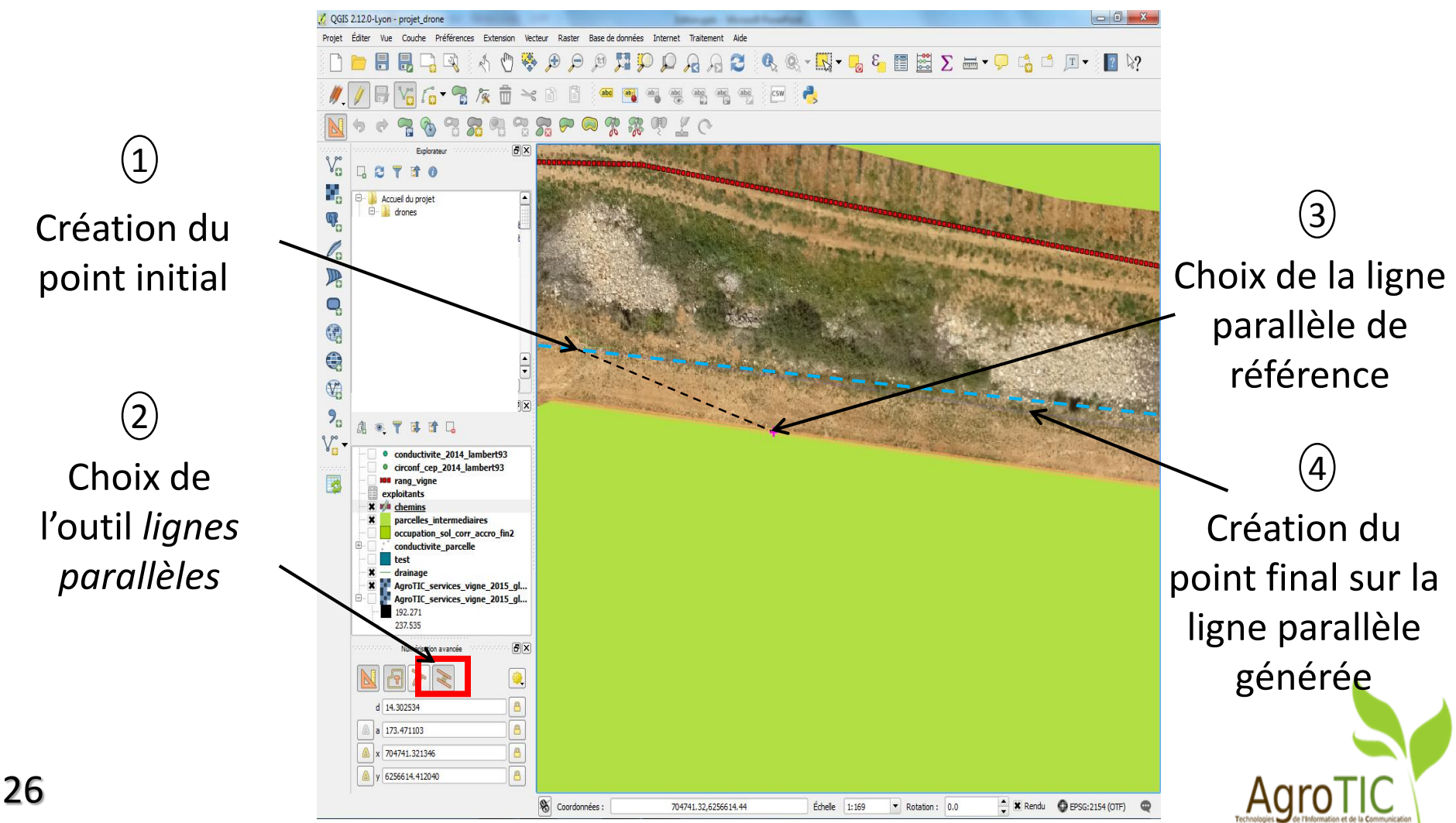

## Outils de numérisation avancée *(3)*

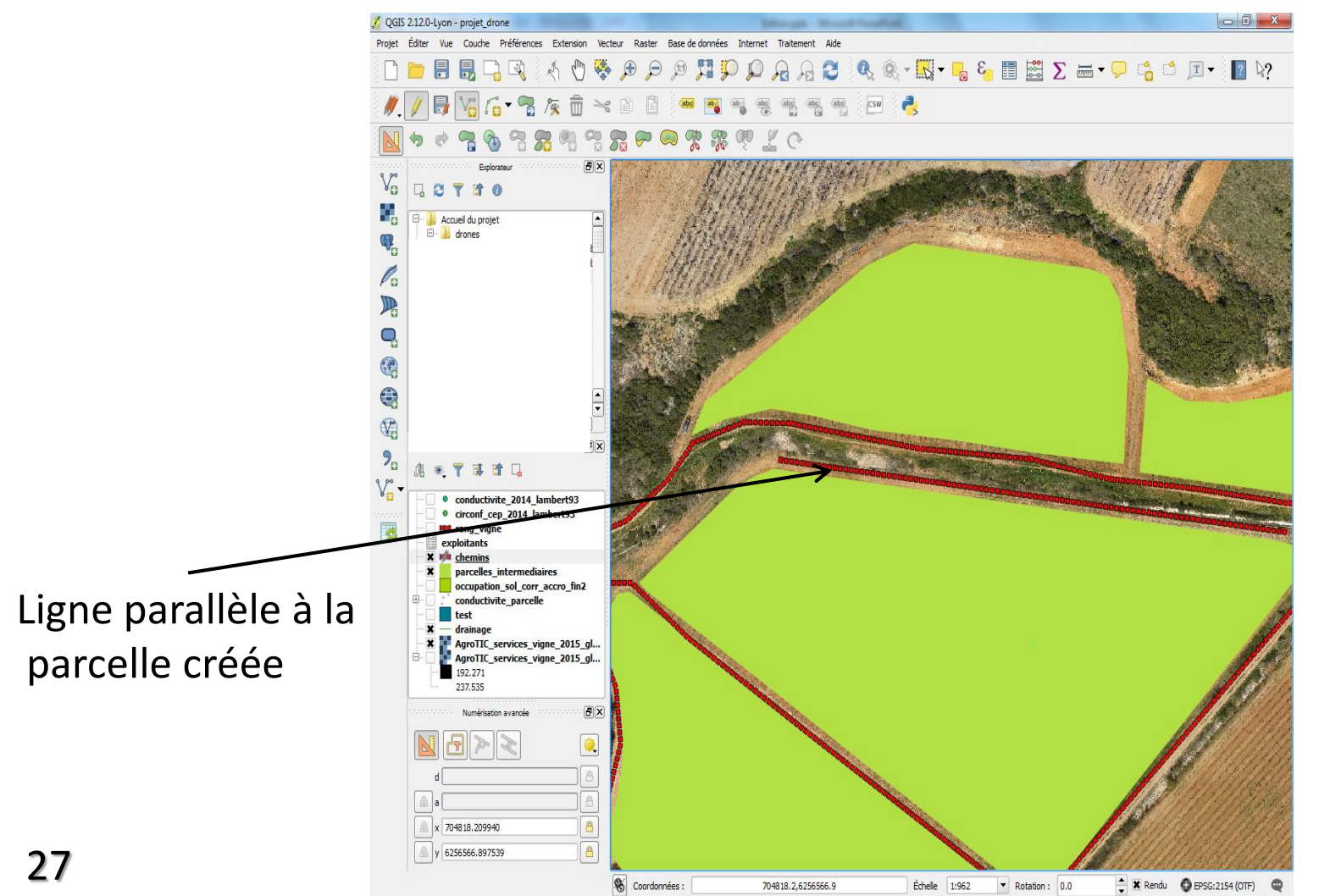

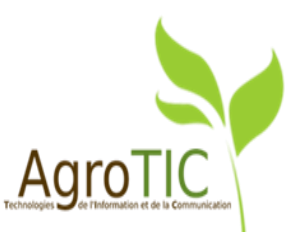

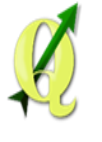

# Mise à jour des champs virtuels (1)

### Les besoins :

- Extraire des informations de la couche « parcelle »
- Création de champs virtuels
- Pouvoir modifier ces informations facilement

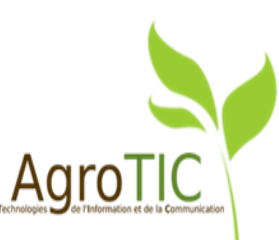

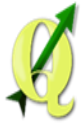

## Mise à jour des champs virtuels (2)

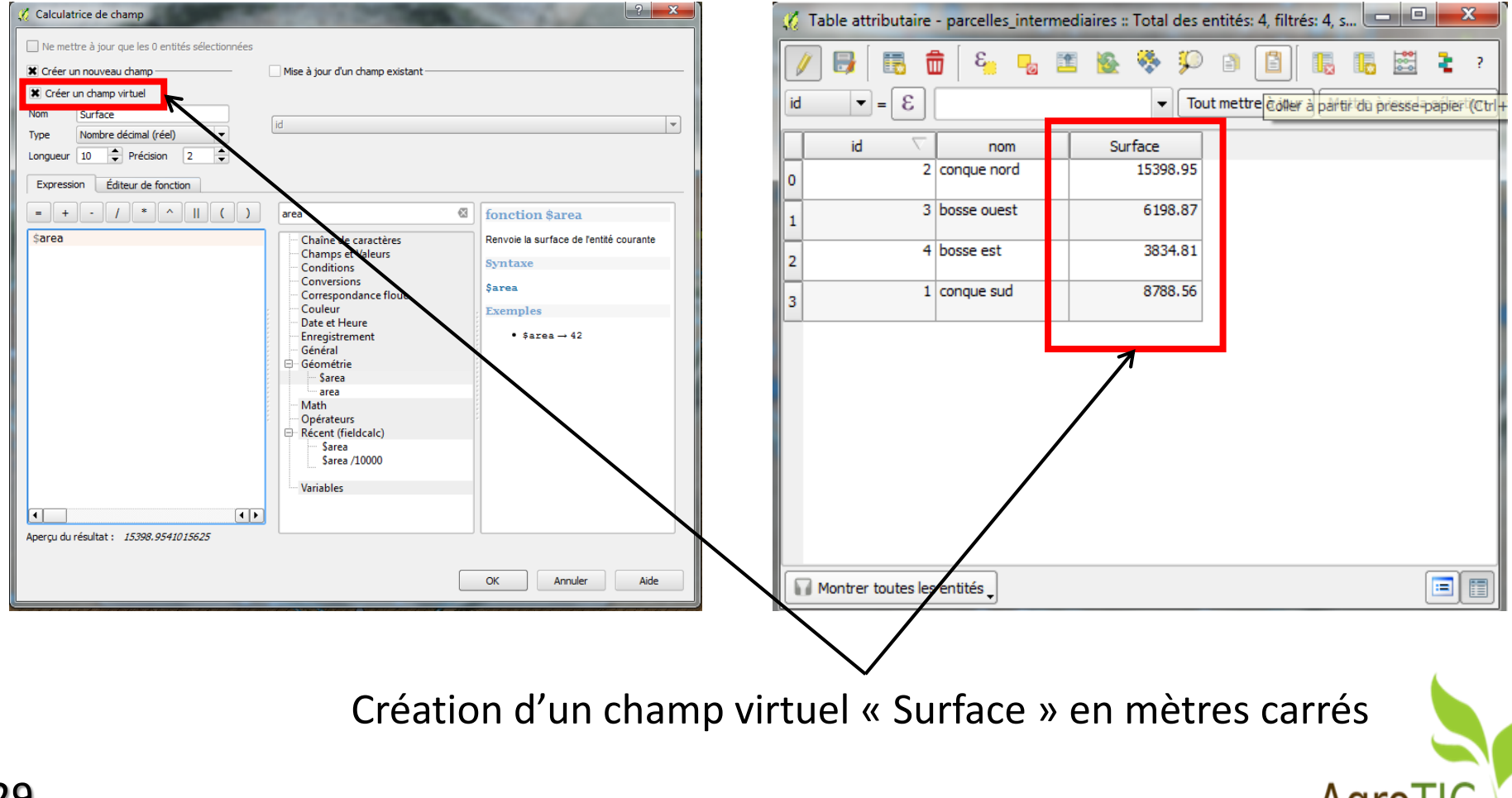

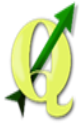

## Mise à jour des champs virtuels (3)

Sélection du chamn

|                        |                                                                                               | Selection ad champ                                  |
|------------------------|-----------------------------------------------------------------------------------------------|-----------------------------------------------------|
| Ø Propriétés de la cou | che - parcelles_intermediaires   Champs                                                       | virtual à modifier                                  |
| 🤆 Général              | Mise en page de l'éditeur d'attribut Autogénérer   Fonction d'initialisation Python           | Virtuer a moumer                                    |
| 💓 Style                | ▼ Champs                                                                                      |                                                     |
| abc Étiquettes         |                                                                                               |                                                     |
|                        | Id / Nom Type générique Type identifié Longueur Précision Commentaire Outil                   | f'édition                                           |
| Champs                 | 🖬 0 id int Integer 10 0 Édition                                                               | deyexte 🛛 🖉 🗟 💼 🗟 🖕 💁 🖀 🌺 🌮 🗊 📓 🐘 🚟 靠 ?             |
| ≼ Rendu                | 1 nom QString String 50 0                                                                     | de texte id  nom Surface                            |
| 🧭 Infobulles           | E 2 Surface double double 10 2 E Sarea Édition                                                | de texte 0 2 conque nord 1.54                       |
| Actions                | 7 Constructeur de chaîne d'expression                                                         | 1 3 bosse ouest 0.62                                |
| intures                | Expression Éditeur de fonction                                                                | 2 4 bosse est 0.38                                  |
|                        | = + · / * ^ II ( ) Rechercher                                                                 | 3 1 conque sud 0.88                                 |
| Diagrammes             | Sarea / 1000d                                                                                 |                                                     |
| 🧃 Métadonnées          | Change de chalteres Cette catégorie contient des fonct                                        | ions                                                |
| E Variables            | Conditions operant sur des chaines de carac<br>⊕ Conversions comme le remplacement, la conver | reres<br>rsion en                                   |
|                        | el-Correspondance floue majuscules, etc.<br>⊕− Corteur                                        |                                                     |
|                        | B→ Date et Hebri<br>B→ Enregistrement                                                         |                                                     |
|                        | Général<br>⊕ Géométrie                                                                        |                                                     |
|                        | B Math<br>B Opérateurs                                                                        |                                                     |
|                        | ⊕ Récent (generic)                                                                            |                                                     |
|                        | Voliones                                                                                      | Montrer toutes les entités                          |
|                        |                                                                                               |                                                     |
|                        |                                                                                               |                                                     |
|                        |                                                                                               |                                                     |
|                        |                                                                                               |                                                     |
|                        |                                                                                               | Modification do la formulo                          |
|                        |                                                                                               |                                                     |
|                        | Apergu du résultat : 1.53989541015625                                                         |                                                     |
| 30                     | ОК                                                                                            |                                                     |
|                        |                                                                                               | Technologies S de Telomation et de la Communication |

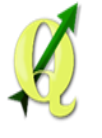

## Auto-complétion pour les contrôles d'édition (1)

## Les Besoins :

- Normaliser et accélérer l'écriture d'un champ
- Exploiter des fichiers Excel / CSV

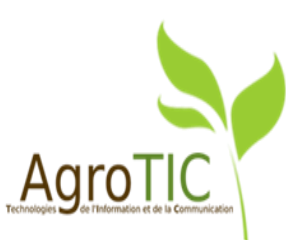

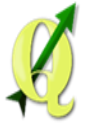

## Auto-complétion pour les contrôles d'édition (2)

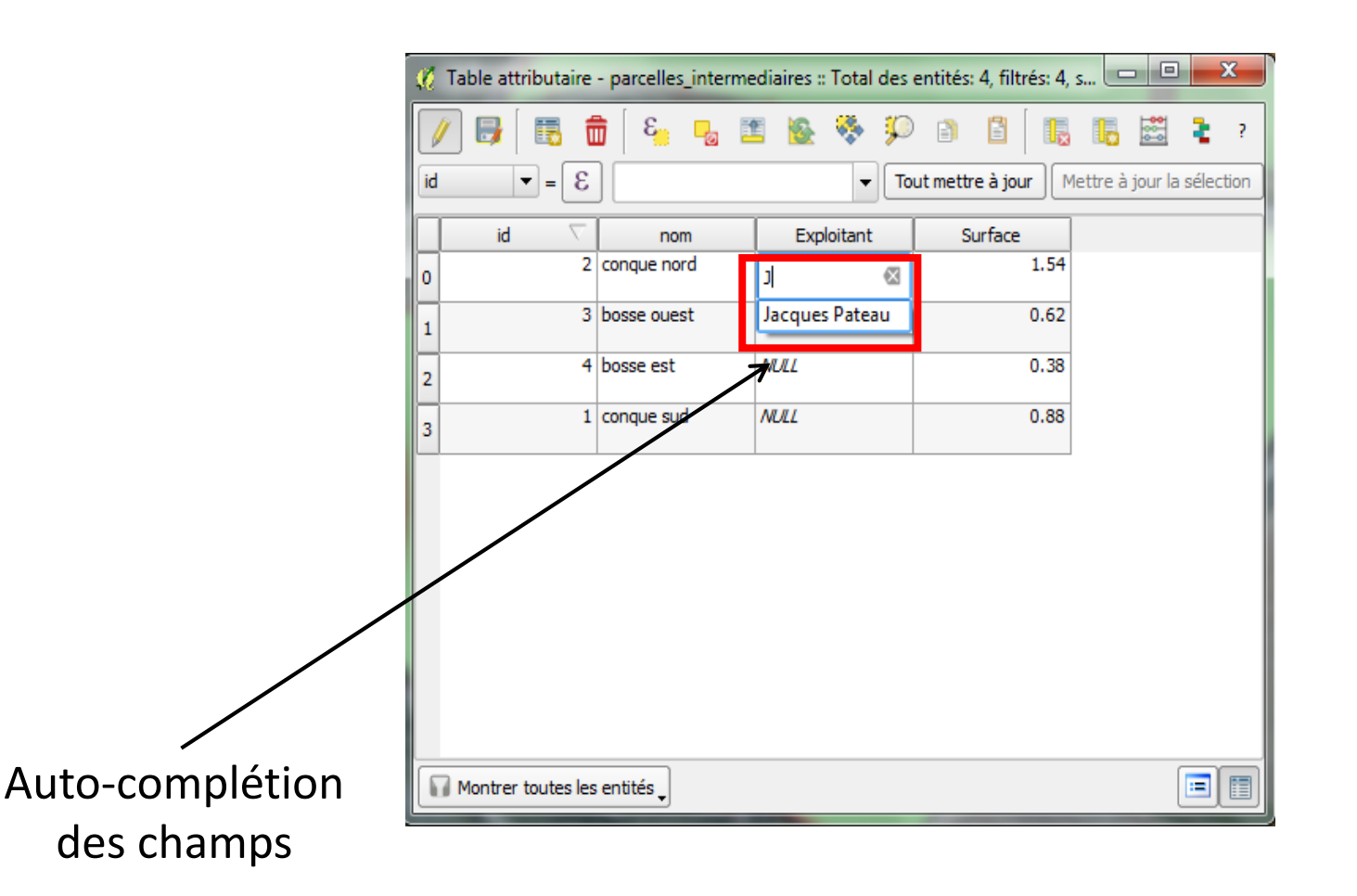

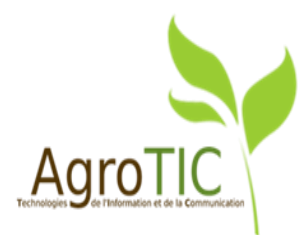

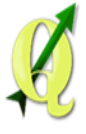

## Auto-complétion pour les contrôles d'édition (3)

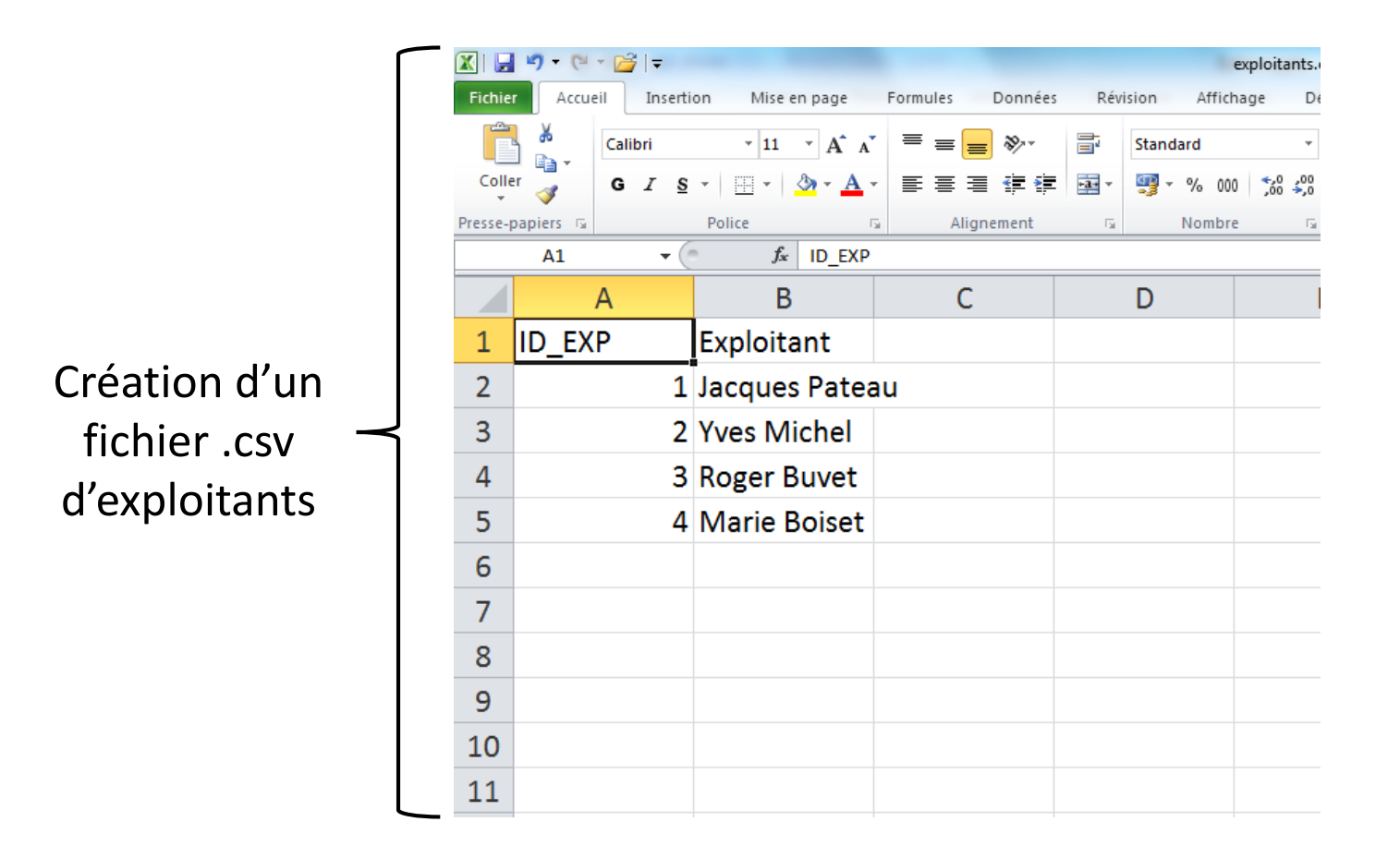

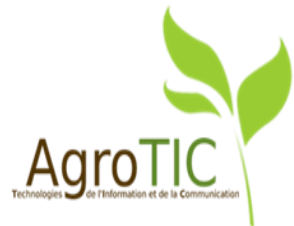

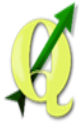

## Auto-complétion pour les contrôles d'édition (4)

|              | - parcelles_intermedi   | aires   Champs            | 11/1           |                                |                        |                          |                                       |                | ? ×                      |
|--------------|-------------------------|---------------------------|----------------|--------------------------------|------------------------|--------------------------|---------------------------------------|----------------|--------------------------|
| 🕻 Général    | Mise en page de l'édite | eur d'attribut Autogénére | er 🗖           | <ul> <li>Fonction c</li> </ul> | l'initialisation Pytho | n                        |                                       |                |                          |
| 🖌 Style      | ▼ Champs                |                           |                |                                |                        |                          |                                       |                |                          |
| C Etiquettes | Id 🛆 Nom                | Type générique            | Type identifié | Longueur                       | Précision              | Commentaire              | Outil d'édition                       | Alias          | WMS                      |
| Champs       | 🔳 0 id                  | int                       | Integer        | 10                             | 0                      |                          | Édition de texte                      |                | ×                        |
| Rendu        | 1 nom                   | QString                   | String         | 50                             | 0                      |                          | Édition de texte                      |                | ×                        |
| nfobulles    | 2 Exploitant            | t QString                 | String         | 50                             | 0                      | 7                        | Édition de texte                      |                | ×                        |
| lctions      | E 3 Surface             | double                    | double         | 10                             | 2                      | E \$area /10000          | Édition de texte                      |                | ×                        |
| Variables    |                         |                           |                |                                |                        |                          |                                       |                |                          |
|              |                         |                           |                | ****                           |                        |                          |                                       |                |                          |
|              | Relations               |                           |                |                                | Masquer                | la fenêtre de saisie des | attributs après la créa<br>Annuler Aş | tion de l'enti | ۱<br>té Défaut م<br>Aide |

## Ø

## Auto-complétion pour les contrôles d'édition (5)

| 🏑 Modifier les paramètre            | s de l'extension - Exploitant (parcelles_intermediaires)   | <u>ଥ</u> ×                         |
|-------------------------------------|------------------------------------------------------------|------------------------------------|
| Boîte à cocher<br>Classification    | ¥ Éditable                                                 |                                    |
| Couleur                             | Etiquette au sommet                                        |                                    |
| Date/Heure<br>Énumération           | Sélection de la couche, des colonnes de clés et de valeurs |                                    |
| Nom de fichier                      | Couche exploitants                                         | •                                  |
| Photo                               | Colonne clé Exploitant                                     | ▼                                  |
| Plage<br>Référence de la relation   | Colonne de valeurs Exploitant                              | ▼                                  |
| Édition de texte<br>Valeurs Uniques | A                                                          | Autoriser une valeur nulle         |
| Générateur d'UUID                   | /                                                          | Trier par valeurs                  |
| Valeur relationnelle                |                                                            | Permettre les selections multiples |
| Vac Web                             |                                                            |                                    |
| T                                   |                                                            | 1                                  |
|                                     |                                                            | /.                                 |
|                                     |                                                            |                                    |
|                                     |                                                            |                                    |
|                                     |                                                            |                                    |
|                                     |                                                            |                                    |
|                                     |                                                            |                                    |
|                                     | /                                                          |                                    |
|                                     | /                                                          | OK Annuler                         |
|                                     |                                                            |                                    |
|                                     |                                                            |                                    |
| Lhoix de l'outil                    | Parametrage de                                             | Application de                     |
| d'édition                           | l'auto-complétion                                          | l'auto complótion A                |

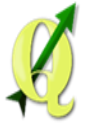

## Auto-complétion pour les contrôles d'édition (6)

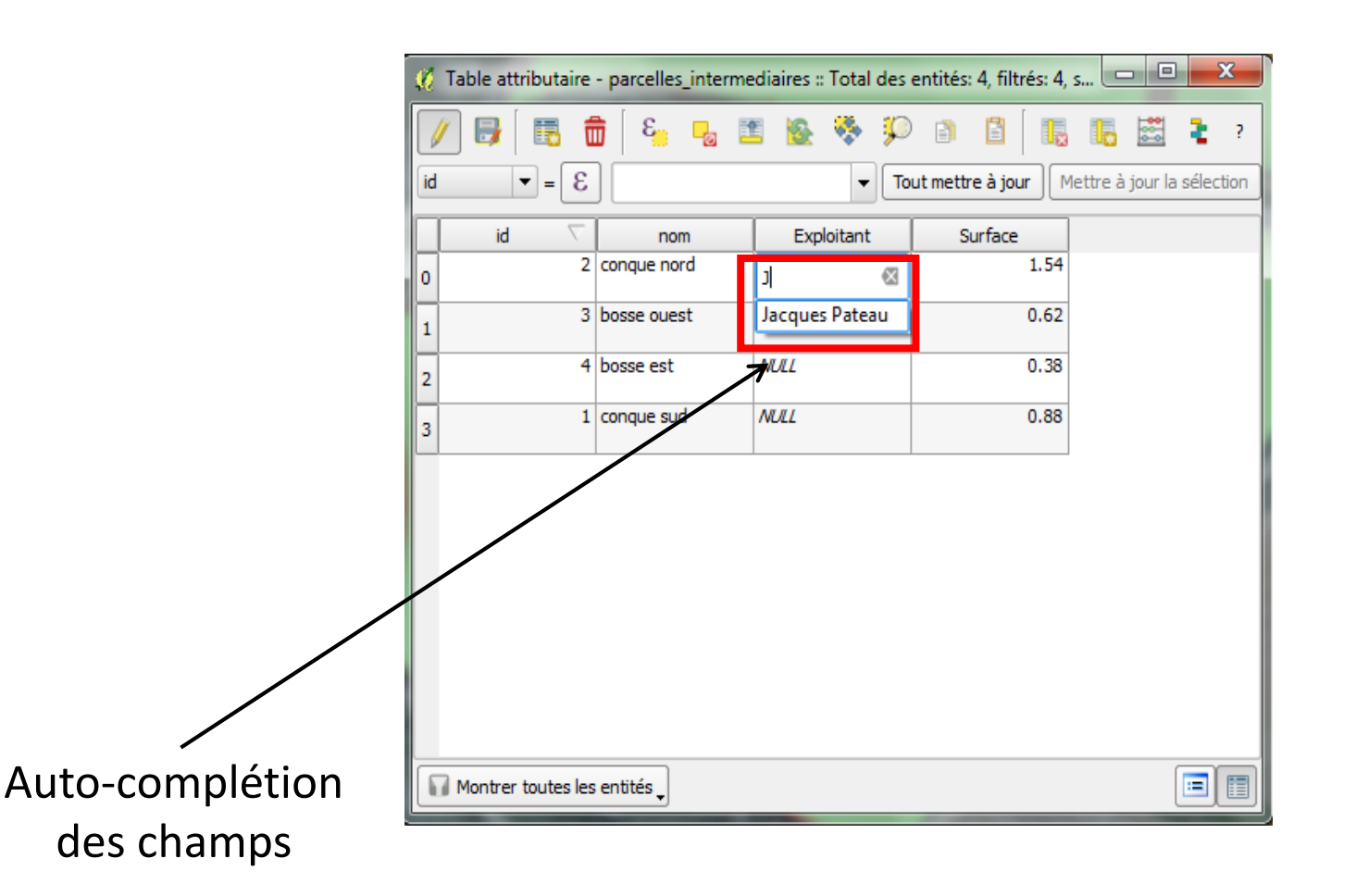

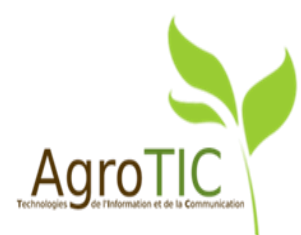
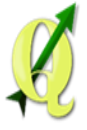

# Formatage conditionnel des cellules (1) Gestion du formatage

| /  |                       | E 🔂 🛅          | 🗟 🌺 🎾 I |   |               | A 토 👌                  |
|----|-----------------------|----------------|---------|---|---------------|------------------------|
|    | XCOORD 🗸              | YCOORD         | cond    |   | tègles de mis | e en forme conditionne |
| 0  | 704788.8917000        | 6256629.115000 | 39      |   | Champ cond    |                        |
| 1  | 704790.4555999        | 6256641.815000 | 33      |   |               |                        |
| 2  | 704791.9089999        | 6256654.752999 | 27      |   |               |                        |
| 3  | 704793.6289999        | 6256667.214999 | 26      |   |               |                        |
| 4  | 704794.1093999        | 6256675.735000 | 42      |   | 5             |                        |
| 5  | 704781.2047000        | 6256676.808000 | 18      |   |               |                        |
| 6  | 704779.0078000        | 6256663.756000 | 30      |   |               |                        |
| 7  | 704777.6517000        | 6256650.461000 | 46      |   | Choix de      | Création d'una         |
| 8  | 704776.6313999        | 6256637.491999 | 85      |   | l'étendue du  | creation d'une         |
| 9  | 704763.3800000        | 6256632.405000 | 63      |   | f             | nouvelle règle 📗       |
| 10 | 704764.7057999        | 6256645.023000 | 42      |   | tormatage     | _                      |
| 11 | 704765.9760999        | 6256657.876000 | 27      |   |               |                        |
| 12 | 704767.6395000        | 6256670.480999 | 12      |   |               |                        |
| 13 | 704754,1221000        | 6256661.548000 | 20      |   |               |                        |
| 14 | 704752.6504000        | 6256649.451999 | 31      |   |               |                        |
| 15 | 704751.4366000        | 6256638.512000 | 34      | - |               |                        |
|    | Montrer toutes les en | itités         |         |   |               |                        |

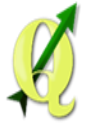

# Formatage conditionnel des cellules (2)

| 🧭 1 | able attributaire - c | conductivite_parcell | e :: Total des entité | és: 351, filtrés: 351, | sélectionnés: 0 |                                        |
|-----|-----------------------|----------------------|-----------------------|------------------------|-----------------|----------------------------------------|
| Į   |                       | E 🔁 🎦                | 🚱 🌺 🞾                 | i i i                  |                 | 2                                      |
|     | XCOORD                | YCOORD               | cond                  | id                     | nom             | Règles de mise en forme conditionnelle |
| 3   | 704793.6289999        | 6256667.214999       | 26                    | 3                      | bosse ouest     | Nom                                    |
| 4   | 704794, 1093999       | 6256675.735000       | 42                    | 3                      | bosse ouest     | conductivité négative                  |
| 5   | 704781.2047000        | 6256676.808000       | -18                   | 3                      | bosse ouest     | Condition                              |
| 6   | 704779.0078000        | 6256663.756000       | 30                    | 3                      | bosse ouest     | 7 Réglage                              |
| 7   | 704777.6517000        | 6256650.461000       | 46                    | 3                      | bosse ouest     | abc - 123                              |
| 8   | 704776.6313999        | 6256637.491999       | -85                   | 3                      | bosse ouest     | Arrière-plan                           |
| )   | 704763.3800000        | 6256632.405000       | 63                    | 3                      | bosse ouest     | 🗆 Icône 📄 🔨                            |
| 10  | 704764.7057999        | 6256645.023000       | 42                    | 3                      | bosse ouest     | B I U S INS Shell Dig 2 🗸              |
| 11  | 704765.9760999        | 6256657.876000       | 27                    | 3                      | bosse ouest     |                                        |
| 12  | 704767.6395000        | 6256670.480999       | 12                    | 3                      | bosse ouest     |                                        |
| 13  | 704754.1221000        | 6256661.548000       | 20                    | 3                      | bosse ouest     |                                        |
| 14  | 704752.6504000        | 6256649.451999       | 31                    | 3                      | bosse ouest     |                                        |
| 15  | 704751.4366000        | 6256638.512000       | 34                    | 3                      | bosse ouest     | Fait Annuler                           |
|     | Montrer toutes les er | ntités               |                       | -                      | i               |                                        |
|     |                       | /                    |                       |                        |                 |                                        |
|     | Expres                | sion de              | la                    |                        |                 | Mise en forme                          |
|     | con                   | dition               |                       |                        |                 | des cellules                           |

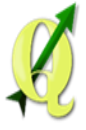

# Formatage conditionnel des cellules (3)

| 💋 Ta | ble attributaire - co | onductivite_parcell | e :: Total des entité | s: 351, filtrés: 351, | sélectionnés: 0 |                                        |
|------|-----------------------|---------------------|-----------------------|-----------------------|-----------------|----------------------------------------|
| Ø    | 6 6 6                 | ε 📮 🧰               | 🚱 🌺 🎾                 | i i ii                |                 | ?                                      |
|      | XCOORD                | YCOORD              | cond                  | id                    | nom             | Règles de mise en forme conditionnelle |
| 3    | 704793.6289999        | 6256667.214999      | 26                    | 3                     | bosse ouest     | Champ cond 🔻 🕀 Nouvelle Règle          |
| 4    | 704794.1093999        | 6256675.735000      | 42                    | 3                     | bosse ouest     | Ligne complete                         |
| 5    | 704781.2047000        | 6256676.808000      | -18                   | 3                     | bosse ouest     | 123 "cond" < 0                         |
| 6    | 704779.0078000        | 6256663.756000      | K 30                  | 3                     | bosse ouest     | <b>N</b>                               |
| 7    | 704777.6517000        | 6256650.461000      | 46                    | 3                     | bosse ouest     |                                        |
| 8    | 704776.6313999        | 6256637,491999      | -85                   | 3                     | bosse ouest     |                                        |
| 9    | 704763.3800000        | 6256632.405000      | 63                    | 3                     | bosse ouest     | Dègle de fermetage                     |
| 10   | 704764.7057999        | 6256645.023000      | 42                    | 3                     | bosse ouest     | Regie de formatage                     |
| 11   | 704765.9760999        | 6256657.876000      | 27                    | 3                     | bosse ouest     |                                        |
| 12   | 704767.6395000        | 6256670.480999      | 12                    | 3                     | bosse ouest     |                                        |
| 13   | 704754.1221000        | 6256661.548000      | 20                    | 3                     | bosse ouest     | Cellules formatées                     |
| 14   | 704752.6504000        | 6256649.451999      | 31                    | 3                     | bosse ouest     | centres formatees                      |
| 15   | 704751.4366000        | 6256638.512000      | 34                    | 3                     | bosse ouest     |                                        |
|      | 1ontrer toutes les en | tités               |                       | -                     | i               |                                        |
|      |                       |                     |                       |                       |                 |                                        |

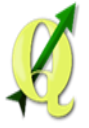

С

## Gestion des calculs sur les lignes sélectionnées (1)

|            | 🧭 Ta | able attributaire - c | conductivite_parcelle | : : Total des entité | s: 351, filtrés: 351, | sélectionnés: 34 |              |                                                 |
|------------|------|-----------------------|-----------------------|----------------------|-----------------------|------------------|--------------|-------------------------------------------------|
|            | 1    |                       | 8 🗖 🎦                 | 🕸 🌺 🎾                | B 🛛 🗔                 |                  |              | <b>č</b> ?                                      |
|            | Qual | ite 👻 🗵               | premier_vin'          |                      |                       |                  |              | ▼ Tout mettre à jour Mettre à jour la sélection |
| 1          |      | XCOORD 🗸              | YCOORD                | cond                 | id                    | nom              | Qualite      |                                                 |
|            | 234  | 704767.4220999        | 6256571.970999        | 87                   | 2                     | conque nord      | deuxieme_vin |                                                 |
|            | 235  | 704775.2900999        | 6256579.718999        | 41                   | 2                     | eongue nord      | deuxieme_vin |                                                 |
|            | 236  | 704784.5008999        | 6256587.964999        | 75                   | 2                     | conque nord      | deuxieme_vin |                                                 |
| Choix de   | 237  | 704793.8405999        | 6256597.282999        | 63                   | 2                     | conque nord      | deuxieme_vin | — Choix du nouveau                              |
| l'attribut | 238  | 704802,7301999        | 6256605.802000        | 48                   | 2                     | conque nord      | deuxieme_vin | champ                                           |
|            | 239  | 704734.8314000        | 6256542,169999        | 62                   | 1                     | conque sud       | premier_vin  | •                                               |
|            | 240  | 704726,3020999        | 6256533,349999        | 59                   | 1                     | conque sud       | premier_vin  |                                                 |
|            | 241  | 704861,1354000        | 6256624.893000        | 29                   |                       | bosse est        | deuxieme_vin | ן                                               |
|            | 242  | 704862.5533999        | 6256634,440000        | 42                   |                       | bosse est        | deuxieme_vin | Lignos                                          |
|            | 243  | 704866,1404999        | 6256635,106999        | 37                   |                       | bosse est        | deuxieme_vin |                                                 |
|            | 244  | 704868.3754999        | 6256622.519999        | 36                   |                       | bosse est        | deuxieme_vin | sélectionnées                                   |
|            | 245  | 704875.3737999        | 6256618,230000        | 37                   |                       | bosse est        | deuxieme_vin |                                                 |
|            |      | Montrer toutes les er | ntités 🗸              |                      |                       |                  |              |                                                 |
|            |      |                       |                       |                      |                       |                  |              |                                                 |

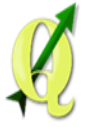

## Gestion des calculs sur les lignes sélectionnées (2)

| 🌠 Ta | able attributaire - co | onductivite_parcell | e :: Total des entité | s: 351, filtrés: 351, : | sélectionnés: 34 | 4            |                                                 |
|------|------------------------|---------------------|-----------------------|-------------------------|------------------|--------------|-------------------------------------------------|
|      | ₿ 🐻 🏛                  | E 😼 🛯               | 😫 🌺 🎾                 | ) 🛛 🕅                   | <b>i</b>         |              | <b>2</b> ?                                      |
| Qual | te 🔻 = 🗵 'p            | premier_vin'        |                       |                         |                  |              | ▼ Tout mettre à jour Mettre à jour la sélection |
|      | XCOORD 🗸               | YCOORD              | cond                  | id                      | nom              | Qualite      |                                                 |
| 234  | 704767.4220999         | 6256571.970999      | 87                    | 2                       | conque nord      | deuxieme_vin |                                                 |
| 235  | 704775.2900999         | 6256579.718999      | 41                    | 2                       | conque nord      | deuxieme_vin |                                                 |
| 236  | 704784.5008999         | 6256587.964999      | 75                    | 2                       | conque nord      | deuxieme_vin |                                                 |
| 237  | 704793.8405999         | 6256597.282999      | 63                    | 2                       | conque nord      | deuxieme_vin |                                                 |
| 238  | 704802.7301999         | 6256605.802000      | 48                    | 2                       | conque nord      | deuxieme_vin |                                                 |
| 239  | 704734.8314000         | 6256542.169999      | 62                    | 1                       | conque sud       | premier_vin  |                                                 |
| 240  | 704726.3020999         | 6256533.349999      | 59                    | 1                       | conque sud       | premier_vin  |                                                 |
| 241  | 704861,1354000         | 6256624.893000      | 29                    | 4                       | bosse est        | premier_vin  |                                                 |
| 242  | 704862,5533999         | 6256634.440000      | 42                    | 4                       | bosse est        | premier_vin  |                                                 |
| 243  | 704866,1404999         | 6256635.106999      | 37                    | 4                       | bosse est        | premier_vin  | Lignes                                          |
| 244  | 704868.3754999         | 6256622.519999      | 36                    | 4                       | bosse est        | premier_vin  | modifiées                                       |
| 245  | 704875.3737999         | 6256618.230000      | 37                    | 4                       | bosse est        | premier_vin  |                                                 |
|      | Montrer toutes les en  | tités               |                       |                         |                  |              |                                                 |

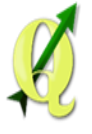

## Les étapes

- 1. Lancement de QGIS,
- 2. Amélioration de l'édition et de la gestion des couches vectorielles,

### 3. Vérification des géométries et accrochage,

- 4. Jointures, statistiques zonales et statistiques globales,
- 5. Amélioration de l'affichage : style, rendu,
- 6. Amélioration du composeur et Atlas.

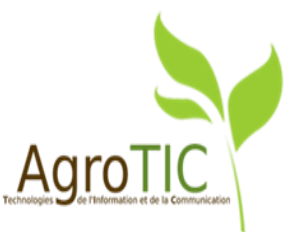

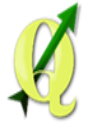

# PLUGIN : vérificateur de géométrie et accrochage

#### Méthodologie :

On a digitalisé l'occupation du sol hors parcelle puis on a intégré les parcelles à l'occupation du sol.

- Deux fonctionnalités :
- 1. Vérifier les géométries
- 2. Accrocher aux géométries

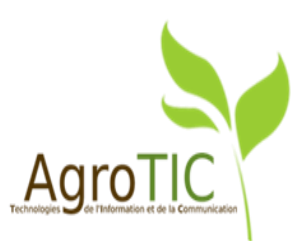

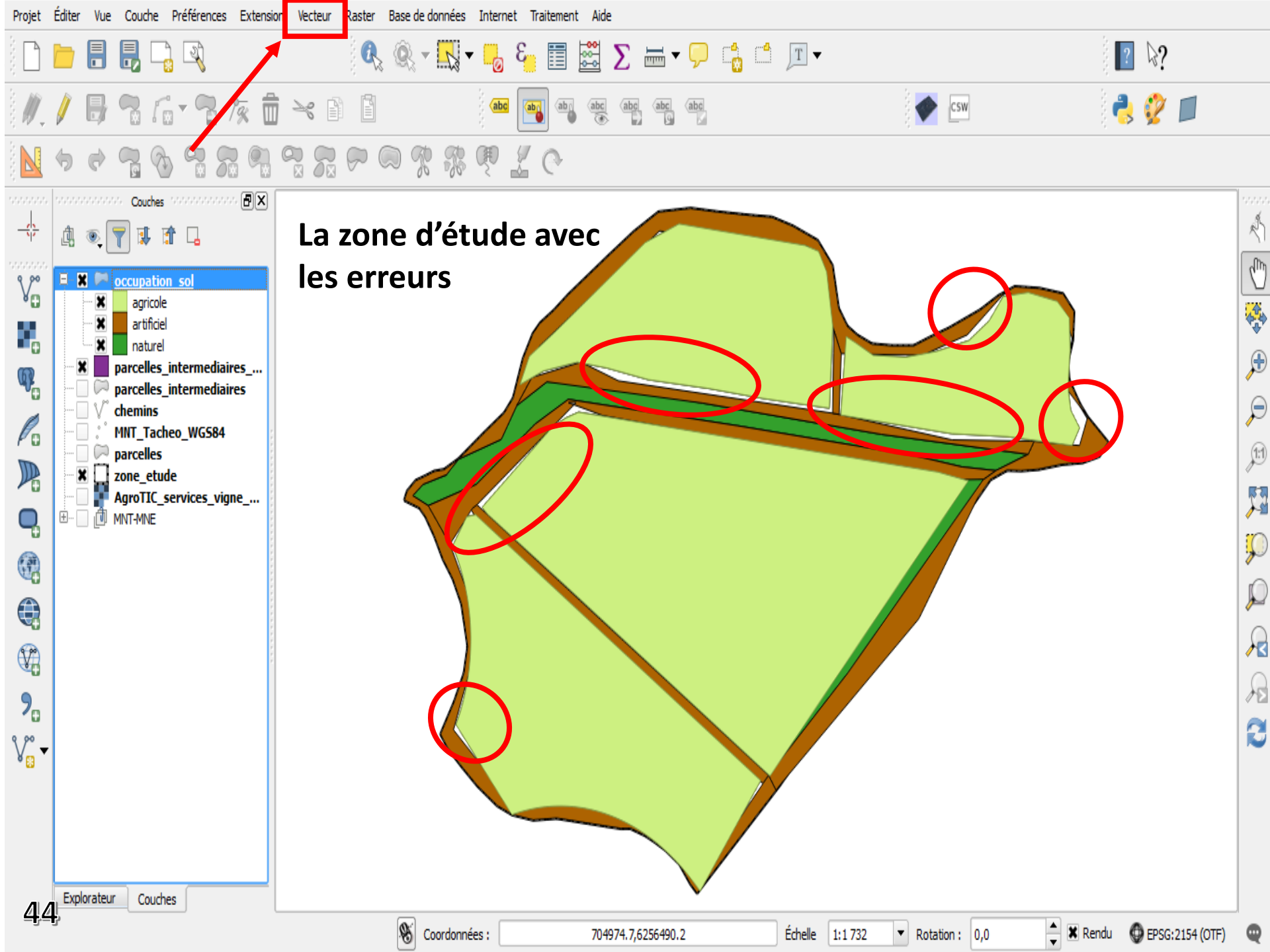

Deux types de correction pour vérificateur de géométrie

- A. Au sein du parcellaire
- **B.** Entre les parcelles et l'occupation du sol

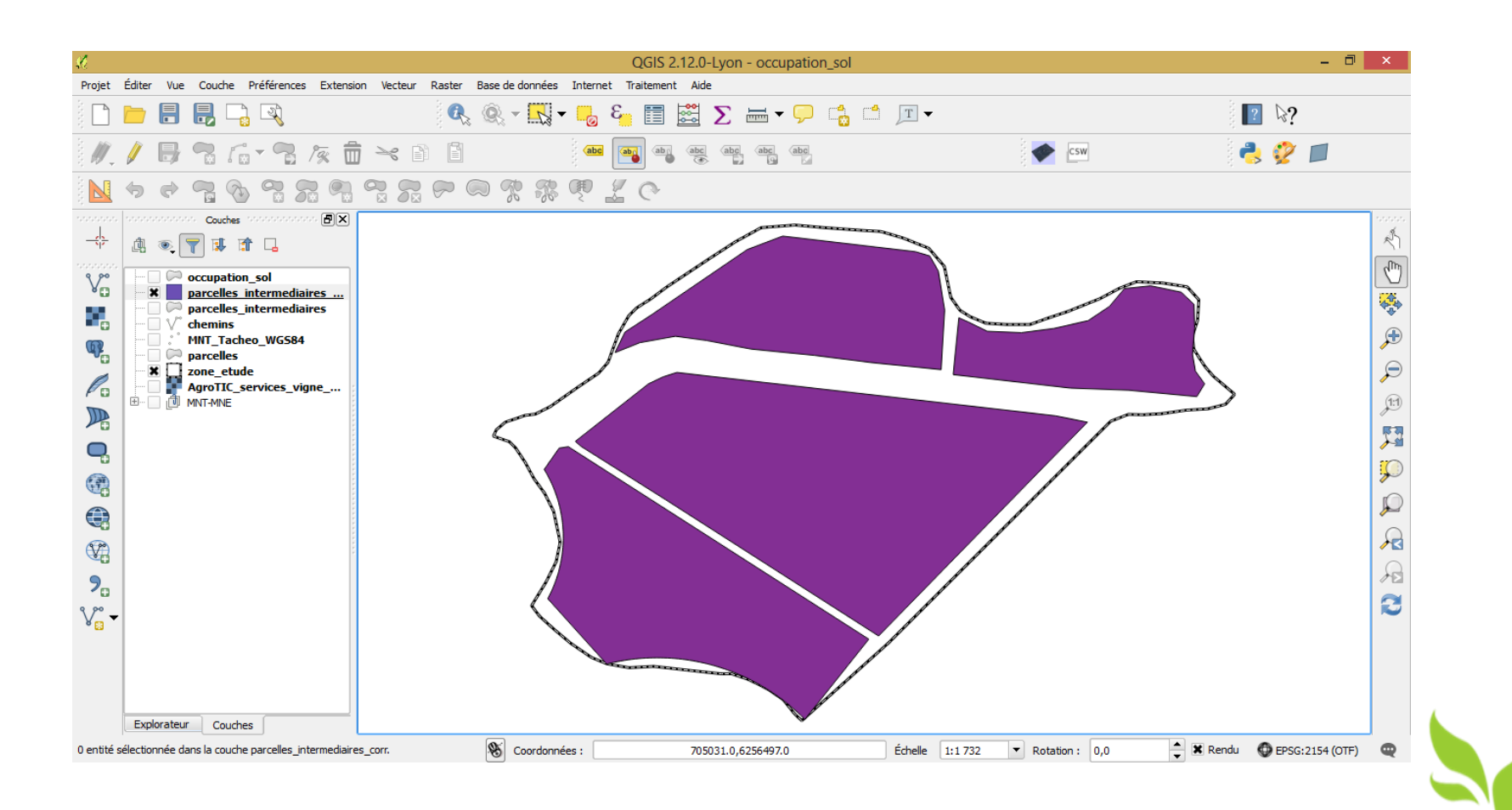

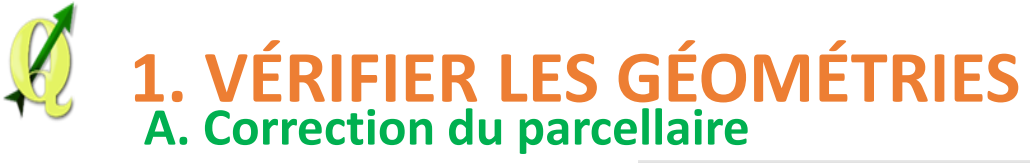

Longueur minimale des segments :

- → Sur certaines parties concentration de points trop importante
- ➔ Doublon de nœuds

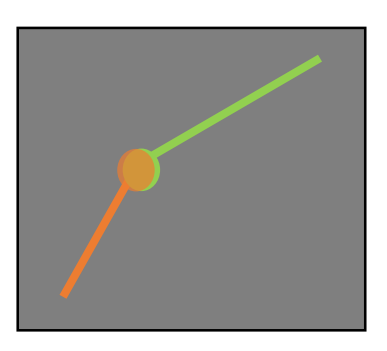

|                                                                                                    | Vérifier                                                                                                    | les géom                                                                                     | nétries                                                                                                    |                                 | ?      |
|----------------------------------------------------------------------------------------------------|----------------------------------------------------------------------------------------------------|----------------------------------------------------------------------------------------------|----------------------------------------------------------------------------------------------------|---------------------------------|--------|
| Configuration Résultat                                                                                                    |                                                                                                    |                                                                                              |                                                                                                    |                                 |        |
| Couche vectorielle en entrée                                                                                                    | <b>a</b>                                                                                                    |                                                                                              |                                                                                                    |                                 |        |
| parcelles intermediaires                                                                                                    | -                                                                                                    |                                                                                              |                                                                                                    |                                 |        |
| Uniquement les entités sélect                                                                                                    | ionnées                                                                                                    |                                                                                              |                                                                                                    |                                 |        |
| Validité de géométrie:                                                                                                    |                                                                                                    |                                                                                              |                                                                                                    |                                 |        |
| X Auto-intersections                                                                                                    |                                                                                                    |                                                                                              |                                                                                                    |                                 |        |
| X Noeuds dupliqués                                                                                                    |                                                                                                    |                                                                                              |                                                                                                    |                                 |        |
| X Polygones avec moins de 3 n                                                                                                    | oeuds                                                                                                    |                                                                                              |                                                                                                    |                                 |        |
| Autoriser les types de géom                                                                                                    | étrie:                                                                                                    |                                                                                              |                                                                                                    |                                 |        |
| Point                                                                                                    | Ligne                                                                                                    |                                                                                              | X Polygone                                                                                                    |                                 |        |
| Multipoint                                                                                                    | Multi-ligne                                                                                                    |                                                                                              | X Multipolygone                                                                                                    |                                 |        |
| Propriétés de la géométrie:                                                                                                    |                                                                                                    |                                                                                              |                                                                                                    |                                 |        |
| Les polygones et les polygone                                                                                                    | es multiples ne doivent pas avoir de                                                                                                    | trous.                                                                                       |                                                                                                    |                                 |        |
| Les objets en plusieurs partie                                                                                                    | s doivent disposer de plus d'une par                                                                                                    | tie                                                                                          |                                                                                                    |                                 |        |
| Conditions géométriques: —                                                                                                    |                                                                                                    |                                                                                              |                                                                                                    |                                 |        |
|                                                                                                    |                                                                                                    |                                                                                              |                                                                                                    |                                 |        |
| Longueur minimale des segme                                                                                                    | ents (unité de la carte):                                                                                                    | 1,00000                                                                                      | 00                                                                                                    |                                 |        |
| <ul> <li>Longueur minimale des segme</li> <li>Angle minimal entre les segme</li> </ul>                                                                                                    | ents (unité de la carte):<br>ents (degré):                                                                                                    | 1,00000                                                                                      | 00<br>00                                                                                                    |                                 |        |
| <ul> <li>Longueur minimale des segme</li> <li>Angle minimal entre les segme</li> <li>Surface minimale de polygone</li> </ul>                                                                                                    | ents (unité de la carte):<br>ents (degré):<br>e (unité au carré de la carte):                                                                                                    | 1,00000<br>0,00000<br>0,10000                                                                | 00<br>00<br>00                                                                                                    |                                 |        |
| Longueur minimale des segme     Angle minimal entre les segme     Surface minimale de polygone                                                                                                    | ents (unité de la carte):<br>ents (degré):<br>e (unité au carré de la carte):                                                                                                    | 1,00000<br>0,00000<br>0,10000<br>Finesse r                                                   | 00<br>00<br>00<br>naximum: 🕐                                                                                                    | 1                               |        |
| <ul> <li>Longueur minimale des segme</li> <li>Angle minimal entre les segme</li> <li>Surface minimale de polygone</li> <li>Pas de polygones recouvrant</li> </ul>                                                                                                    | ents (unité de la carte):<br>ents (degré):<br>e (unité au carré de la carte):<br>s:                                                                                                    | 1,00000<br>0,00000<br>0,10000<br>Finesse r                                                   | 00<br>00<br>maximum:<br>ace max (unités au carré de la carte):                                                                   | 1                               |        |
| <ul> <li>Longueur minimale des segme</li> <li>Angle minimal entre les segme</li> <li>Surface minimale de polygone</li> <li>Pas de polygones recouvrant</li> <li>Vérifications topologiques —</li> </ul>                                                                                                    | ents (unité de la carte):<br>ents (degré):<br>e (unité au carré de la carte):<br>s:                                                                                                    | 1,00000<br>0,00000<br>Finesse r<br>Surfa                                                     | 00<br>00<br>naximum:<br>ace max (unités au carré de la carte);                                                                   | 1                               |        |
| <ul> <li>Longueur minimale des segme</li> <li>Angle minimal entre les segme</li> <li>Surface minimale de polygone</li> <li>Pas de polygones recouvrant</li> <li>Vérifications topologiques —</li> <li>Chercher des doublons</li> </ul>                                                                                                    | ents (unité de la carte):<br>ents (degré):<br>e (unité au carré de la carte):<br>s:                                                                                                    | 1,00000<br>0,00000<br>Finesse r<br>Surfa                                                     | 00<br>00<br>maximum:<br>ace max (unités au carré de la carte):                                                                   | 1<br>0,000000                   |        |
| <ul> <li>Longueur minimale des segme</li> <li>Angle minimal entre les segme</li> <li>Surface minimale de polygone</li> <li>Pas de polygones recouvrant</li> <li>Vérifications topologiques —</li> <li>Chercher des doublons</li> <li>Chercher des entités à l'intéri</li> </ul>                                                                                                    | ents (unité de la carte):<br>ents (degré):<br>e (unité au carré de la carte):<br>:s:<br>ieur d'autres entités                                                                                                    | 1,00000<br>0,00000<br>Finesse r<br>Surfa                                                     | 00<br>00<br>maximum: ©<br>ace max (unités au carré de la carte):                                                                 | 1<br>0,00000                    |        |
| <ul> <li>Longueur minimale des segme</li> <li>Angle minimal entre les segme</li> <li>Surface minimale de polygone</li> <li>Pas de polygones recouvrant</li> <li>Vérifications topologiques</li> <li>Chercher des doublons</li> <li>Chercher des entités à l'intéri</li> <li>X Vérifier que les recouvrement</li> </ul>                                                                                                    | ents (unité de la carte):<br>ents (degré):<br>e (unité au carré de la carte):<br>ss:<br>ieur d'autres entités<br>ts sont inférieurs à (unité au carré de                                                                                                    | 1,00000<br>0,00000<br>Finesse r<br>Surfa                                                     | 00<br>00<br>maximum:<br>ace max (unités au carré de la carte):<br>10,000000                                                      | 1<br>0,000000                   |        |
| <ul> <li>Longueur minimale des segme</li> <li>Angle minimal entre les segme</li> <li>Surface minimale de polygone</li> <li>Pas de polygones recouvrant</li> <li>Vérifications topologiques</li> <li>Chercher des doublons</li> <li>Chercher des entités à l'intéri</li> <li>Vérifier que les recouvrement</li> <li>Vérifier que les interstices sor</li> </ul>                                                                                                    | ents (unité de la carte):<br>ents (degré):<br>e (unité au carré de la carte):<br>s:<br>leur d'autres entités<br>ts sont inférieurs à (unité au carré de<br>nt plus petits que (unité au carré de                                                                           | 1,00000<br>0,00000<br>Finesser<br>Surfa<br>e la carte):<br>la carte):                        | 00<br>00<br>maximum:<br>ace max (unités au carré de la carte):<br>10,000000<br>10,000000                                         | 10,000000                       |        |
| <ul> <li>Longueur minimale des segme</li> <li>Angle minimal entre les segme</li> <li>Surface minimale de polygone</li> <li>Pas de polygones recouvrant</li> <li>Vérifications topologiques</li> <li>Chercher des doublons</li> <li>Chercher des entités à l'intéri</li> <li>Vérifier que les recouvrement</li> <li>Vérifier que les interstices sor</li> <li>Folérance :</li> </ul>                                                                                                    | ents (unité de la carte):<br>ents (degré):<br>e (unité au carré de la carte):<br>es:<br>ieur d'autres entités<br>ts sont inférieurs à (unité au carré de<br>nt plus petits que (unité au carré de                                                                          | 1,00000<br>0,00000<br>Finesse r<br>Surfa<br>e la carte):<br>la carte):<br>1E-8               | 00<br>00<br>maximum: (1)<br>ace max (unités au carré de la carte):<br>10,000000<br>10,000000                                     | 1<br>0,000000                   |        |
| <ul> <li>Longueur minimale des segme</li> <li>Angle minimal entre les segme</li> <li>Surface minimale de polygone</li> <li>Pas de polygones recouvrant</li> <li>Vérifications topologiques</li> <li>Chercher des doublons</li> <li>Chercher des entités à l'intéri</li> <li>Vérifier que les recouvrement</li> <li>Vérifier que les interstices sor</li> <li>Tolérance :</li> <li>Couche vecteur en sortie</li> </ul>                                                                              | ents (unité de la carte):<br>ents (degré):<br>e (unité au carré de la carte):<br>es:<br>ieur d'autres entités<br>ts sont inférieurs à (unité au carré de<br>nt plus petits que (unité au carré de                                                                          | 1,00000<br>0,00000<br>Finesse r<br>Surfa<br>e la carte):<br>la carte):<br>1E-8               | 00<br>00<br>maximum:<br>ace max (unités au carré de la carte):<br>10,000000<br>10,000000                                         | 10,000000                       |        |
| <ul> <li>Longueur minimale des segme</li> <li>Angle minimal entre les segme</li> <li>Surface minimale de polygone</li> <li>Pas de polygones recouvrant</li> <li>Vérifications topologiques</li> <li>Chercher des doublons</li> <li>Chercher des entités à l'intéri</li> <li>Vérifier que les recouvrement</li> <li>Vérifier que les interstices sor</li> <li>Tolérance :</li> <li>Couche vecteur en sortie</li> <li>Modifier la couche en entrée</li> </ul>                                        | ents (unité de la carte):<br>ents (degré):<br>e (unité au carré de la carte):<br>es:<br>ieur d'autres entités<br>ts sont inférieurs à (unité au carré de<br>nt plus petits que (unité au carré de                                                                          | 1,00000<br>0,00000<br>Finesse r<br>Surfa<br>e la carte):<br>la carte):<br>1E-8               | 00<br>00<br>maximum:<br>ace max (unités au carré de la carte):<br>10,000000<br>10,000000                                         | 10,00000                        |        |
| <ul> <li>Longueur minimale des segme</li> <li>Angle minimal entre les segme</li> <li>Surface minimale de polygone</li> <li>Pas de polygones recouvrant</li> <li>Vérifications topologiques —</li> <li>Chercher des doublons</li> <li>Chercher des entités à l'intéri</li> <li>Vérifier que les recouvrement</li> <li>Vérifier que les interstices sor</li> <li>Tolérance :</li> <li>Couche vecteur en sortie —</li> <li>Modifier la couche en entrée</li> <li>Créer une nouvelle couche</li> </ul> | ents (unité de la carte):<br>ents (degré):<br>e (unité au carré de la carte):<br>s:<br>leur d'autres entités<br>ts sont inférieurs à (unité au carré de<br>nt plus petits que (unité au carré de<br>nt plus petits que (unité au carré de                                  | 1,00000<br>0,00000<br>Finesser<br>Surfa<br>e la carte):<br>la carte):<br>1E-8<br>3A/SIG ava  | 00<br>00<br>maximum:<br>ace max (unités au carré de la carte):<br>10,000000<br>10,000000<br>10,000000                            | [1<br>0,000000<br>corr.shp] Par | couri  |
| <ul> <li>Longueur minimale des segme</li> <li>Angle minimal entre les segme</li> <li>Surface minimale de polygone</li> <li>Pas de polygones recouvrant</li> <li>/érifications topologiques</li> <li>Chercher des doublons</li> <li>Chercher des entités à l'intéri</li> <li>Vérifier que les recouvrement</li> <li>Vérifier que les interstices sor</li> <li>Folérance :</li> <li>Couche vecteur en sortie</li> <li>Modifier la couche en entrée</li> <li>Créer une nouvelle couche</li> </ul>     | ents (unité de la carte):<br>ents (degré):<br>e (unité au carré de la carte):<br>is:<br>ieur d'autres entités<br>ts sont inférieurs à (unité au carré de<br>nt plus petits que (unité au carré de<br>nt plus petits que (unité au carré de                                 | 1,00000<br>0,00000<br>Finesse r<br>Surfa<br>e la carte):<br>la carte):<br>1E-8<br>3A/SIG ava | 00<br>00<br>maximum:<br>ace max (unités au carré de la carte):<br>10,000000<br>10,000000<br>ncé/coucou/parcelles_intermediaires_ | [1<br>0,000000<br>corr.shp] Par | couri  |
| <ul> <li>Longueur minimale des segme</li> <li>Angle minimal entre les segme</li> <li>Surface minimale de polygone</li> <li>Pas de polygones recouvrant</li> <li>Vérifications topologiques —</li> <li>Chercher des doublons</li> <li>Chercher des entités à l'intéri</li> <li>Vérifier que les recouvrement</li> <li>Vérifier que les interstices sor</li> <li>Tolérance :</li> <li>Couche vecteur en sortie —</li> <li>Modifier la couche en entrée</li> <li>Créer une nouvelle couche</li> </ul> | ents (unité de la carte):<br>ents (degré):<br>e (unité au carré de la carte):<br>s:<br>ieur d'autres entités<br>ts sont inférieurs à (unité au carré de<br>nt plus petits que (unité au carré de<br>nt plus petits que (unité au carré de<br>vuments/ASupagro SAADS/Option | 1,00000<br>0,00000<br>Finesser<br>Surfa<br>e la carte):<br>la carte):<br>1E-8<br>3A/SIG ava  | 00<br>00<br>maximum:<br>ace max (unités au carré de la carte):<br>10,000000<br>10,000000<br>ncé/coucou/parcelles_intermediaires_ | corr.shp Par                    | courir |

A. Correction du parcellaire

#### Identification des erreurs

→ Longueur de segment : au moins égale à 1m
 → Nœud en doublon

| esuitat de vérif                                                                                                    | ication de géomét                                                                                                    | ne:                                                                                                    | 1                                                         |                                          |    |
|----------------------------------------------------------------------------------------------------|----------------------------------------------------------------------------------------------------|----------------------------------------------------------------------------------------------------|-----------------------------------------------------------|------------------------------------------|----|
| ntifiant de l'obj ⁄                                                                                                    | Erreur                                                                                                    | Coordonnées                                                                                                    | Valeur                                                    | Résolution                               |    |
|                                                                                                    | Noeud en doublon                                                                                                    | 6256453.9                                                                                                    |                                                           |                                          |    |
|                                                                                                    | Noeud en doublon                                                                                                    | 704693.5,<br>6256479.8                                                                                                    |                                                           |                                          |    |
|                                                                                                    | Noeud en doublon                                                                                                    | 704666.0,<br>6256510.4                                                                                                    |                                                           |                                          |    |
|                                                                                                    | Longueur de<br>segment minimale                                                                                                    | 704786.2,<br>6256453.9                                                                                                    | 0                                                         |                                          |    |
|                                                                                                    | Longueur de<br>segment minimale                                                                                                    | 704693.5,<br>6256479.8                                                                                                    | 0                                                         |                                          |    |
|                                                                                                    | Longueur de<br>segment minimale                                                                                                    | 704666.0,<br>6256510.4                                                                                                    | 0                                                         |                                          |    |
|                                                                                                    |                                                                                                    | 704666.2                                                                                                    |                                                           |                                          |    |
|                                                                                                    | Longueur de<br>segment minimale                                                                                                    | 6256510.7                                                                                                    | 0,831457                                                  |                                          |    |
| Exporter                                                                                                    | Longueur de<br>segment minimale                                                                                                    | 6256510.7                                                                                                    | 0,831457                                                  | Nombre total d'erreurs: 7, erreurs corri | gé |
| Exporter<br>rsqu'une ligne                                                                                                    | Longueur de<br>segment minimale                                                                                                    | déplacer vers:                                                                                                    | 0,831457                                                  | Nombre total d'erreurs: 7, erreurs corri | gé |
| Exporter<br>rsqu'une ligne<br>Erreur                                                                                            | Longueur de<br>segment minimale                                                                                                    | déplacer vers:                                                                                                    | 0,831457                                                  | Nombre total d'erreurs: 7, erreurs corri | gé |
| Exporter<br>rsqu'une ligne<br>Erreur<br>Mettre en surbri                                                                        | Longueur de<br>segment minimale<br>est sélectionnée, d<br>llance le contour des d                                                                                                    | déplacer vers:<br>Entité                                                                                                    | 0,831457                                                  | Nombre total d'erreurs: 7, erreurs corri | gé |
| Exporter<br>rsqu'une ligne<br>Erreur<br>Mettre en surbri<br>Montrer les e                                                       | Longueur de<br>segment minimale<br>est sélectionnée, d<br>llance le contour des d<br>entités sélectionnées d                                                                         | déplacer vers:<br>Entité<br>entités sélectionnées<br>dans la table d'attrib                                                            | 0,831457                                                  | Nombre total d'erreurs: 7, erreurs corri | gé |
| Exporter<br>rsqu'une ligne<br>Erreur<br>Mettre en surbri<br>Montrer les o<br>Corriger les o                                     | Longueur de<br>segment minimale<br>est sélectionnée, d<br>llance le contour des d<br>entités sélectionnées<br>erreurs sélectionnées                                                  | déplacer vers:<br>Entité<br>entités sélectionnées<br>dans la table d'attrib<br>en utilisant la correc                                  | 0,831457                                                  | Nombre total d'erreurs: 7, erreurs corri | gé |
| Exporter rsqu'une ligne Erreur Mettre en surbri Montrer les e Corriger les e                                                    | Longueur de<br>segment minimale<br>est sélectionnée, d<br>llance le contour des d<br>entités sélectionnées<br>erreurs sélectionnées<br>erreurs en demandan                           | déplacer vers:<br>Entité<br>entités sélectionnées<br>dans la table d'attrib<br>en utilisant la correc<br>t quelle méthode de           | 0,831457                                                  | Nombre total d'erreurs: 7, erreurs corri | gé |
| Exporter<br>prsqu'une ligne<br>Erreur<br>Mettre en surbri<br>Montrer les of<br>Corriger les of<br>Corriger les of<br>Paramètres | Longueur de<br>segment minimale<br>est sélectionnée, d<br>llance le contour des d<br>entités sélectionnées<br>erreurs sélectionnées<br>erreurs en demandan<br>de correction d'erreur | déplacer vers:<br>Entité<br>Entité<br>Entités sélectionnées<br>dans la table d'attrib<br>en utilisant la correc<br>t quelle méthode de | 0,831457<br>uts<br>tion par défaut<br>correction utiliser | Nombre total d'erreurs: 7, erreurs corri | gé |

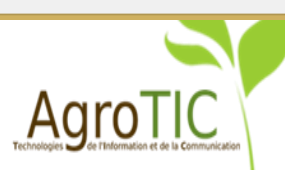

#### A. Correction du parcellaire

## Correction des erreurs en sélectionnant la méthode

| <b>%</b> |                                                                                                    |                                                                                                    | Vé                                                                                                    | étries                                            | ?                                      |                   |
|----------|----------------------------------------------------------------------------------------------------|----------------------------------------------------------------------------------------------------|----------------------------------------------------------------------------------------------------|---------------------------------------------------|----------------------------------------|-------------------|
| Ĺ        | Configuration Ré                                                                                                    | ésultat                                                                                                    |                                                                                                    |                                                   |                                        |                   |
|          | Résultat de vérific                                                                                                    | cation de géométr                                                                                                    | ie:                                                                                                    |                                                   |                                        |                   |
|          | ntifiant de l'ol $	riangle$                                                                                                    | Erreur                                                                                                    | Coordonnées                                                                                                    | Valeur                                            | Résolution                             |                   |
|          |                                                                                                    |                                                                                                    |                                                                                                    |                                                   |                                        |                   |
|          |                                                                                                    |                                                                                                    |                                                                                                    |                                                   |                                        |                   |
|          | 3                                                                                                    | Noeud en doublon                                                                                                    | 704666.0,<br>6256510.4                                                                                                    |                                                   | Corrigé: Supprimer le noeud en doublon |                   |
|          | 3                                                                                                    | Longueur de<br>segment minimale                                                                                                    | 704666.2,<br>6256510.7                                                                                                    | 0,831457                                          |                                        |                   |
| ¢        | C                                                                                                    | orriger les erreu                                                                                                    | ırs ?                                                                                                    | ×                                                 |                                        |                   |
| 0<br>60  | Aucune action rrigé: Supprimer le no Suivant Abai Exporter                                                                                               | ndonner                                                                                                    | 85%                                                                                                    |                                                   | Nombre total d'erreurs: 4, err         | eurs corrigées; 3 |
|          | Lorsqu'une ligne e<br>Erreur<br>Mettre en surbrilla<br>Montrer les er<br>Corriger les er<br>Corriger les er<br>Paramètres de<br>Attribut utilisé lors de | est sélectionnée, d<br>ance le contour des e<br>ntités sélectionnées o<br>rreurs sélectionnées<br>rreurs en demandant<br>e correction d'erreur<br>e la fusion d'entités pa | léplacer vers:<br>C Entité<br>entités sélectionnées<br>dans la table d'attribu<br>en utilisant la correct<br>: quelle méthode de c<br>ar valeur d'attribut: | its<br>ion par défaut<br>orrection utiliser<br>id | O Ne pas déplacer                      | •                 |
| L        |                                                                                                    |                                                                                                    |                                                                                                    |                                                   |                                        |                   |
|          |                                                                                                    |                                                                                                    |                                                                                                    |                                                   |                                        | Fermer            |
|          |                                                                                                    |                                                                                                    |                                                                                                    |                                                   |                                        |                   |

A. Correction du parcellaire

Résumé des erreurs corrigées par rapport :

- aux nœuds en doublon et
- longueur de segment minimale

| !                   |                               | V                           | érifier les gé         | omé   | tries  | ? ×                                          |
|---------------------|-------------------------------|-----------------------------|------------------------|-------|--------|----------------------------------------------|
| Configuration       | Résultat                      |                             |                        |       |        |                                              |
| Résultat de v       | vérification de géométri      | ie:                         |                        |       |        |                                              |
| ntifiant de l'o     | ol Erreur                     | Coordonnées                 | Valeu                  | r     |        | Résolution                                   |
| 3                   | K.                            | Résumé                      | ş                      |       | ? ×    | mer le noeud en doublon                      |
| 3                   | −4 erreurs ont été cor        | rigées                      |                        |       |        | mer le noeud en doublon                      |
| 3                   | Identifiant de l'objet 🥢      | Erreur                      | Coordonnées            | V     | aleur  | mer le noeud en doublon                      |
| 3                   | 3                             | Noeud en<br>doublon         | 704693.5,<br>6256479.8 |       |        | e action                                     |
|                     | 3                             | Noeud en<br>doublon         | 704666.0,<br>6256510.4 |       |        |                                              |
|                     | 3                             | Longueur de<br>segment mini | 704666.2,<br>6256510.7 | 0,831 | 457    |                                              |
|                     | 3                             | Noeud en<br>doublon         | 704786.2,<br>6256453.9 |       |        |                                              |
|                     |                               | · · ·                       |                        |       |        |                                              |
|                     | 3 erreurs sont obsol          | ètes                        |                        |       |        |                                              |
|                     | Identifiant de l'objet 🛆      | Erreur                      | Coordonnées            | ۷     | aleur  |                                              |
| Eurostar            | 3                             | Longueur de<br>segment mini | /04/86.2,<br>6256453.9 | 0     |        | Nembre tetal d'arrever d'arrever corrigées d |
| Exporter            | 3                             | Longueur de<br>segment mini | 704666.0,<br>6256510.4 | 0     |        | Nombre total d'eneurs: 4, eneurs comgees: 4  |
| Erreur              | 3                             | Longueur de<br>segment mini | 704693.5,<br>6256479.8 | 0     |        | O Ne pas déplacer                            |
| 🗶 Mettre e          |                               |                             |                        |       |        |                                              |
| Mont                |                               |                             |                        |       |        |                                              |
| Corri               |                               |                             |                        | _     |        |                                              |
| Corri               |                               |                             |                        |       | Fermer |                                              |
| Corri               |                               |                             |                        |       |        |                                              |
| Paramèt             | tres de correction d'erreur   |                             | _                      |       |        |                                              |
| Attribut utilisé le | ors de la fusion d'entités pa | r valeur d'attribut:        | id                     |       |        | <b>•</b>                                     |
|                     |                               |                             |                        |       |        | Fermer                                       |

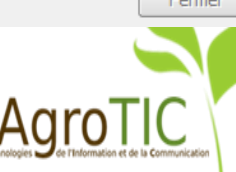

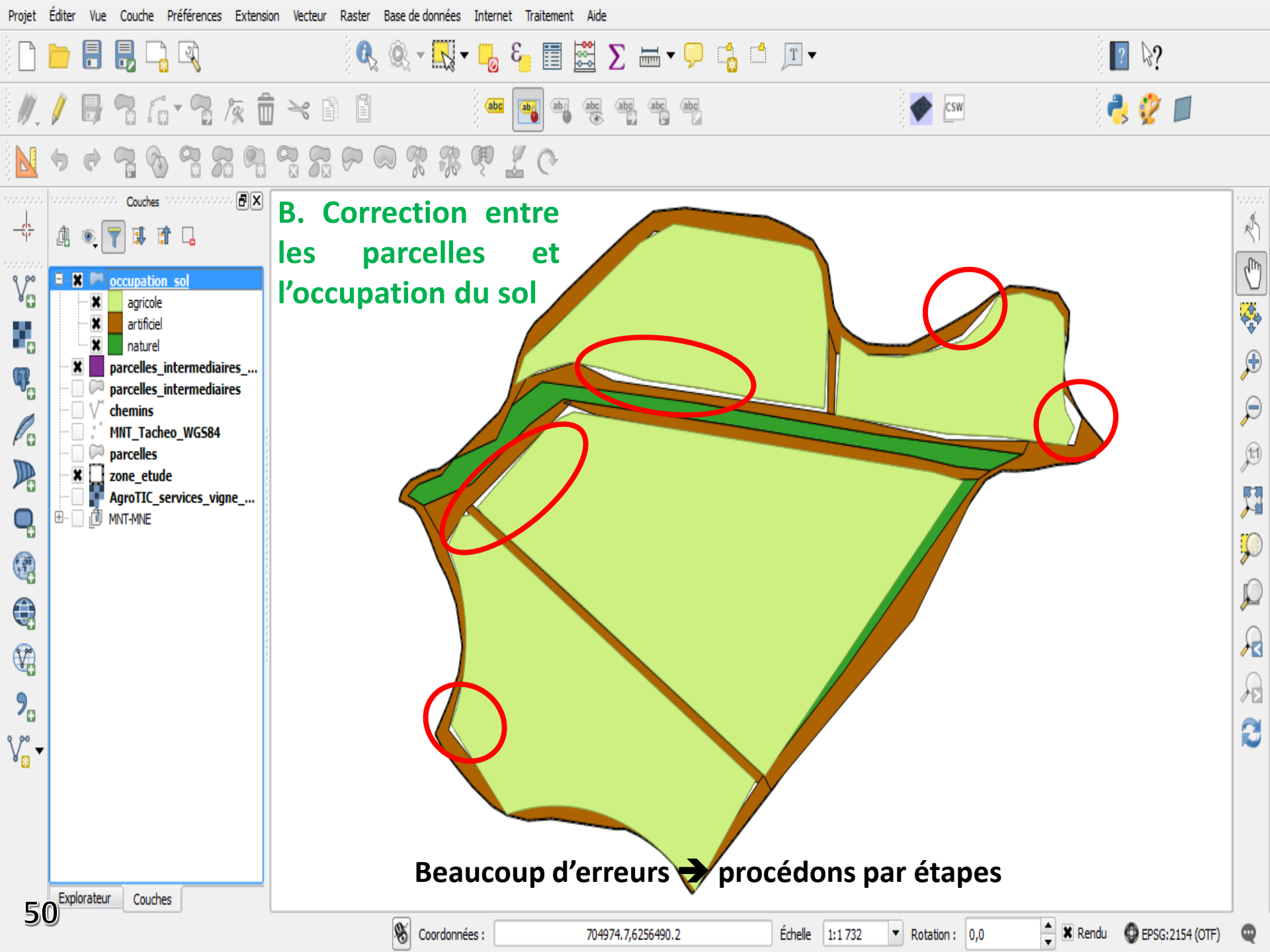

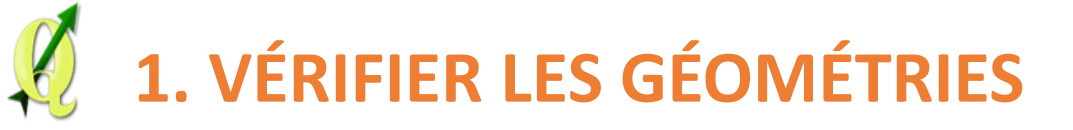

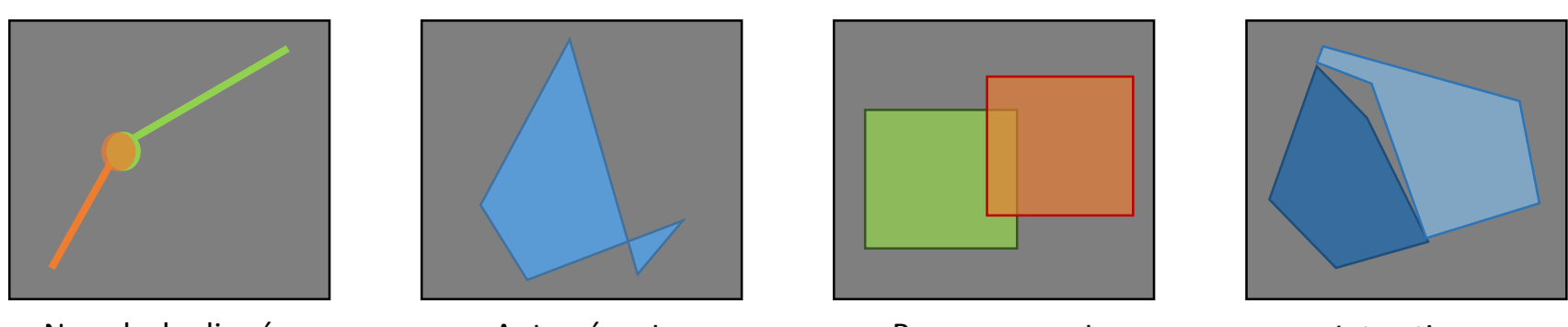

Nœuds dupliqués

Auto-sécant

Recouvrement

Interstices

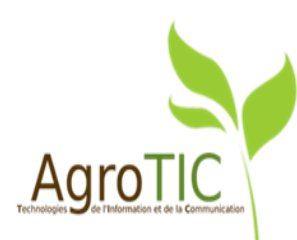

## **B. Correction entre les parcelles et l'occupation du sol**

#### a. Validité de géométrie

- Auto intersections
- Nœuds dupliqués
- Polygones avec moins de trois nœuds

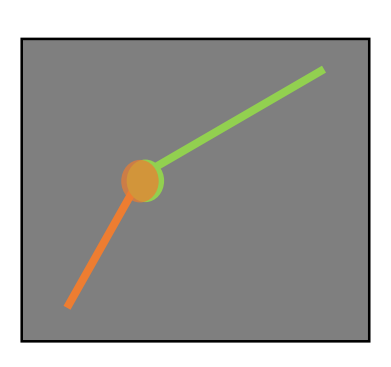

|                             | Vérifier le                           | es géométries      | ;                              | ?           | X   |
|-----------------------------|---------------------------------------|--------------------|--------------------------------|-------------|-----|
| Configuration Résultat      | ٦                                     |                    |                                |             |     |
|                             | iucc                                  |                    |                                |             | •   |
| C occupation_sol            |                                       |                    |                                |             |     |
| Uniquement les entités s    | électionnées                          |                    |                                |             | _   |
| Validité de géométrie:—     |                                       |                    |                                |             | -   |
| X Auto-intersections        |                                       |                    |                                |             |     |
| X Noeuds dupliqués          |                                       |                    |                                |             |     |
| 🗶 Polygones avec moins de   | e 3 noeuds                            |                    |                                |             |     |
| Autoriser les types de g    | éométrie:                             |                    |                                |             | -   |
| Point                       | Ligne                                 |                    | X Polygone                     |             |     |
| Multipoint                  | Multi-ligne                           |                    | X Multipolygone                |             |     |
| Propriétés de la géomét     | trie:                                 |                    |                                |             | -   |
| Les polygones et les poly   | ygones multiples ne doivent pas avo   | oir de trous.      |                                |             |     |
| Les objets en plusieurs p   | oarties doivent disposer de plus d'ur | ne partie          |                                |             |     |
| Conditions géométrique      | 5:                                    |                    |                                |             | 5   |
| Longueur minimale des s     | egments (unité de la carte):          | 1,000000           |                                | ÷           |     |
| Angle minimal entre les s   | egments (degré):                      | 0,000000           |                                | <b>‡</b>    |     |
| Surface minimale de poly    | gone (unité au carré de la carte):    | 0,100000           |                                | -           |     |
|                             |                                       | Finesse maximum    | :0                             | 1           |     |
| Pas de polygones recour     | vrants:                               | Surface max (      | (unités au carré de la carte): | 0,000000    | Ξ.  |
| Vérifications topologique   | es                                    |                    |                                |             | _   |
| Chercher des doublons       |                                       |                    |                                |             |     |
| Chercher des entités à l'   | intérieur d'autres entités            |                    |                                |             |     |
| Vérifier que les recouvre   | ments sont inférieurs à (unité au ca  | arré de la carte): | 10,000000                      | \$          |     |
| Vérifier que les interstice | es sont plus petits que (unité au car | ré de la carte):   | 10,000000                      | \$          | ē   |
| Tolérance :                 |                                       | 1E-8               |                                | ÷           |     |
| Couche vecteur en sorti     | e                                     |                    |                                |             | -   |
| O Modifier la couche en en  | trée                                  |                    |                                |             |     |
| Créer une nouvelle couc     | he Ints/ASupagro SAADS/Option         | 3A/SIG avancé/c    | oucou/occupation sol corr.sl   | p Parcourir | ן ו |
| <b>O</b>                    |                                       |                    |                                |             |     |
|                             |                                       |                    |                                | Lancer      | Lె  |
| •                           |                                       |                    |                                | •           | ١.  |
|                             |                                       |                    |                                | E           | or. |
|                             |                                       |                    |                                | Ferm        | er  |

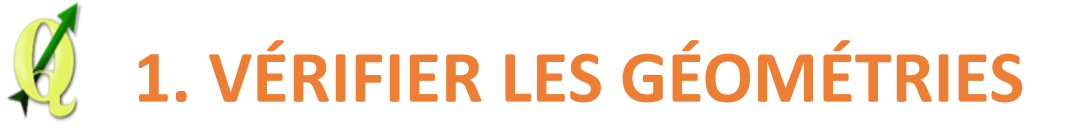

#### a. Validité de géométrie

Détection d'erreur « autosécant »

| ultat<br>tion de géome<br>Erreur  | étrie:                                                                                                    |                                                                                                    |                                                                                                    |
|-----------------------------------|----------------------------------------------------------------------------------------------------|----------------------------------------------------------------------------------------------------|----------------------------------------------------------------------------------------------------|
| i <b>tion de géom</b> e<br>Erreur | étrie:                                                                                                    |                                                                                                    |                                                                                                    |
| Erreur                            |                                                                                                    |                                                                                                    |                                                                                                    |
|                                   | Coordonnées                                                                                                    | Valeur                                                                                                    | Résolution                                                                                                    |
| Auto-sécant                       | 704726.9,<br>6256617.9                                                                                                    |                                                                                                    |                                                                                                    |
|                                   |                                                                                                    |                                                                                                    |                                                                                                    |
|                                   |                                                                                                    |                                                                                                    |                                                                                                    |
|                                   |                                                                                                    |                                                                                                    |                                                                                                    |
|                                   |                                                                                                    |                                                                                                    |                                                                                                    |
|                                   |                                                                                                    |                                                                                                    |                                                                                                    |
|                                   |                                                                                                    |                                                                                                    |                                                                                                    |
|                                   |                                                                                                    |                                                                                                    |                                                                                                    |
|                                   |                                                                                                    |                                                                                                    |                                                                                                    |
|                                   |                                                                                                    |                                                                                                    |                                                                                                    |
|                                   |                                                                                                    |                                                                                                    | Nombre total d'erreurs: 1, erreurs corrigees:                                                                                                    |
| t sélectionnée                    | e, déplacer vers: ——                                                                                                    |                                                                                                    | O Ne pas déplacer                                                                                                    |
| nce le contour de                 | s entités sélectionnées                                                                                                    |                                                                                                    |                                                                                                    |
|                                   |                                                                                                    |                                                                                                    |                                                                                                    |
| ités sélectionnée                 | s dans la table d'attributs                                                                                                    |                                                                                                    |                                                                                                    |
| eurs sélectionné                  | es en utilisant la correction                                                                                                    | par défaut                                                                                                    |                                                                                                    |
|                                   |                                                                                                    |                                                                                                    |                                                                                                    |
| eurs en demanda                   | ant quelle methode de corr                                                                                                    | ection utiliser                                                                                                    |                                                                                                    |
| correction d'erre                 | ur                                                                                                    |                                                                                                    |                                                                                                    |
| a fusion d'entités                | par valeur d'attribut:                                                                                                    | id                                                                                                    |                                                                                                    |
|                                   |                                                                                                    |                                                                                                    |                                                                                                    |
|                                   | t sélectionnée<br>ice le contour de<br>ités sélectionnée<br>eurs sélectionnée<br>eurs en demanda<br>correction d'erre<br>a fusion d'entités | t sélectionnée, déplacer vers:<br>Entité<br>ice le contour des entités sélectionnées<br>ités sélectionnées dans la table d'attributs<br>eurs sélectionnées en utilisant la correction<br>eurs en demandant quelle méthode de corr<br>correction d'erreur<br>a fusion d'entités par valeur d'attribut: | t sélectionnée, déplacer vers:<br>Entité<br>ice le contour des entités sélectionnées<br>ités sélectionnées dans la table d'attributs<br>eurs sélectionnées en utilisant la correction par défaut<br>eurs en demandant quelle méthode de correction utiliser<br>correction d'erreur<br>a fusion d'entités par valeur d'attribut:<br>id |

AUI

#### B. Correction entre les parcelles et l'occupation du sol

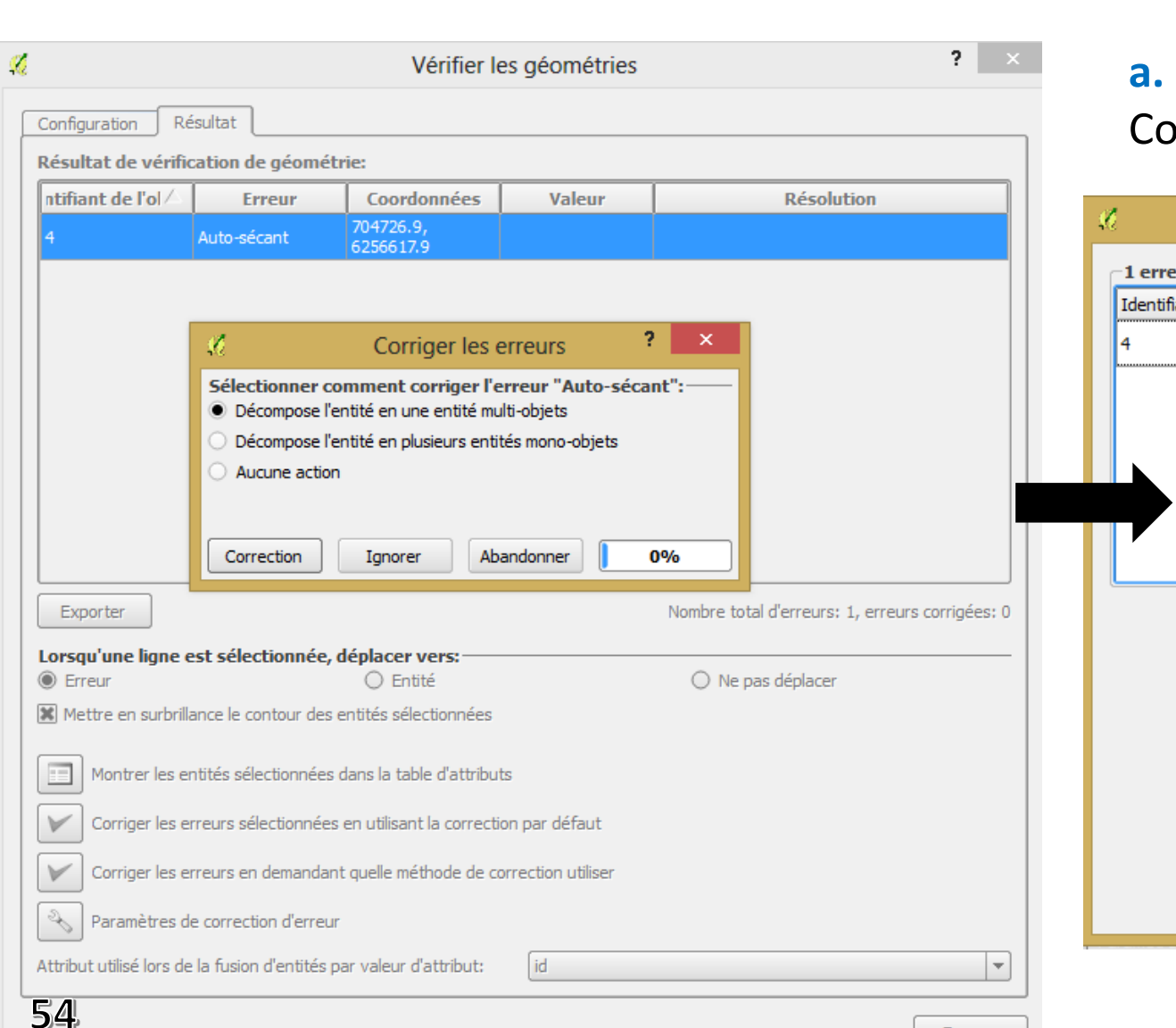

#### a. Validité de géométrie Correction des erreurs

| 1 erreurs ont été corrigé         Identifiant de l'objet /         4         Aut | es<br>Erreur<br>o-sécant | Coordonnées<br>704726.9,<br>6256617.9 | Valeur |
|----------------------------------------------------------------------------------|--------------------------|---------------------------------------|--------|
| Identifiant de l'objet / Aut                                                     | Erreur<br>o-sécant       | Coordonnées<br>704726.9,<br>6256617.9 | Valeur |
| 4 Aut                                                                            | o-sécant                 | 704726.9,<br>6256617.9                |        |
|                                                                                  |                          |                                       |        |
|                                                                                  |                          |                                       |        |
|                                                                                  |                          |                                       |        |
|                                                                                  |                          |                                       |        |
|                                                                                  |                          |                                       |        |
|                                                                                  |                          |                                       |        |
|                                                                                  |                          |                                       |        |
|                                                                                  |                          |                                       |        |
|                                                                                  |                          |                                       |        |
|                                                                                  |                          |                                       |        |
|                                                                                  |                          |                                       |        |
|                                                                                  |                          |                                       |        |
|                                                                                  |                          |                                       |        |
|                                                                                  |                          |                                       | Fermer |
|                                                                                  |                          |                                       |        |
|                                                                                  |                          | Δaro                                  |        |

Fermer

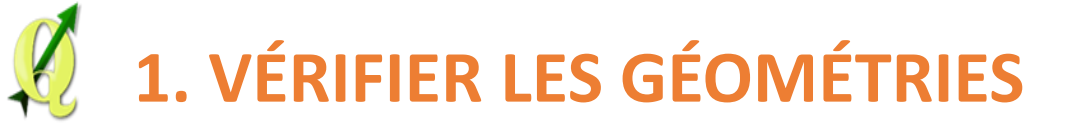

#### **b.** Vérifier les recouvrements

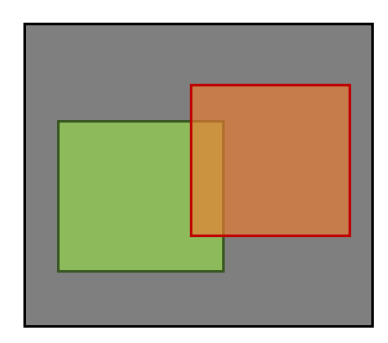

|                                                                            | Vérifier le                      | es géométries      | ;                              | f            | ~ |  |
|----------------------------------------------------------------------------|----------------------------------|--------------------|--------------------------------|--------------|---|--|
| Configuration Résultat                                                     |                                  |                    |                                |              |   |  |
|                                                                            |                                  |                    |                                |              |   |  |
| Uninversent las antitás aflasti                                            |                                  |                    |                                |              | _ |  |
| Oniquement les enutes selecti                                              | onnees                           |                    |                                |              |   |  |
| Validité de géométrie:                                                     |                                  |                    |                                |              |   |  |
| Auto-Intersections                                                         |                                  |                    |                                |              |   |  |
| <ul> <li>Noeuds dupiiques</li> <li>Delucence auce mains de 2 au</li> </ul> |                                  |                    |                                |              |   |  |
| Autorisor los turos do géom                                                | ótrio                            |                    |                                |              |   |  |
| Point                                                                      | Liane                            |                    | × Polygone                     |              |   |  |
| Multipoint                                                                 | Multi-liane                      |                    | X Multipolygone                |              |   |  |
| Propriétés de la géométrie:-                                               |                                  |                    |                                |              |   |  |
| Les polygones et les polygone                                              | es multiples ne doivent pas avo  | oir de trous.      |                                |              |   |  |
| Les objets en plusieurs partie                                             | s doivent disposer de plus d'ur  | ne partie          |                                |              |   |  |
| Conditions géométriques: —                                                 |                                  |                    |                                |              |   |  |
| Longueur minimale des segme                                                | nts (unité de la carte):         | 1,000000           |                                | -            |   |  |
| Angle minimal entre les segme                                              | ents (degré):                    | 0,000000           |                                | <b></b>      |   |  |
| Surface minimale de polygone                                               | unité au carré de la carte):     | 0,100000           |                                |              |   |  |
| 🗆 Baa da aslamaa araa araa a                                               |                                  | Finesse maximum:   |                                |              |   |  |
| Pas de polygones recouvrant                                                | 5:                               | Surface max (      | (unités au carré de la carte): | 0,000000     |   |  |
| Vérifications topologiques —                                               |                                  |                    |                                |              |   |  |
| Chercher des doublons                                                      |                                  |                    |                                |              |   |  |
| Chercher des entités à l'intéri                                            | eur d'autres entités             |                    |                                |              |   |  |
| X Vérifier que les recouvrement                                            | s sont inférieurs à (unité au ca | arré de la carte): | 10,000000                      | ÷            |   |  |
| Vérifier que les interstices son                                           | nt plus petits que (unité au car | ré de la carte):   | 10,000000                      | Ŧ            |   |  |
| Tolérance :                                                                |                                  | 1E-8               |                                | <b></b>      |   |  |
| Couche vecteur en sortie                                                   |                                  |                    |                                |              |   |  |
| O Modifier la couche en entrée                                             |                                  |                    |                                |              |   |  |
| Créer une nouvelle couche                                                  | nts/ASupagro SAADS/Option        | 3A/SIG avancé/c    | oucou/occupation_sol_corr.s    | hp Parcourir |   |  |
|                                                                            |                                  |                    |                                |              |   |  |
| 4                                                                          |                                  |                    |                                | Lancer       | Ľ |  |
|                                                                            |                                  |                    |                                |              | J |  |
|                                                                            |                                  |                    |                                | Fermer       | _ |  |

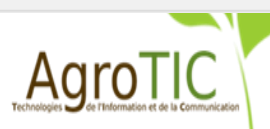

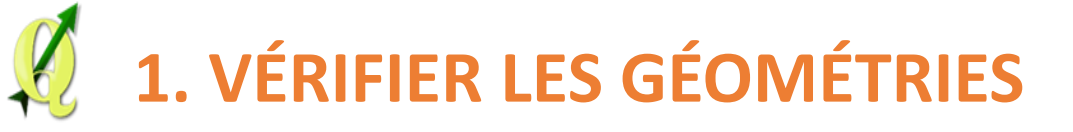

#### **b.** Vérifier les recouvrements

Détection erreurs « recouvrement »

|                                                                                                    |                                                                                                    | Vérifier                                                                                                    | les géométries                                | f .                                                                |
|----------------------------------------------------------------------------------------------------|----------------------------------------------------------------------------------------------------|----------------------------------------------------------------------------------------------------|-----------------------------------------------|--------------------------------------------------------------------|
| Configuration R                                                                                                   | ésultat                                                                                                    |                                                                                                    |                                               |                                                                    |
| ésultat de vérifi                                                                                                 | cation de géomé                                                                                                    | trie:                                                                                                    |                                               |                                                                    |
| ntifiant de l'obj 🛆                                                                                               | Erreur                                                                                                    | Coordonnées                                                                                                    | Valeur                                        | Résolution                                                         |
| ł                                                                                                    | Recouvrement<br>avec 2                                                                                                    | 704674.1,<br>6256583.9                                                                                                    | 4,50635                                       |                                                                    |
|                                                                                                    | Recouvrement<br>avec 2                                                                                                    | 704720.8,<br>6256556.2                                                                                                    | 0,000488281                                   |                                                                    |
|                                                                                                    | Recouvrement<br>avec 3                                                                                                    | 704822.6,<br>6256495.2                                                                                                    | 3,02539                                       |                                                                    |
|                                                                                                    |                                                                                                    |                                                                                                    |                                               |                                                                    |
| Exporter                                                                                                    |                                                                                                    |                                                                                                    |                                               | Nombre total d'erreurs: 3, erreurs corrigées:                      |
| Exporter<br>orsqu'une ligne o<br>Erreur                                                                           | est sélectionnée,                                                                                                    | , déplacer vers:<br>○ Entité                                                                                                    |                                               | Nombre total d'erreurs: 3, erreurs corrigées:                      |
| Exporter<br>orsqu'une ligne o<br>Erreur<br>Mettre en surbril                                                      | est sélectionnée,<br>ance le contour des                                                                                               | , déplacer vers:<br>○ Entité<br>s entités sélectionnées                                                                                         |                                               | Nombre total d'erreurs: 3, erreurs corrigées:<br>O Ne pas déplacer |
| Exporter<br>orsqu'une ligne d<br>Erreur<br>Mettre en surbril<br>Montrer les e                                     | est sélectionnée,<br>ance le contour des<br>ntités sélectionnée:                                                                       | , déplacer vers:                                                                                                    | uts                                           | Nombre total d'erreurs: 3, erreurs corrigées:<br>O Ne pas déplacer |
| Exporter<br>prsqu'une ligne o<br>Erreur<br>Mettre en surbril<br>Montrer les e<br>Corriger les e                   | est sélectionnée,<br>lance le contour des<br>ntités sélectionnée:<br>:rreurs sélectionnée                                              | , déplacer vers:<br>Entité<br>s entités sélectionnées<br>s dans la table d'attrib<br>es en utilisant la correc                                  | uts<br>tion par défaut                        | Nombre total d'erreurs: 3, erreurs corrigées:<br>O Ne pas déplacer |
| Exporter<br>Drsqu'une ligne (<br>Erreur<br>Mettre en surbril<br>Montrer les e<br>Corriger les e<br>Corriger les e | est sélectionnée,<br>lance le contour des<br>ntités sélectionnée:<br>:rreurs sélectionnée                                              | , déplacer vers:<br>Entité<br>s entités sélectionnées<br>s dans la table d'attrib<br>es en utilisant la correc<br>ant quelle méthode de d       | uts<br>tion par défaut<br>correction utiliser | Nombre total d'erreurs: 3, erreurs corrigées:                      |
| Exporter<br>orsqu'une ligne of<br>Erreur<br>Mettre en surbrill<br>Montrer les e<br>Corriger les e<br>Paramètres d | est sélectionnée,<br>lance le contour des<br>ntités sélectionnées<br>rreurs sélectionnée<br>rreurs en demanda<br>le correction d'erreu | , déplacer vers:<br>Entité<br>s entités sélectionnées<br>s dans la table d'attrib<br>es en utilisant la correc<br>ant quelle méthode de a<br>ur | tion par défaut<br>correction utiliser        | Nombre total d'erreurs: 3, erreurs corrigées:<br>O Ne pas déplacer |

Fermer

AUTOTIC

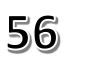

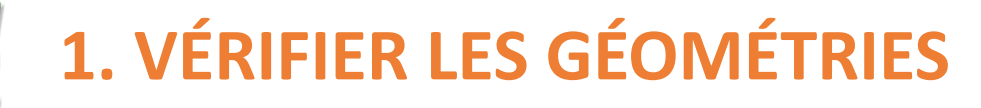

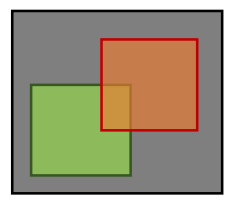

#### **b.** Vérifier les recouvrements

| <b>%</b> |                            |                       | ١                      | Vérifier les gé          | éométries  |    | ? ×                                                                             |   | Ø.     |                            |                        | Vérifier l                   | es géométries      |                                                             | ?                                         |
|----------|----------------------------|-----------------------|------------------------|--------------------------|------------|----|---------------------------------------------------------------------------------|---|--------|----------------------------|------------------------|------------------------------|--------------------|-------------------------------------------------------------|-------------------------------------------|
| Co       | onfiguration Rés           | ultat                 |                        |                          |            |    |                                                                                 |   | Cont   | figuration Rés             | ultat                  |                              |                    |                                                             |                                           |
| R        | ésultat de vérific         | ntion de gé           | ométrie:               |                          |            |    |                                                                                 |   | Rés    | ultat de vérifica          | ition de géomét        | rie:                         |                    |                                                             |                                           |
|          | tifiant de l'ol $	riangle$ | Erreu                 | r Coord                | onnées                   | Valeur     |    | Résolution                                                                      |   | enti   | ifiant de l'obj 🛆          | Erreur                 | Coordonnées                  | Valeur             | Résolutio                                                   | n                                         |
| 4        | £                          |                       | Résum                  | né                       | ?          | ×  | Supprime les surfaces recouvertes du<br>e voisin ayant la plus petite limite co |   | 4      | ł                          | Recouvrement<br>avec 2 | 704674.1,<br>6256583.9       | 4,50635            | Corrigé: Supprime les surfa<br>polygone voisin ayant la plu | ces recouvertes du<br>us petite limite co |
| 8        | _1 erreurs                 | ont été co            | rrigées                |                          |            |    | es communes entre l'intersection et l                                           |   | 8      |                            | Recouvrement<br>avec 3 | 704822.6,<br>6256495.2       | 3,02539            | des limites communes entre                                  | ossible de trouver<br>l'intersection et l |
|          | Identifiant                | le l'objet $	riangle$ | Erreur                 | Coordonnées              | Valeur     |    |                                                                                 |   |        |                            |                        |                              |                    |                                                             |                                           |
|          | 4                          |                       | Recouvrement<br>avec 2 | 704674.1,<br>6256583.9   | 4,50635    |    |                                                                                 |   |        |                            |                        |                              |                    |                                                             |                                           |
|          |                            |                       |                        |                          |            |    |                                                                                 |   |        |                            |                        |                              |                    |                                                             |                                           |
|          |                            |                       |                        |                          |            |    |                                                                                 |   |        | <b>C</b> -                 |                        |                              |                    |                                                             |                                           |
|          | 1 erreurs                  | n'ont pas             | été corrigées –        |                          | 1          |    |                                                                                 |   |        |                            | orrect                 | cion de                      | es err             | eurs                                                        |                                           |
|          | Identifiant                | de l'objet /          | Recouvrement           | 704822.6.                | Valeur     |    |                                                                                 |   |        |                            |                        |                              |                    |                                                             |                                           |
|          | 8                          |                       | avec 3                 | 6256495.2                | 3,02539    |    |                                                                                 |   |        |                            |                        |                              |                    |                                                             |                                           |
|          |                            |                       |                        |                          |            |    |                                                                                 |   |        |                            |                        |                              |                    |                                                             |                                           |
|          | E)                         |                       |                        |                          |            |    | e total d'erreurs: 2, erreurs corrigées: 1                                      |   |        | waartar                    |                        |                              |                    | Nembro total d'orrourou 2                                   | orrouro corrigéon                         |
|          | 1 erreurs                  | sont obso             | lètes                  | L                        | 1          |    |                                                                                 |   |        | xporter                    |                        |                              |                    | Nombre total d'erreurs, 2,                                  | , en eurs comgees                         |
|          | E Identifiant              | de l'objet 🗠          | Erreur<br>Recouvrement | Coordonnées<br>704720.8. | Valeur     |    | Ne pas déplacer                                                                 |   | E Lors | squ'une ligne es<br>Erreur | t sélectionnée,        | déplacer vers: —<br>O Entité |                    | O Ne pas déplacer                                           |                                           |
| ×        | ] M 8                      |                       | avec 2                 | 6256556.2                | 0,00048828 | 31 |                                                                                 |   | ×      | Mettre en surbrillar       | nce le contour des     | entités sélectionnées        |                    |                                                             |                                           |
|          |                            |                       |                        |                          |            |    |                                                                                 |   |        |                            |                        | بالمعداد واواد والمعداد.     |                    |                                                             |                                           |
|          |                            |                       |                        |                          |            |    |                                                                                 |   |        |                            | ites selectionnees     | dans la table d'attribu      | US .               |                                                             |                                           |
|          |                            |                       |                        |                          | Ferme      | er |                                                                                 |   | ~      | Corriger les err           | eurs sélectionnées     | en utilisant la correct      | ion par défaut     |                                                             |                                           |
|          |                            |                       |                        |                          |            |    |                                                                                 |   |        | Corriger les err           | eurs en demandan       | t quelle méthode de c        | orrection utiliser |                                                             |                                           |
|          | Paramètres de              | correction d          | 'erreur                |                          |            |    |                                                                                 |   | 2      | Paramètres de              | correction d'erreur    |                              |                    |                                                             |                                           |
| At       | tribut utilisé lors de     | a fusion d'er         | ntités par valeur d    | d'attribut: ic           | d          |    | · · · · · · · · · · · · · · · · · · ·                                           | J | Attri  | ibut utilisé lors de l     | a fusion d'entités p   | oar valeur d'attribut:       | id                 |                                                             |                                           |
|          |                            |                       |                        |                          |            |    | Fermer                                                                          | ] |        |                            |                        |                              |                    |                                                             | - Earrow                                  |
|          |                            |                       |                        |                          |            |    |                                                                                 |   |        |                            |                        |                              |                    |                                                             | rermer                                    |

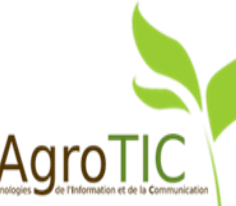

#### **B.** Correction entre les parcelles et l'occupation du sol

#### c. Vérifier les interstices

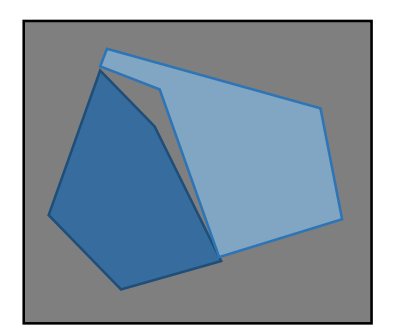

|                                                                               | Vérifier le                                      | es géométries                        | ?                   |   |
|-------------------------------------------------------------------------------|--------------------------------------------------|--------------------------------------|---------------------|---|
| Configuration Résultat                                                        |                                                  |                                      |                     | • |
| Uniquement les entités séle                                                   | ectionnées                                       |                                      |                     |   |
| Validité de géométrie: —                                                      |                                                  |                                      |                     |   |
| Auto-intersections                                                            |                                                  |                                      |                     |   |
| Noeuds dupliqués                                                              |                                                  |                                      |                     |   |
| Polygones avec moins de 3                                                     | noeuds                                           |                                      |                     |   |
| Autoriser les types de géo                                                    | métrie:                                          |                                      |                     |   |
| Point                                                                         | Ligne                                            | X Polygone                           |                     |   |
| Multipoint                                                                    | Multi-ligne                                      | X Multipolygo                        | ne                  |   |
| Propriétés de la géométrie                                                    | e:                                               |                                      |                     |   |
| Les polygones et les polygo                                                   | ones multiples ne doivent pas av                 | pir de trous.                        |                     |   |
| Les objets en plusieurs par                                                   | ties doivent disposer de plus d'u                | e partie                             |                     |   |
| Conditions géométriques:                                                      |                                                  |                                      |                     |   |
| Longueur minimale des seg                                                     | ments (unité de la carte):                       | 1,000000                             |                     | ÷ |
| Angle minimal entre les seg                                                   | ments (degré):                                   | 0,000000                             |                     | ŧ |
| Surface minimale de polygo                                                    | one (unité au carré de la carte):                | 0,100000                             |                     | - |
| Des de selección de se                                                        |                                                  | Finesse maximum: 🔞                   | 1                   | 1 |
| Pas de polygones recouvra                                                     | ints:                                            | 🗌 Surface max (unités au carré de la | a carte): 0,000000  | Ð |
| Vérifications topologiques Chercher des doublons Chercher des entités à l'int | érieur d'autres entités                          |                                      |                     |   |
| Vérifier que les recouvreme                                                   | ents sont inférieurs à (unité au ca              | rré de la carte): 10,000000          |                     |   |
| Vérifier que les interstices s                                                | sont plus petits que <mark>(</mark> unité au car | ré de la carte): 10,000000           |                     | - |
| Tolérance :                                                                   |                                                  | 1E-8                                 |                     | ¢ |
| Couche vecteur en sortie                                                      | ée                                               |                                      |                     |   |
|                                                                               |                                                  | ncé/coucou/parcelles_intermediaires_ | corr_2.shp Parcouri | r |
| Créer une nouvelle couche                                                     | ro SAADS/Option 3A/SIG ava                       | nce/codeba/parcelles_intermedial es_ |                     |   |
| <ul> <li>Créer une nouvelle couche</li> </ul>                                 | ro SAADS/Option 3A/SIG ava                       | nee/eoucoupparcenes_internicaiaires_ | Lancer              |   |

cies de l'Information et de la Com

#### **B.** Correction entre les parcelles et l'occupation du sol

#### c. Vérifier les interstices

Détection erreurs « interstices »

| ntifiant de l'obi                     | Erreur              | Coordonnées                     | Valeur           | Résolution                          | ſ         |
|---------------------------------------|---------------------|---------------------------------|------------------|-------------------------------------|-----------|
|                                       | Interstice          | 704665.7,<br>6256572.8          | 0,000488281      | _                                   |           |
|                                       | Interstice          | 704725.3,<br>6256618.6          | 2,13477          |                                     |           |
|                                       | Interstice          | 704827.0,<br>6256618.3          | 0,000488281      |                                     |           |
|                                       | Interstice          | 704657.4,<br>6256593.8          | 0,589844         |                                     |           |
|                                       | Interstice          | 704673.5,<br>6256581.7          | 2,7915           |                                     |           |
|                                       | Interstice          | 704689.3,<br>6256576.6          | 9,3916           |                                     |           |
|                                       | Interstice          | 704890.4,<br>6256558.7          | 0,000488281      |                                     |           |
|                                       | Interstice          | 704839.2,<br>6256672.2          | 0,0375977        |                                     |           |
|                                       | Interstice          | 704765.6,<br>6256676.4          | 4,39307          |                                     | r         |
|                                       | Interstice          | 704713.4,                       | 2,77539          |                                     |           |
| exporter<br>orsqu'une ligne<br>Erreur | est sélectionné     | e, déplacer vers: —<br>O Entité |                  | Nombre total d'erreurs: 10, erreurs | corrigees |
| Mettre en surbri                      | lance le contour de | es entités sélectionnée:        | s                |                                     |           |
| Montrer les 6                         | enutes selectionnee | es dans la table d'attrib       | Juis             |                                     |           |
| Corriger les                          | erreurs sélectionné | es en utilisant la correc       | ction par défaut |                                     |           |
|                                       |                     |                                 |                  |                                     |           |

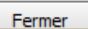

**B.** Correction entre les parcelles et l'occupation du sol

#### c. Vérifier les interstices

|                          |                                                                | Vérifie                                                              | r les géom                                          | étries            | ?                                                                                       |
|--------------------------|----------------------------------------------------------------|----------------------------------------------------------------------|-----------------------------------------------------|-------------------|-----------------------------------------------------------------------------------------|
| onfiguration Résulta     | at                                                             |                                                                      |                                                     |                   |                                                                                         |
| ésultat de vérificatio   | on de géométr                                                  | ie:                                                                  |                                                     |                   |                                                                                         |
|                          | Résu                                                           | mé                                                                   | ?                                                   | ×                 | Résolution                                                                              |
| 6 erreurs ont été co     | orrigées                                                       |                                                                      |                                                     |                   | Corrigé: Ajoute un interstice entre les<br>polygones avoisinant avec la plus longue bor |
| Identifiant de l'objet / | Erreur                                                         | Coordonnées                                                          | Valeur                                              |                   | Corrigé: Ajoute un interstice entre les<br>polygones avoisinant avec la plus longue bor |
|                          | Interstice                                                     | 704725.3,<br>6256618.6                                               | 2,13477                                             |                   | Corrigé: Ajoute un interstice entre les<br>polygones avoisinant avec la plus longue bor |
|                          | Interstice                                                     | 704673.5,<br>6256581.7                                               | 2,7915                                              |                   | Corrigé: Ajoute un interstice entre les<br>polygones avoisinant avec la plus longue bor |
|                          | Interstice                                                     | 704657.4,<br>6256593.8                                               | 0,589844                                            |                   | Corrigé: Ajoute un interstice entre les<br>polygones avoisinant avec la plus longue bor |
|                          | Interstice                                                     | 704689.3,<br>6256576.6                                               | 9,3916                                              |                   | Corrigé: Ajoute un interstice entre les<br>polygones avoisinant avec la plus longue bor |
|                          | Interstice                                                     | 469773.3,                                                            | 0.000488281                                         | -                 |                                                                                         |
| 4 erreurs sont obso      | lètes                                                          |                                                                      |                                                     |                   |                                                                                         |
| Identifiant de l'objet / | Erreur                                                         | Coordonnées                                                          | s Valeur                                            |                   |                                                                                         |
|                          | Interstice                                                     | 704713.4,<br>6256642.5                                               | 2,77539                                             |                   |                                                                                         |
|                          | Interstice                                                     | 704765.6,<br>6256676.4                                               | 4,39307                                             |                   | Nombre total d'erreurs: 6, erreurs corrigées: 1                                         |
|                          |                                                                |                                                                      |                                                     |                   | Homble total a cricars, of cricars corrigees, 1                                         |
|                          | Interstice                                                     | 704890.4,<br>6256558.7                                               | 0,00048828                                          | 31                |                                                                                         |
|                          | Interstice<br>Interstice                                       | 704890.4,<br>6256558.7<br>704839.2,<br>6256672.2                     | 0,0004882                                           | 81                | O Ne pas déplacer                                                                       |
|                          | Interstice<br>Interstice                                       | 704890.4,<br>6256558.7<br>704839.2,<br>6256672.2                     | 0,0004882                                           | 81                | O Ne pas déplacer                                                                       |
|                          | Interstice<br>Interstice                                       | 704890.4,<br>6256558.7<br>704839.2,<br>6256672.2                     | 0,0004882                                           | 81                | O Ne pas déplacer                                                                       |
|                          | Interstice<br>Interstice                                       | 704890.4,<br>6256558.7<br>704839.2,<br>6256672.2                     | 0,00048822<br>0,0375977<br>Ferme                    | 81<br>            | O Ne pas déplacer                                                                       |
|                          | Interstice<br>Interstice                                       | 704839.2,<br>6256558.7<br>704839.2,<br>6256672.2                     | 0,00048822<br>0,0375977<br>Ferme                    | 81<br>            | O Ne pas déplacer                                                                       |
| Corriger les erreur      | Interstice<br>Interstice                                       | 704890.4,<br>6256558.7<br>704839.2,<br>6256672.2                     | 0,00048821<br>0,0375977<br>Ferme<br>e correction ut | s1<br>r           | O Ne pas déplacer                                                                       |
| Corriger les erreur      | Interstice<br>Interstice<br>s en demandant<br>rection d'erreur | 704890.4,<br>6256558.7<br>704839.2,<br>6256672.2                     | 0,00048822<br>0,0375977<br>Ferme<br>e correction ut | 81<br>r           | O Ne pas déplacer                                                                       |
| Corriger les erreur      | Interstice<br>Interstice                                       | 704890.4,<br>6256558.7<br>704839.2,<br>6256672.2<br>quelle méthode d | 0,00048822<br>0,0375977<br>Ferme                    | s1<br>r<br>iliser | O Ne pas déplacer                                                                       |

| ntifiant de l'obi                                                  | Frreur                                                  | Coordonnées                                                                                                    | Valeur                            | Pésolution                                                                                                    |
|--------------------------------------------------------------------|---------------------------------------------------------|----------------------------------------------------------------------------------------------------|-----------------------------------|----------------------------------------------------------------------------------------------------|
| finaliti de robj                                                   | Tetereties                                              | 469773.3,                                                                                                    | 0.000499391                       | Corrigé: Ajoute un interstice entre les                                                                                                    |
|                                                                    | Intersuce                                               | 4171029.3                                                                                                    | 0,000488281                       | polygones avoisinant avec la plus longue bor                                                                                                    |
|                                                                    | Interstice                                              | 6256618.6                                                                                                    | 2,13477                           | polygones avoisinant avec la plus longue bor                                                                                                    |
|                                                                    | Interstice                                              | 704827.0,<br>6256618.3                                                                                                    | 0,000488281                       | Corrigé: Ajoute un interstice entre les<br>polygones avoisinant avec la plus longue bor                                                                |
|                                                                    | Interstice                                              | 704657.4,<br>6256593.8                                                                                                    | 0,589844                          | Corrigé: Ajoute un interstice entre les<br>polygones avoisinant avec la plus longue bor                                                                |
|                                                                    |                                                         |                                                                                                    |                                   | Corrigé: Ajoute un interstice entre les                                                                                                    |
|                                                                    | Interstice                                              | 704673.5,<br>6256581.7                                                                                                    | 2,7915                            | polygones avoisinant avec la plus longue bor                                                                                                    |
| Cor                                                                |                                                         | 704673.5,<br>6256581.7<br>704689.3,<br>6256576.6                                                                                                    | 2,7915<br>9,3916<br><b>erre</b> l | Complex Apples avoisinant avec la plus longue bor<br>Complex Apples avoisinant avec la plus longue bor<br>polygones avoisinant avec la plus longue bor |
| Cori                                                               |                                                         | 704673.5,<br>6256531.7<br>704689.3,<br>6256576.6                                                                                                    | 2,7915<br>9,3916<br><b>erreu</b>  | Dolygones avoisinant avec la plus longue bor<br>Corrigé: Ajoute un interstice entre les<br>polygones avoisinant avec la plus longue bor                |
| Cori                                                               | Interstice<br>Interstice                                | 704673.5,<br>6256531.7<br>704689.3,<br>6256576.6                                                                                                    | 2,7915<br>9,3916<br><b>erret</b>  | Dolygones avoisinant avec la plus iongue bor<br>Corrigé: Ajoute un interstice entre les<br>polygones avoisinant avec la plus iongue bor                |
| Corri<br>Exporter<br>orsqu'une ligne<br>Erreur                     | Interstice<br>Interstice<br>rection<br>est sélectionnée | 704673.5,<br>6256581.7<br>704689.3,<br>6256576.6<br><b>On des</b><br>e, déplacer vers:<br>© Entité                                                                       | 2,7915<br>9,3916<br><b>erreu</b>  | Nombre total d'erreurs: 6, erreurs corrigées:                                                                                                    |
| Corri<br>Exporter<br>orsqu'une ligne<br>Erreur<br>Mettre en surbri | Interstice<br>Interstice<br>rectic<br>est sélectionnée  | 104673.5,           6256581.7           704689.3,           6256576.6           On des           e, déplacer vers:           © Entité           es entités sélectionnée: | 2,7915<br>9,3916<br><b>erreu</b>  | Nombre total d'erreurs: 6, erreurs corrigées:                                                                                                    |

id

Naramètres de correction d'erreur

Attribut utilisé lors de la fusion d'entités par valeur d'attribut:

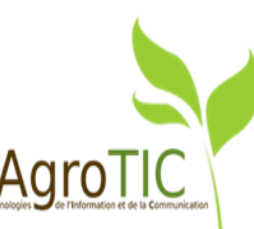

•

Fermer

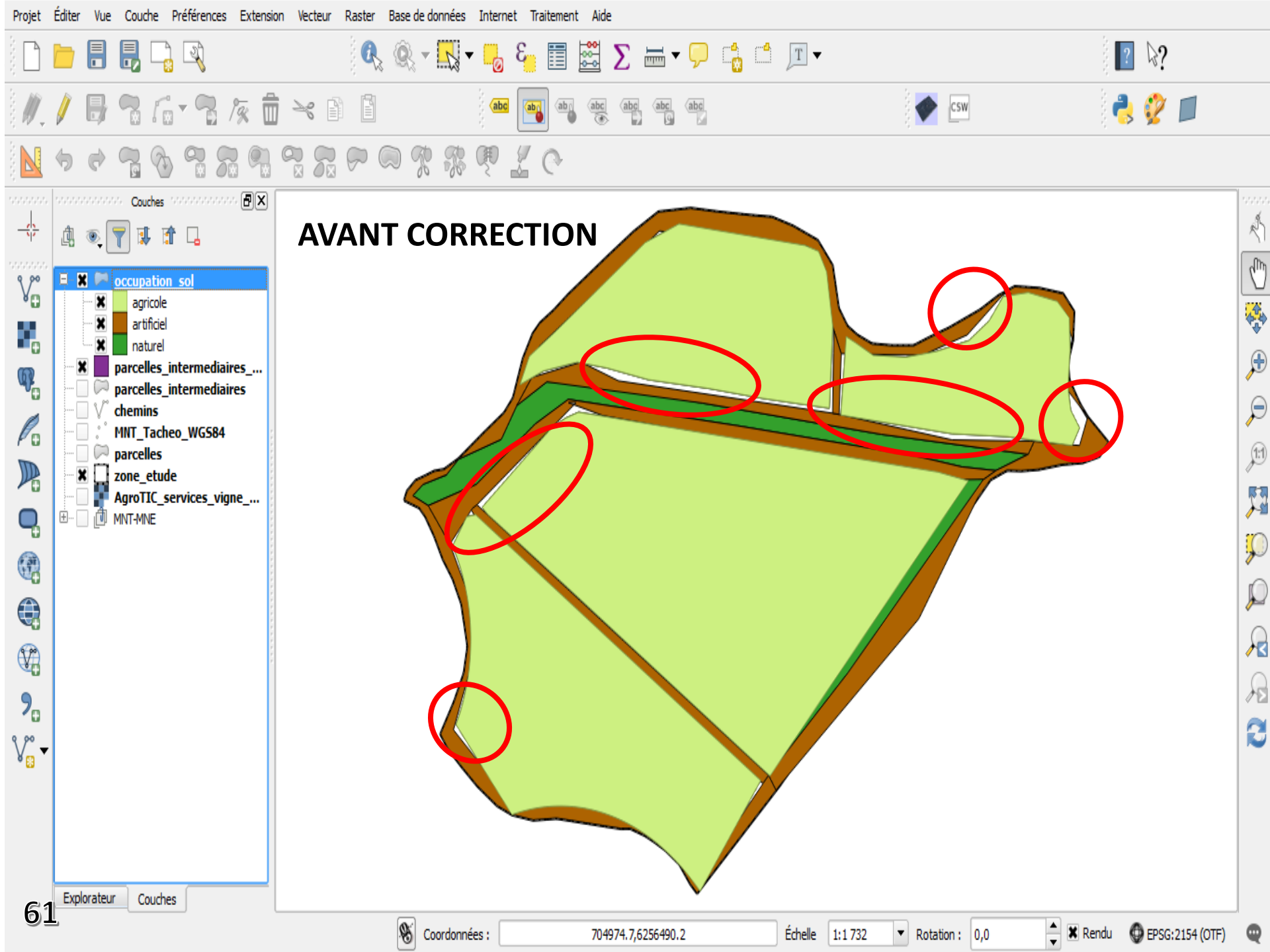

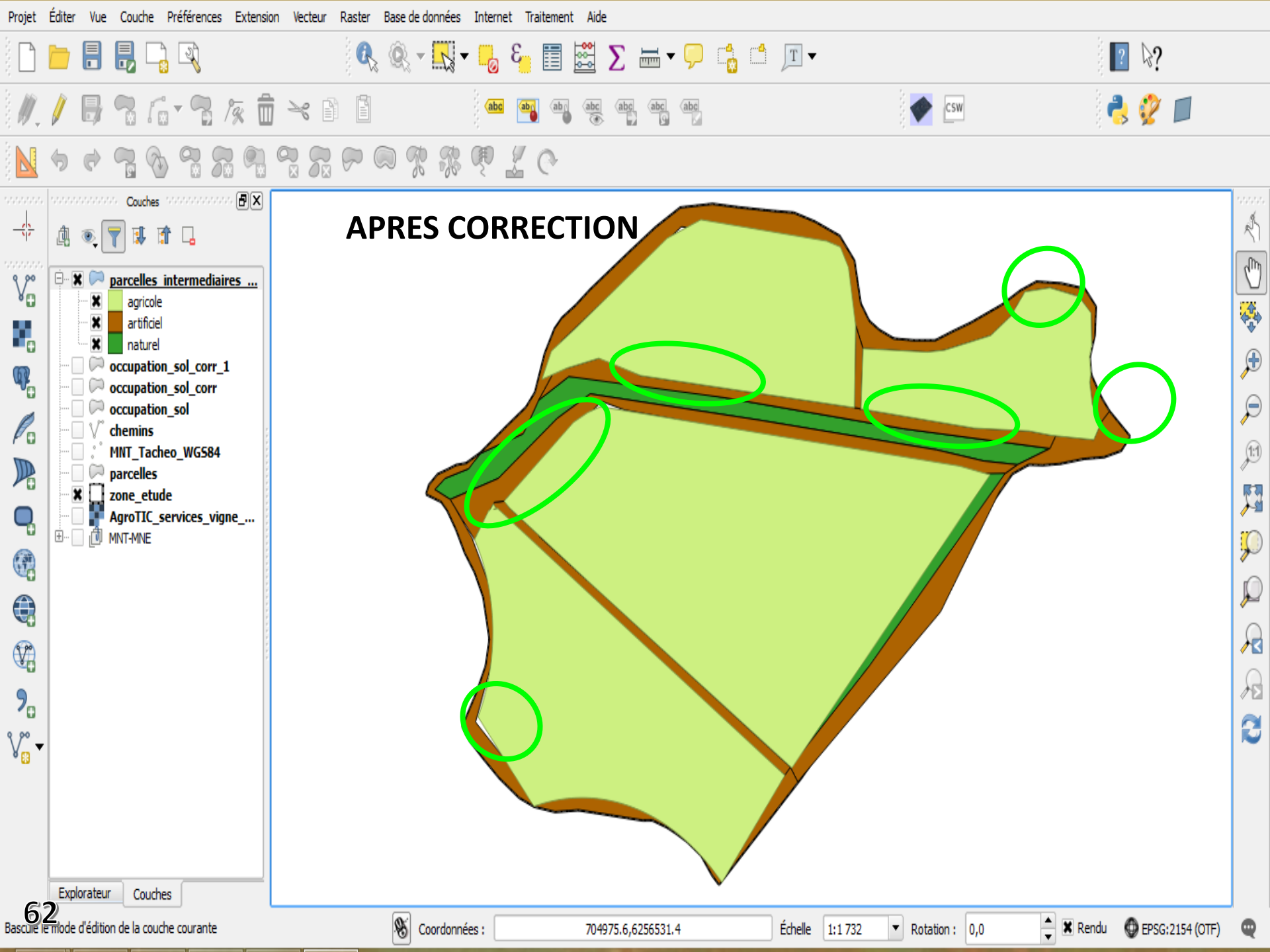

## 2. ACCROCHER AUX GÉOMÉTRIES

## Entre les parcelles d'occupation du sol et la zone d'étude

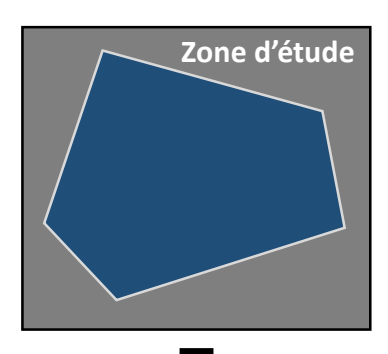

| 🦸 🛛 Ac                                                                    | crochage de géométrie                   | ?     | ×    |
|---------------------------------------------------------------------------|-----------------------------------------|-------|------|
| Couche vectorielle en entré<br>occupation_sol<br>Uniquement les entités s | esélectionnées                          |       | •    |
| Couche de référence                                                       |                                         |       |      |
| zone_etude                                                                |                                         |       | -    |
| Options<br>Distance maximale d'accroch                                    | nage (en unités de la carte) : 1,000000 |       | -    |
| Couche vecteur en sortie —<br>O Modifier la couche en er                  | ntrée                                   |       |      |
| Crée une nouvelle coud                                                    | he ones/occupation_sol_accro.shp        | Parco | urir |
|                                                                           | Lancer Abandonner                       | Ferm  | her  |

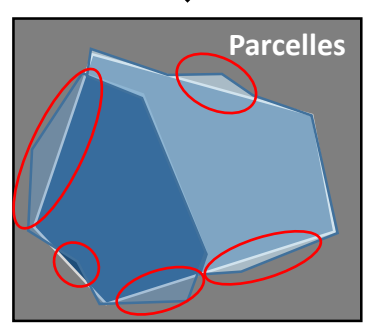

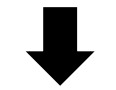

#### Accrochage aux géométries

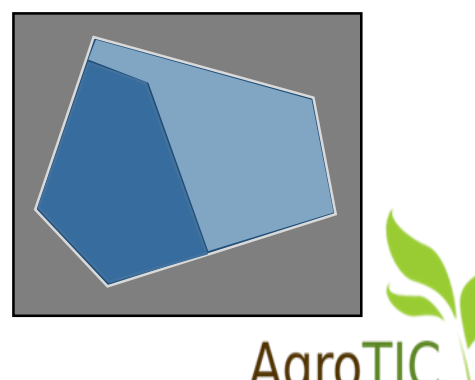

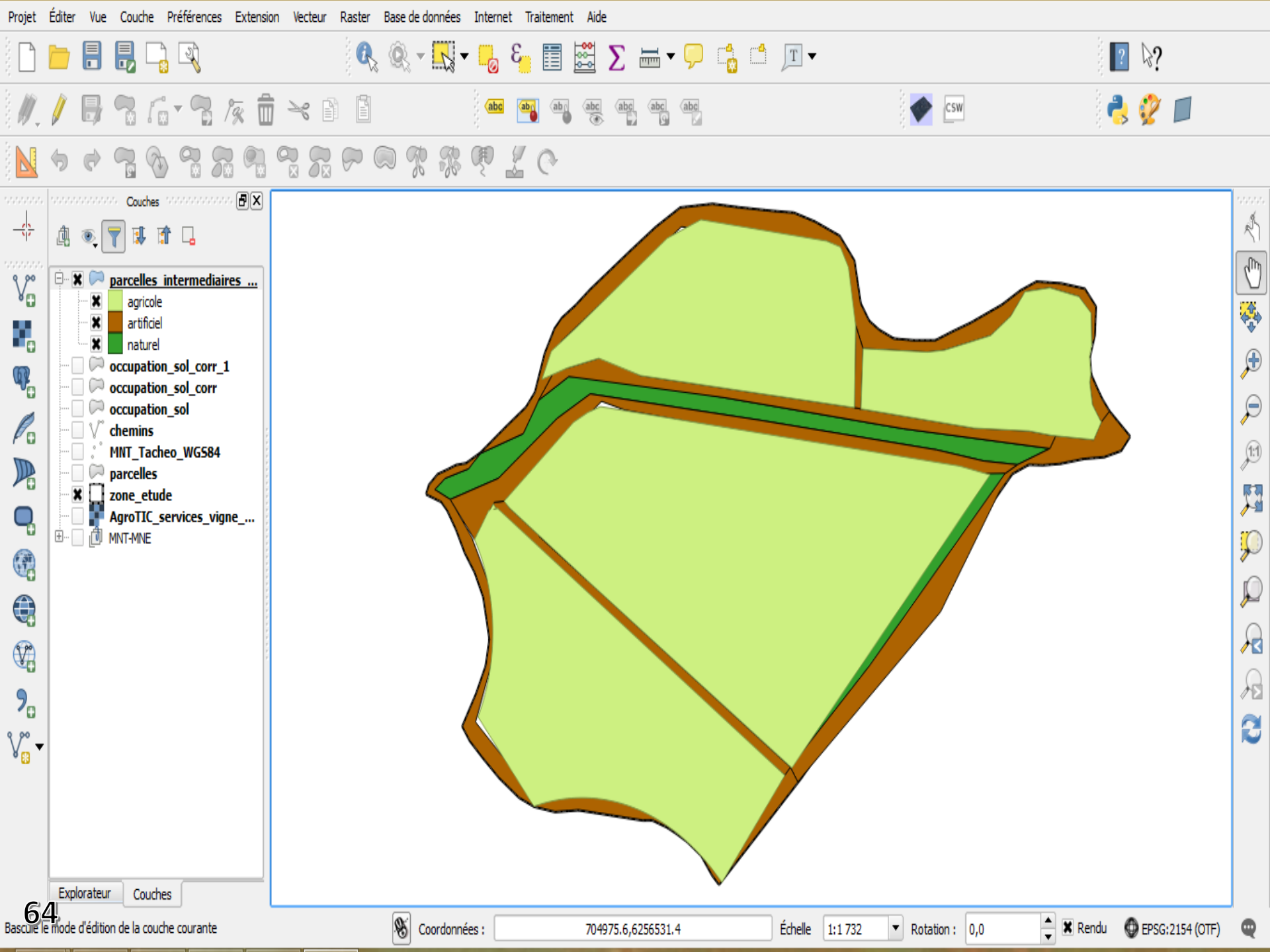

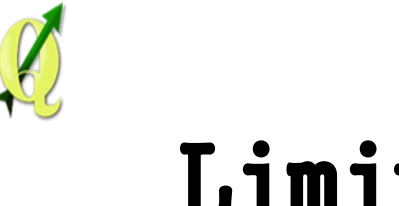

## Limites

- N'identifie pas toutes les erreurs de géométrie
- Ne localise pas précisément les erreurs
- Nécessite de procéder par étapes
- Pour la digitalisation ne pas oublier d'utiliser les outils d'accrochage

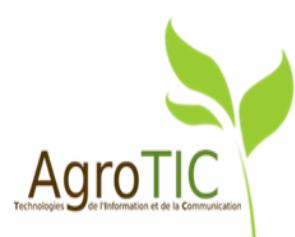

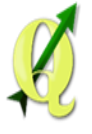

## Les étapes

- 1. Lancement de QGIS,
- 2. Amélioration de l'édition et de la gestion des couches vectorielles,
- 3. Vérification des géométries et accrochage,
- 4. Jointures, statistiques zonales et statistiques globales,
- 5. Amélioration de l'affichage : style, rendu,
- 6. Amélioration du composeur et Atlas.

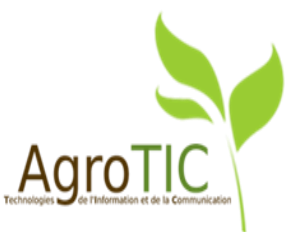

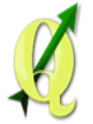

# Jointure entre parcelle\_intermediaire (vecteur) et parcelle\_tab (tableur)

| x    |          | Image: state state |                |                 |          |          |                                                |               |                |               |                 |                                 |                                      |                            |                       |
|------|----------|----------------------------------------------------------------------------------------------------|----------------|-----------------|----------|----------|------------------------------------------------|---------------|----------------|---------------|-----------------|---------------------------------|--------------------------------------|----------------------------|-----------------------|
| FIC  | HIER     | ACC                                                                                                    | JEIL           | INSERTION       | MISE EN  | PAGE FOR | MULES DO                                       | NNÉES RÉ      | VISION AF      | FICHAGE       | COMPLÉMENTS     |                                 |                                      |                            |                       |
| c    | oller    | -<br>-                                                                                                    | Calibri<br>G I | - 1<br><u>s</u> | 1 · A A  |          | : ≫ • [<br>: ::::::::::::::::::::::::::::::::: | Renvoyer à la | ligne automati | quement Sta   | andard          | Mise en forme<br>conditionnelle | • Mettre sous forr<br>• de tableau • | me Styles de<br>cellules * | 🚰 Ins<br>🛣 Su<br>🇮 Fo |
| Pres | se-papie | rs 🖓                                                                                                    |                | Police          |          | Fai      |                                                | Alignement    |                | Es .          | Nombre          | Ga .                            | Style                                |                            | C                     |
| A    | 1        | Ŧ                                                                                                    |                | X 🗸 .           | ∫x id    |          |                                                |               |                |               |                 |                                 |                                      |                            |                       |
|      | A        |                                                                                                    |                | В               | С        | D        | E                                              | F             | G              | Н             | I               | J                               | К                                    | L                          |                       |
| 1    | id       |                                                                                                    | annee          | _plantation     | cepage   | manquant | orientation                                    | nb_rangs      | acide_libre    | acide-salifie | acide_tartrique | acide_malique                   | acide_citrique                       | commentair                 | es                    |
| 2    |          | 3                                                                                                    |                | 1986            | grenache | 345      | Sud-Sud-Est                                    | 56            | 55             | 65            | 5 80            | 40                              | 3                                    | trace de flav              | escer                 |
| 3    |          | 4                                                                                                    |                | 1991            | grenache | 59       | Sud-Sud-Est                                    | 64            | 60             | 50            | 60              | 50                              | 4                                    | parcelle test              | t pour                |
| 4    |          | 2                                                                                                    |                | 1978            | grenache | 433      | Sud-Est                                        | 96            | 94             | 80            | 70              | 30                              | 5                                    | renouvellen                | nent c                |
| 5    |          | 1                                                                                                    |                | 1985            | syrah    | 225      | Sud-Est                                        | 96            | 70             | 90            | 0 65            | 40                              | 2                                    | RAS                        |                       |
| -    |          |                                                                                                    |                |                 |          |          |                                                |               |                |               |                 |                                 |                                      |                            |                       |

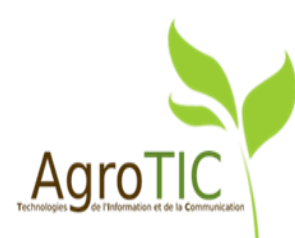

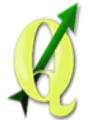

# Jointure entre parcelle\_intermediaire (vecteur) et parcelle\_tab (tableur)

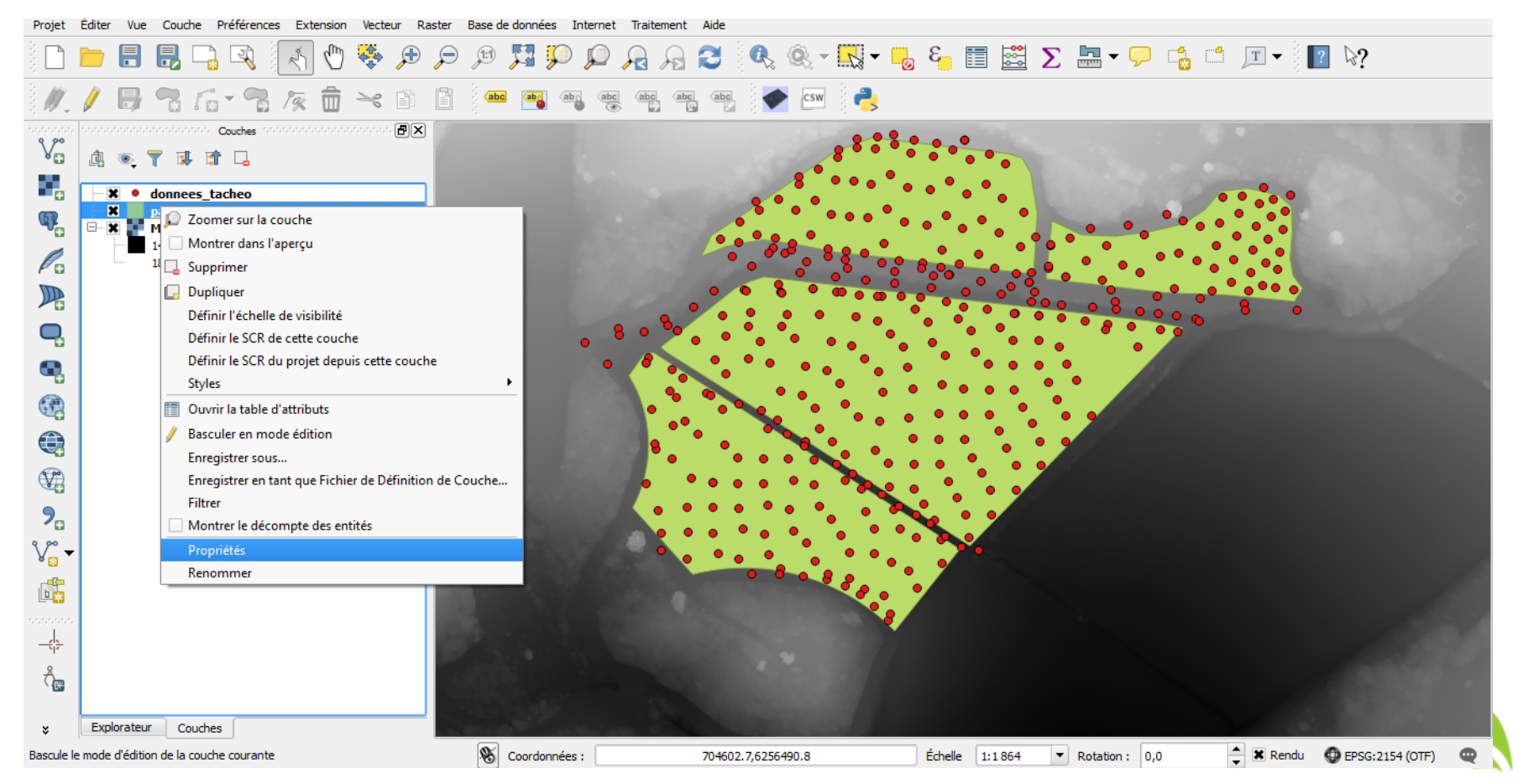

## Jointure entre parcelle\_intermediaire (vecteur) et parcelle\_tab (tableur)

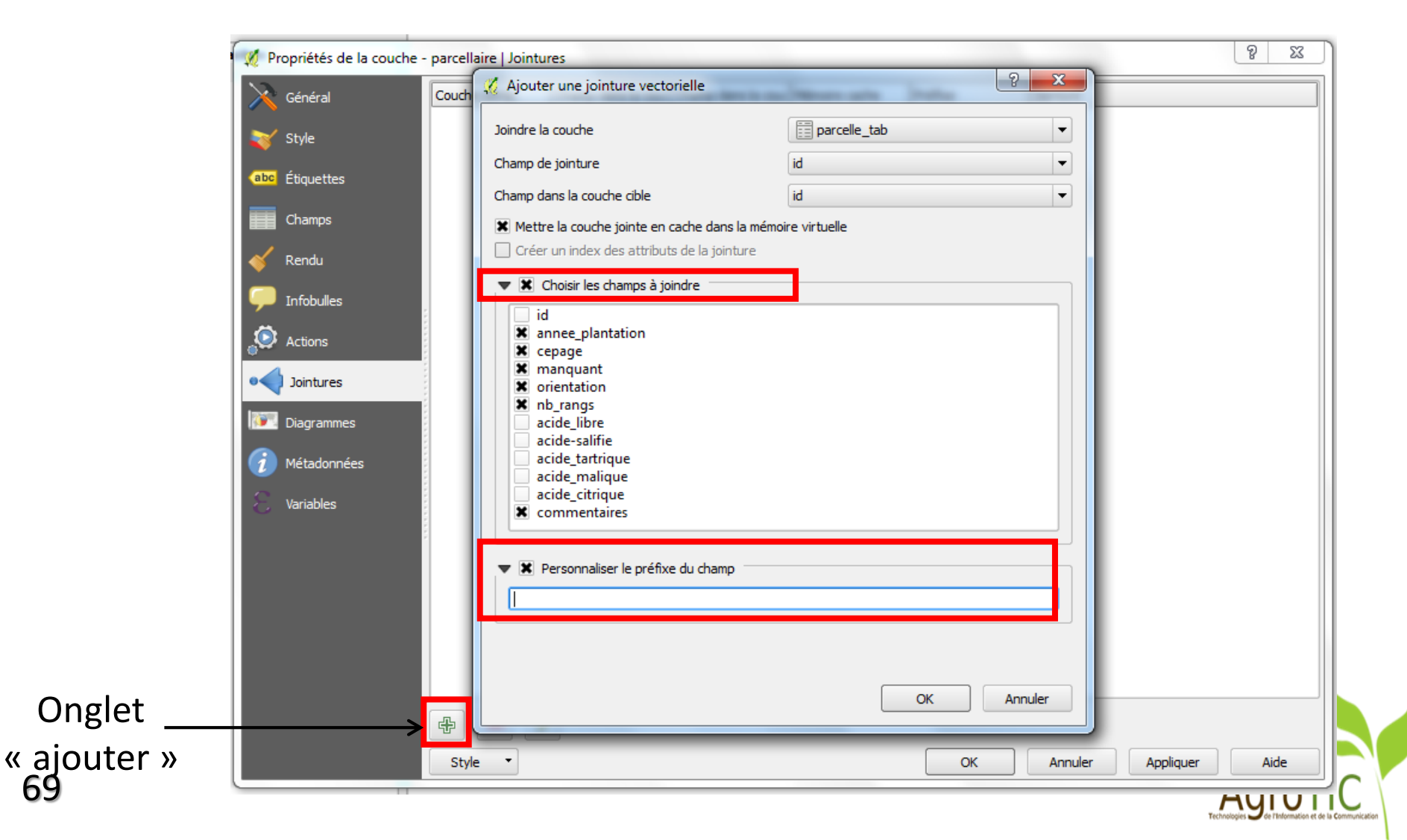

69

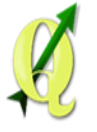

## Edition de la jointure entre parcelle\_intermediaire (vecteur) et parcelle\_tab (tableur)

| 🥖 Propriétés de la couche | - parcellaire   Joir | itures                      |                            |               |         |           | ? ×  |
|---------------------------|----------------------|-----------------------------|----------------------------|---------------|---------|-----------|------|
| 🧎 🦂 Général               | Couche jointe        | Champ dans la couche jointe | Champ dans la couche cible | Mémoire cache | Préfixe | Jointure  |      |
| 😽 Style                   | parcelle_tab         | id                          | id                         | V             |         | 6         |      |
| (abc Étiquettes           |                      |                             |                            |               |         |           |      |
| Champs                    |                      |                             |                            |               |         |           |      |
| 🮸 Rendu                   |                      | //                          |                            |               |         |           |      |
| Infobulles                | Style •              |                             |                            | ОК            | Annuler | Appliquer | Aide |
|                           |                      |                             |                            |               |         |           |      |
|                           |                      | ,<br>Onglet « éditi         | ion »                      |               |         |           |      |

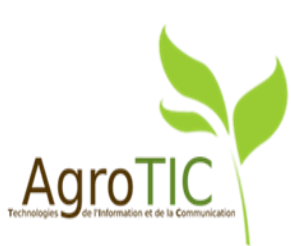

## Edition de la jointure entre parcelle\_intermediaire (vecteur) et parcelle\_tab (tableur)

| Modification des<br>champs à joindre du<br>champ | <ul> <li>Ajouter une jointure vectorielle</li> <li>Joindre la couche</li> <li>Champ de jointure</li> <li>Champ dans la couche cible</li> <li>Mettre la couche jointe en cache dans la mém</li> <li>Créer un index des attributs de la jointure</li> <li>Choisir les champs à joindre</li> <li>id</li> <li>annee_plantation</li> <li>cepage</li> <li>manquant</li> <li>orientation</li> <li>nb_rangs</li> <li>acide_libre</li> <li>acide_salifie</li> <li>acide_citrique</li> <li>acide_citrique</li> <li>commentaires</li> </ul> | parcelle_tab     id        id     orre virtuelle |
|--------------------------------------------------|----------------------------------------------------------------------------------------------------|--------------------------------------------------|
| 71                                               |                                                                                                    | OK Annuler                                       |

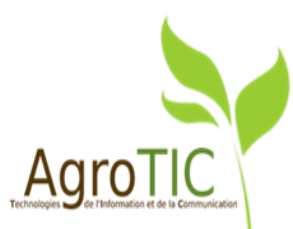

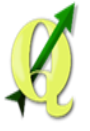

## Résultat de la jointure

| 🔏 Table attributaire - parcellaire :: Total des entités: 4, filtrés: 4, sélectionnés: 0 |                |             |                  |            |          |             |          |             |               |                 |               |                |                   |   |
|-----------------------------------------------------------------------------------------|----------------|-------------|------------------|------------|----------|-------------|----------|-------------|---------------|-----------------|---------------|----------------|-------------------|---|
| 4                                                                                       |                |             | ۴ 🛃 🛍            | <u>8</u> 😣 | ۵ 🔍      |             |          |             |               |                 |               |                | 2?                |   |
|                                                                                         | id $\triangle$ | nom         | annee_plantation | cepage     | manquant | orientation | nb_rangs | acide_libre | acide-salifie | acide_tartrique | acide_malique | acide_citrique | commentaires      | 1 |
| 0                                                                                       | 1              | conque sud  | 1985             | syrah      | 225      | Sud-Est     | 96       | 70          | 90            | 65              | 40            | 2              | RAS               |   |
| 1                                                                                       | 2              | conque nord | 1978             | grenache   | 433      | Sud-Est     | 96       | 94          | 80            | 70              | 30            | 5              | renouvellement d  |   |
| 2                                                                                       | 3              | bosse ouest | 1986             | grenache   | 345      | Sud-Sud-Est | 56       | 55          | 65            | 80              | 40            | 3              | trace de flavesce |   |
| 3                                                                                       | 4              | bosse est   | 1991             | grenache   | 59       | Sud-Sud-Est | 64       | 60          | 50            | 60              | 50            | 4              | parcelle test pou |   |
|                                                                                         |                |             |                  |            |          |             |          |             |               |                 |               |                |                   |   |
| Montrer toutes les entités                                                              |                |             |                  |            |          |             |          |             |               |                 |               |                |                   |   |

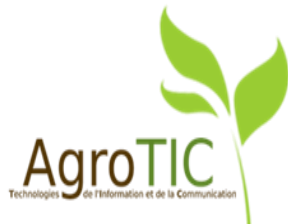
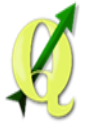

## 2 manières de faire des statistiques

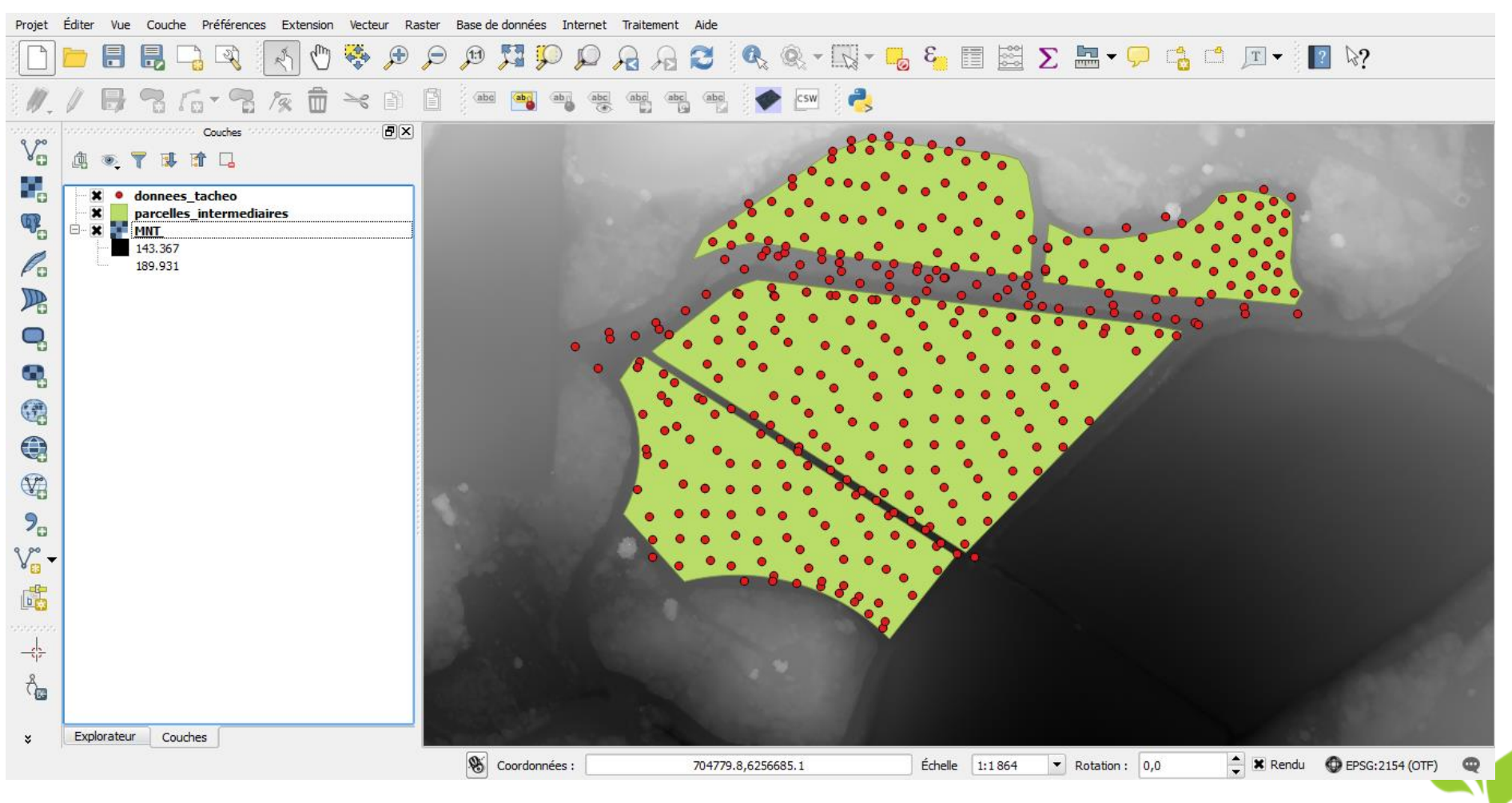

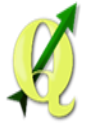

## Statistiques Zonales : chargement de l'extension

| K Extensions   Toutes (34 | 47)                                                                 | <u> २</u>                                                                                                    |   |
|---------------------------|---------------------------------------------------------------------|----------------------------------------------------------------------------------------------------|---|
| Toutes                    | Rechercher statistiques                                             | 6                                                                                                    | 3 |
| Installées                | $\mathbf{X}$ $\mathbf{x}_{\Sigma}$ Extension de statistiques de zon | Toutes les extensions                                                                                                    |   |
| Non installées            |                                                                     | Sur la gauche se trouve la liste de toutes les extensions<br>disponibles pour QGIS, qu'elles soient installées ou                                     |   |
| Mise à jour<br>disponible |                                                                     | disponibles au téléchargement. Certaines sont livrées avec<br>votre installation de QGIS, les autres sont disponibles sur les<br>dépôts d'extensions. |   |
| Nouvelles                 |                                                                     | Vous pouvez temporairement activer ou désactiver une                                                                                                  |   |
| 🔆 Paramètres              |                                                                     | case ou double-cliquez sur son nom.                                                                                                    |   |
|                           |                                                                     | Les extensions affichées en rouge ne sont pas chargées parce<br>qu'il y a un problème. Elles sont également listées dans                              |   |
|                           |                                                                     | Tout mettre à jour         Désinstaller         Ré-installer                                                                                          |   |
|                           |                                                                     | Fermer Aide                                                                                                    |   |

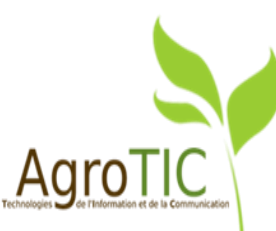

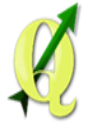

## Statistiques Zonales : à partir d'une couche raster

|            | -      | and the state        |      | -                 |           |            |      |     |
|------------|--------|----------------------|------|-------------------|-----------|------------|------|-----|
| cteur      | Raster | Base de données      | Inte | rnet              | Traite    | ment       | Aide |     |
| <b>.</b> ( | 🔠 Calc | ulatrice Raster      |      | Ð                 |           | $\bigcirc$ |      | A   |
| / / ·      | Aligi  | ner les Rasters      |      | Ľ (               |           | ⁄⊵         |      | V   |
| • P        | Cart   | te de chaleur        | F    | abc               | abe       | abc        | abc  | 3.6 |
| 0          | Géo    | référencer           | F    | 1                 | ~>        | ្ទ         |      | 2 E |
|            | Inte   | rpolation            | ×    |                   |           |            |      |     |
|            | 🥜 Ana  | lyse de terrain      | Þ    |                   |           |            |      |     |
|            | Proj   | ections              | F    |                   |           |            |      |     |
|            | Con    | version              | F    |                   |           |            |      |     |
|            | Extr   | action               | ×.   |                   |           |            |      |     |
|            | Ana    | lyse                 | F    |                   |           |            |      |     |
|            | Dive   | ers                  | ×.   |                   |           |            |      |     |
|            | Para   | amètres de GdalTools |      |                   |           |            |      |     |
|            | Stat   | istiques de zone     | ÷    | <sup>ar</sup> Σ s | Statistic | ues de     | zone |     |

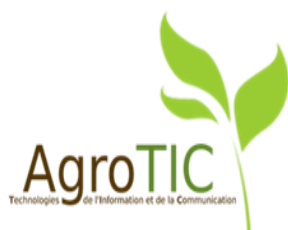

## Statistiques Zonales : paramétrages

|                                   | % Statistiques de zones ? 🗙                                                                               |                   |
|-----------------------------------|----------------------------------------------------------------------------------------------------|-------------------|
|                                   | Couche raster MNT                                                                                         |                   |
|                                   | Bande 1                                                                                                   | Choix de la bande |
|                                   | Couche de polygone contenant les zones                                                                    | du raster         |
|                                   | parcelles_intermediaires                                                                                  |                   |
| Choix du préfixe                  | Préfixe de la colonne en sortie                                                                           |                   |
| de champ                          | hauteur_                                                                                                  |                   |
|                                   | Statistiques à calculer:                                                                                  |                   |
| Choix des calculs<br>statistiques | Somme<br>Somme<br>Médiane<br>Écart-type<br>Minimum<br>Maximum<br>Plage<br>Minorité<br>Majorité<br>Variété |                   |
|                                   | OK Annuler                                                                                                |                   |
| 76                                |                                                                                                    | AgroTIC           |

AGIUTIC

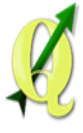

### Résultats des statistiques zonales

| <b>%</b> | 7 Table attributaire - parcellaire :: Total des entités: 4, filtrés: 4, sélectionnés: 0 |                |                |                |                |                  |          |          |             |    |
|----------|-----------------------------------------------------------------------------------------|----------------|----------------|----------------|----------------|------------------|----------|----------|-------------|----|
|          | / 🗟 🛱 💊 💆 🖺 🖗 🌮 🗈 🗳 🐻 🗮 🔹                                                               |                |                |                |                |                  |          |          |             |    |
|          | id 🔽 nom                                                                                | hauteur_me     | hauteur_st     | hauteur_mi     | hauteur_ma     | annee_plantation | cepage   | manquant | orientation |    |
| 0        | 1 conque sud                                                                            | 156.7231896923 | 2.831184119065 | 149.8879699707 | 163.0597534179 | 1985             | syrah    | 225      | Sud-Est     | 96 |
| 1        | 2 conque nord                                                                           | 157.3014084869 | 3.881362942650 | 149.6099700927 | 165.0436553955 | 1978             | grenache | 433      | Sud-Est     | 96 |
| 2        | 3 bosse ouest                                                                           | 170.5667222917 | 2.574000101146 | 165.4559173583 | 176.6696166992 | 1986             | grenache | 345      | Sud-Sud-Est | 56 |
| 3        | 4 bosse est                                                                             | 166.8484004076 | 1.709632388611 | 163.4140777587 | 170.5659484863 | 1991             | grenache | 59       | Sud-Sud-Est | 64 |
|          |                                                                                         |                |                |                |                |                  |          |          |             |    |
|          | l                                                                                       |                |                |                |                |                  |          |          |             | ▣  |
|          | Montrer toutes les entités                                                              |                |                |                |                |                  |          |          |             |    |

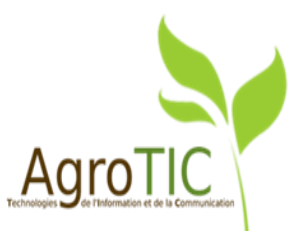

### Affichage des statistiques sur les relevés du tachéomètre : à partir d'une\_couche vecteur

| Vue Couche Préfére                                                                                                    | ences Extension Vecteur    | Raster Base de données Internet                                                                                                    |
|----------------------------------------------------------------------------------------------------|----------------------------|----------------------------------------------------------------------------------------------------|
| Se déplacer dans la d<br>Déplacer la carte jus<br>Zoom +<br>Zoom -                                                                                        | carte<br>qu'à la sélection |                                                                                                    |
| Sélection<br>G Identifier les entités<br>Mesure<br>S Résumé statistique                                                                                   | Ctrl+Maj+I                 | •                                                                                                    |
| Zoom sur l'emprise to<br>Zoom sur la couche<br>Zoom sur la sélection<br>Zoom précédent<br>Zoom suivant<br>Zoom suivant<br>Décorations<br>Mode d'affichage | otale Ctrl+Maj+F           | · · ·                                                                                                    |
| <ul> <li>Infobulles</li> <li>Nouveau signet</li> <li>Liste des signets</li> <li>Actualiser</li> </ul>                                                     | Ctrl+B<br>Ctrl+Maj+E<br>F5 | 3                                                                                                    |
| Panneaux<br>Barres d'outils<br>Basculer en mode ple                                                                                                    | ein écran F11              | <ul> <li>Couches</li> <li>Ordre des couches</li> <li>Aperçu</li> <li>Annuler/Refaire</li> <li>Explorateur</li> <li>Explorateur (2)</li> <li>Numérisation avancée</li> <li>Statistiques</li> </ul> |

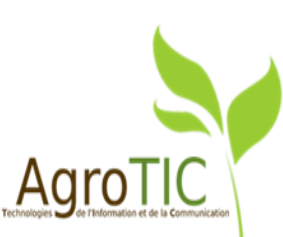

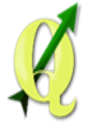

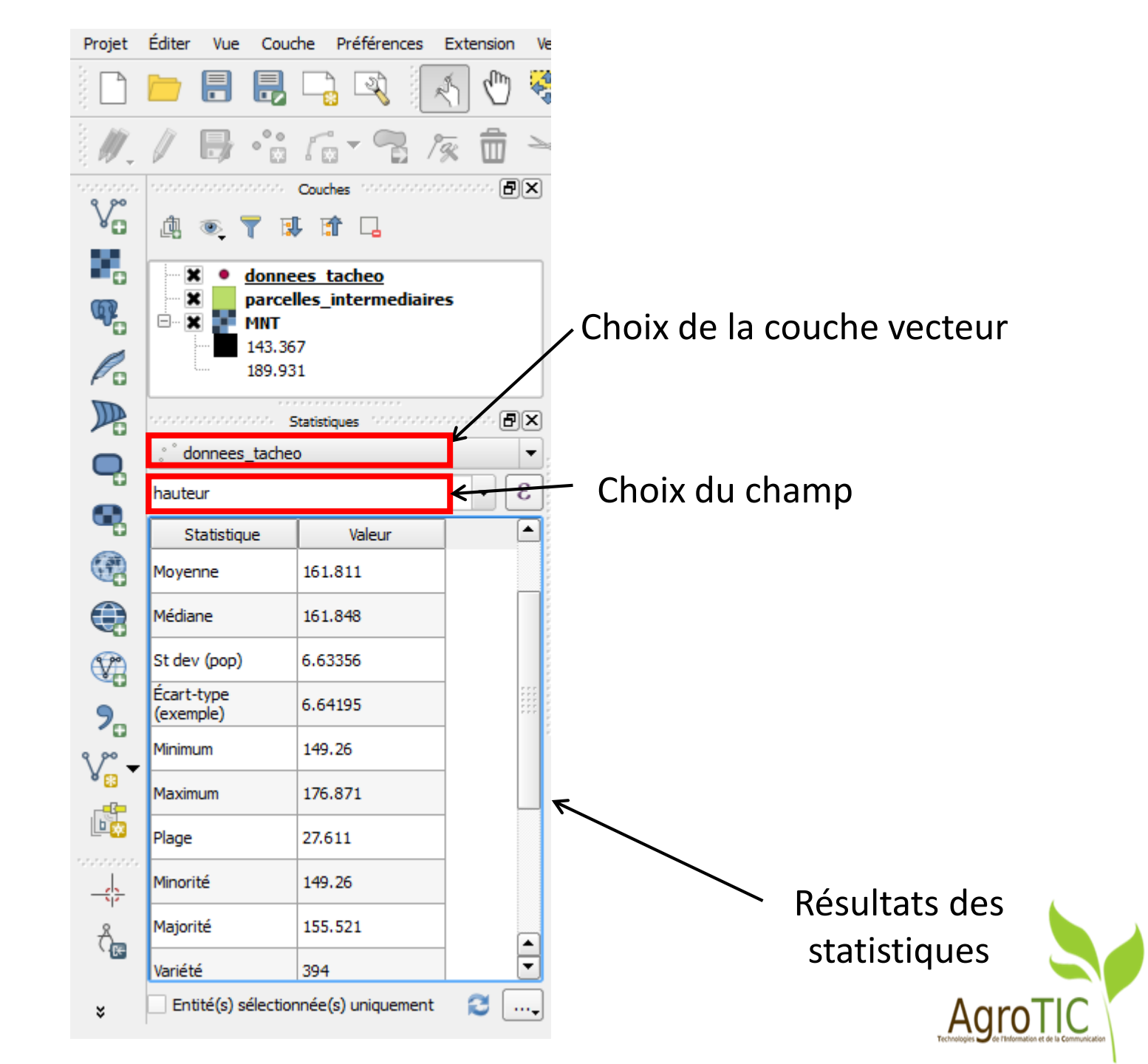

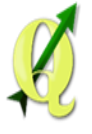

## Les étapes

- 1. Lancement de QGIS,
- 2. Amélioration de l'édition et de la gestion des couches vectorielles,
- 3. Vérification des géométries et accrochage,
- 4. Jointures, statistiques zonales et statistiques globales,
- 5. Amélioration de l'affichage : style, rendu,
- 6. Amélioration du composeur et Atlas.

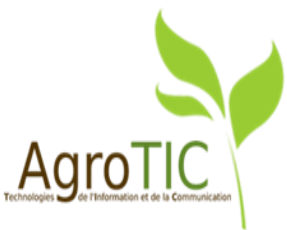

## Création d'un groupe de rasters auto-exclusifs

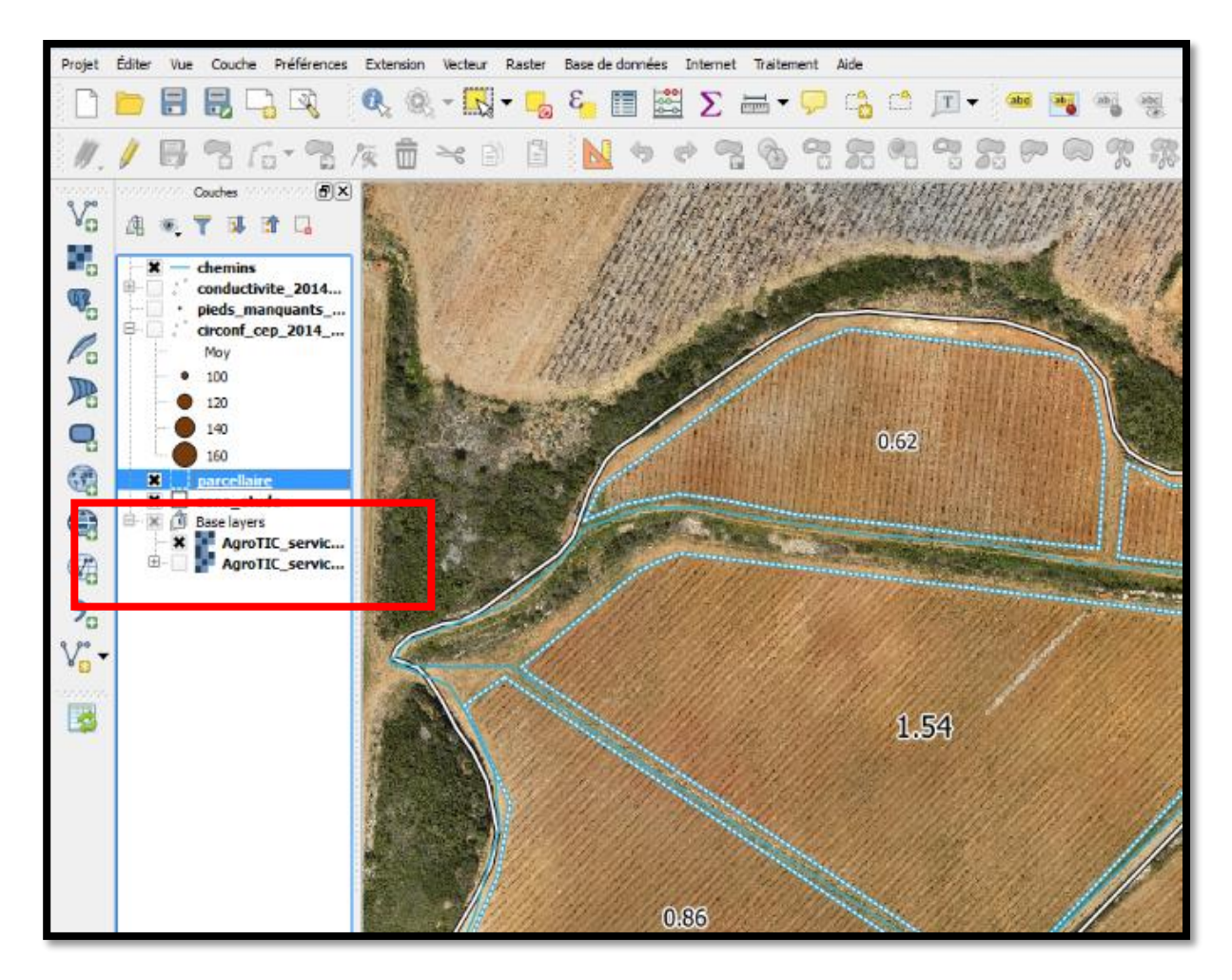

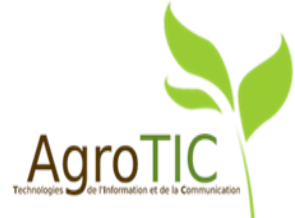

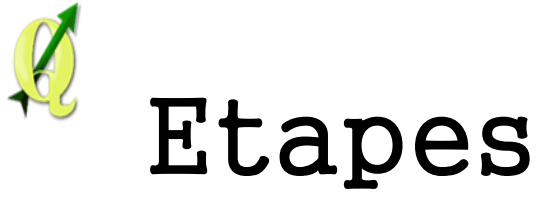

**1.** Dans la vue « Couches », ajouter un groupe « Base layers » en cliquant du droit

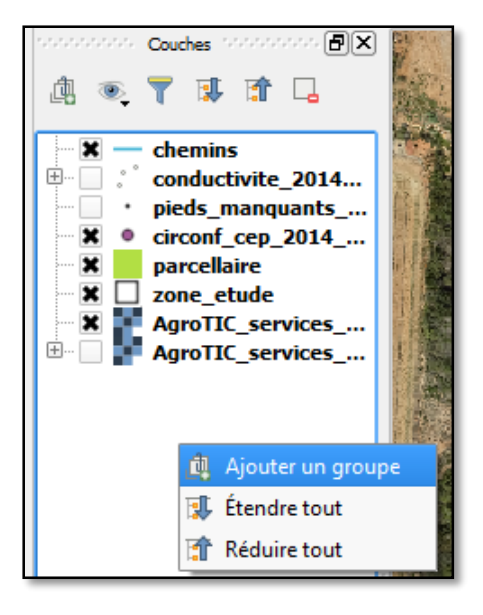

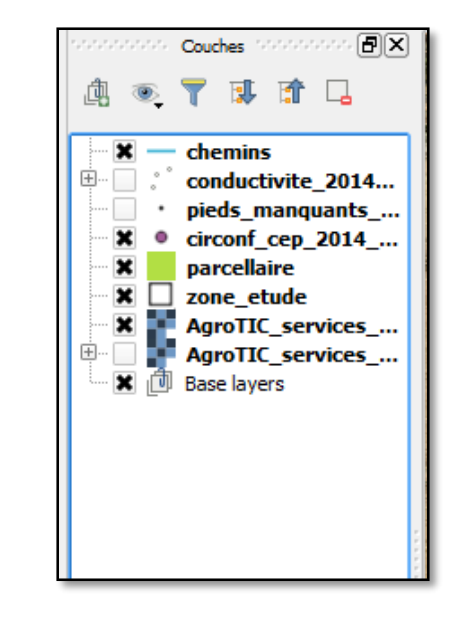

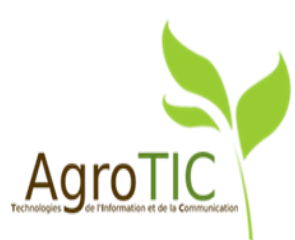

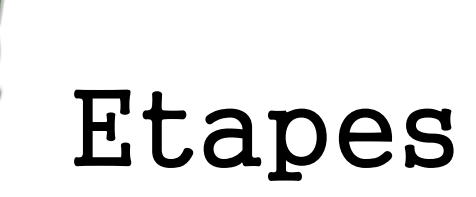

**1.** Dans la vue « Couches », ajouter un groupe « Base layers » en cliquant du droit

2. Glisser-déposer les images raster dans le groupe

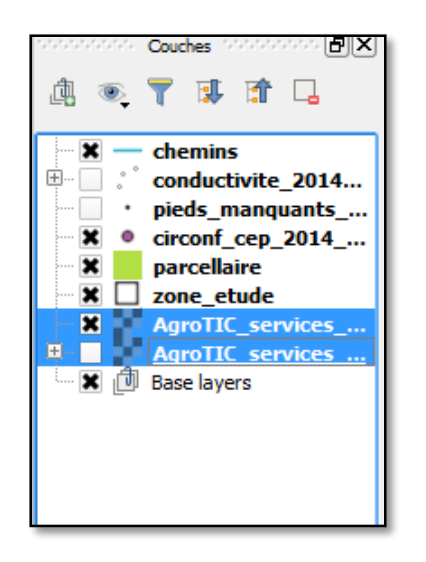

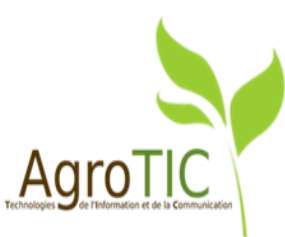

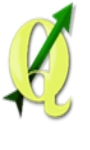

## Etapes

**1.** Dans la vue « Couches », ajouter un groupe « Base layers » en cliquant du droit

- 2. Glisser-déposer les images raster dans le groupe
- **3. Cliquer du droit sur le groupe et cocher la case « Groupe Mutuellement Exclusif »**

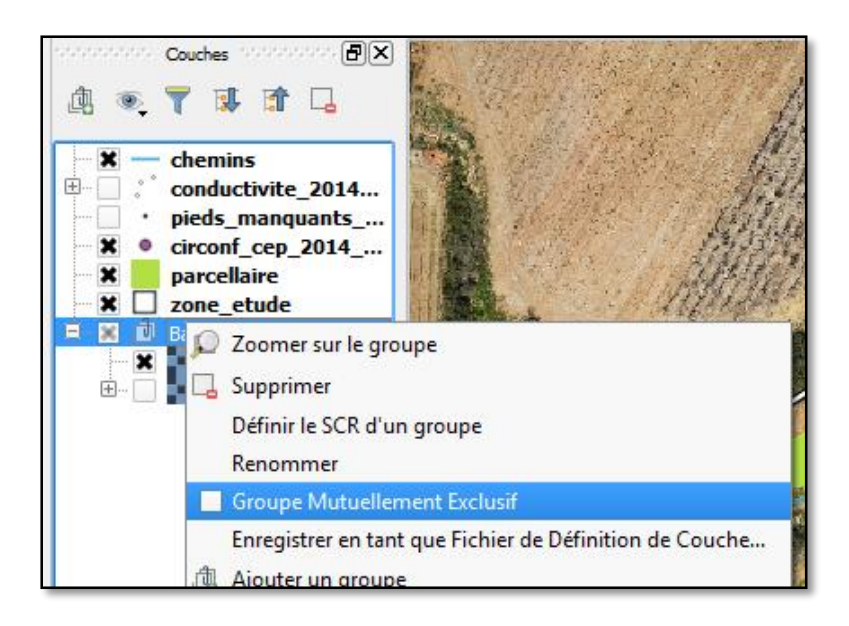

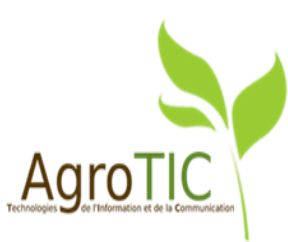

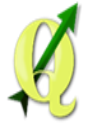

# Remplissage avec une image raster

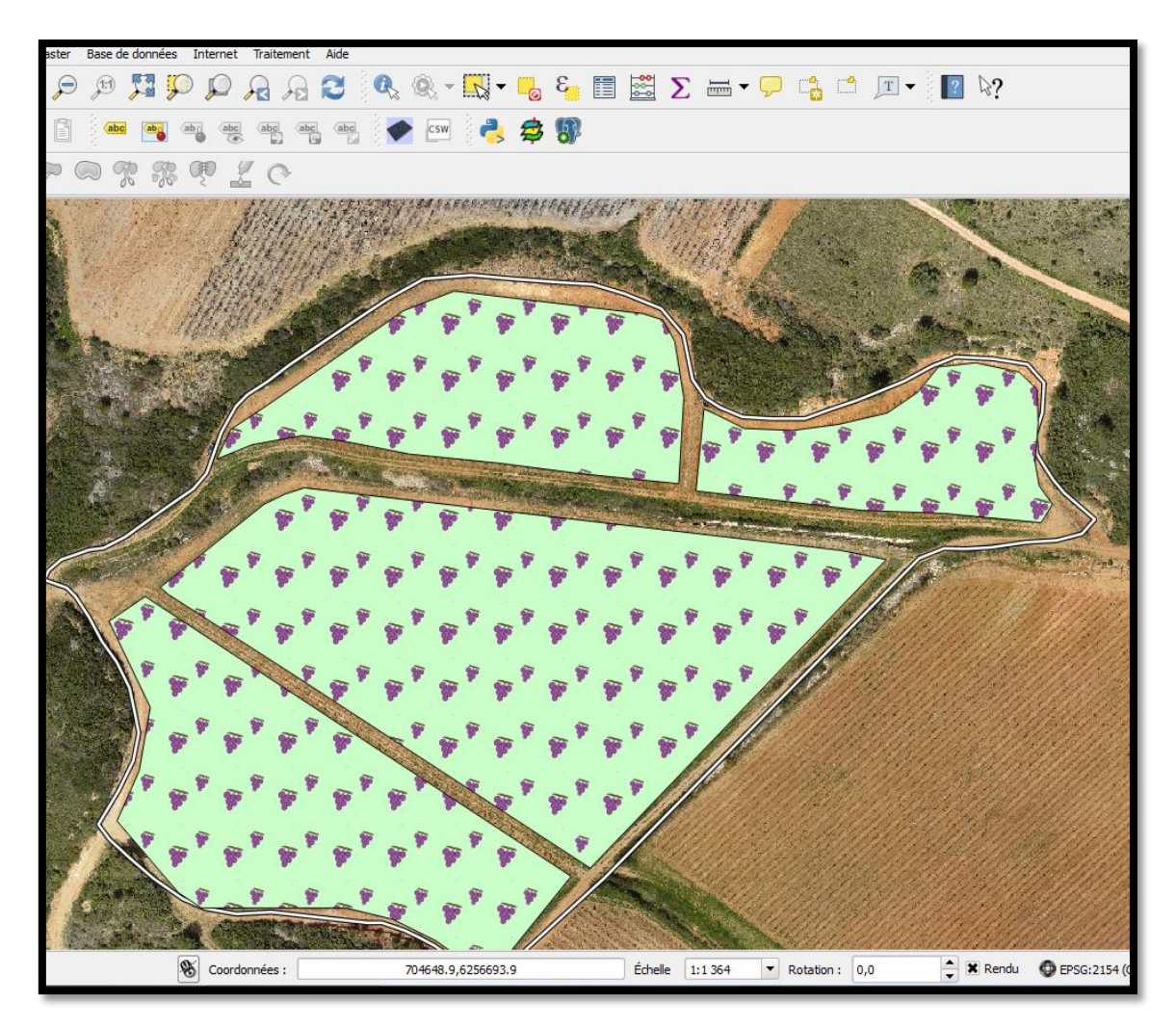

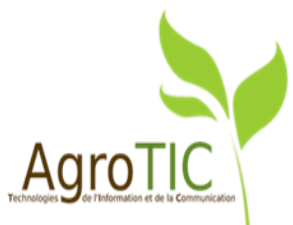

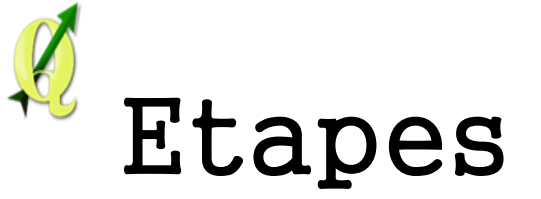

1. Créer son image de fond avec l'outil de dessin de son choix et l'enregistrer

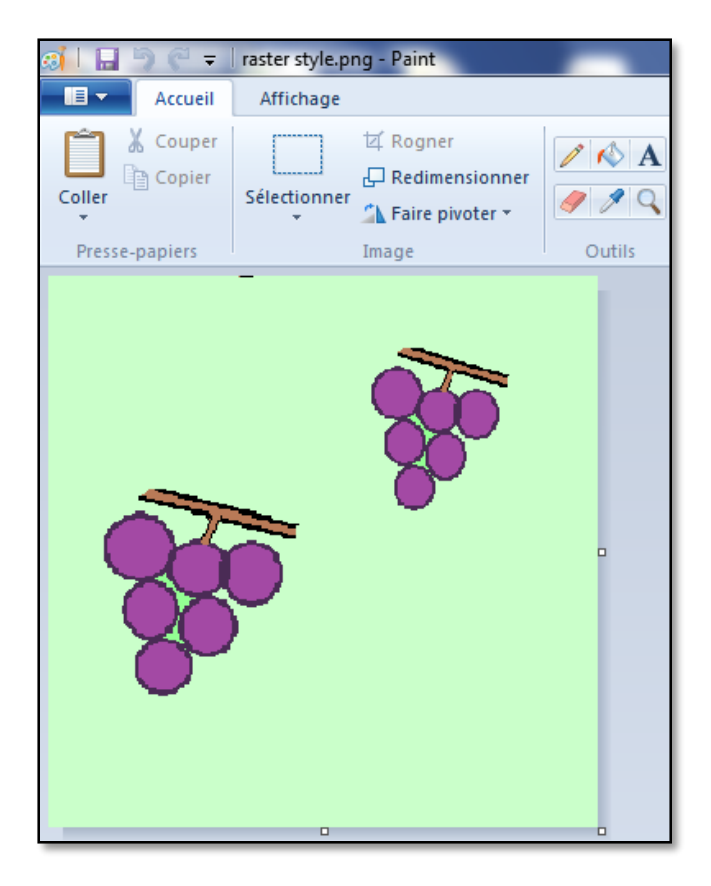

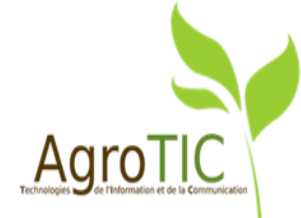

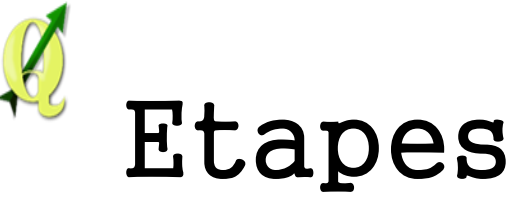

1. Créer son image de fond avec l'outil de dessin de son choix et l'enregistrer

#### 2. Aller dans l'onglet « Style de la couche », ici le parcellaire

| 🚀 Propriétés de la couche - | parcellaire   Style | 10121                            | Series B           | ? <mark>×</mark>   |
|-----------------------------|---------------------|----------------------------------|--------------------|--------------------|
| 🔀 Général                   | 🔰 Symbole Unique 🔻  |                                  |                    |                    |
| 😻 Style                     |                     | Type de symbole                  |                    | Remplissage simple |
| abc Étiquettes              |                     | Couleurs                         | Remplissage        | 💽 🖶 Bordure 🔅      |
| Champs                      |                     | Style de remplissage             | Continue           |                    |
| 🎸 Rendu                     |                     | Style de la bordure              | Pas de ligne       |                    |
| 🧭 Infobulles                | Remplissane simple  | Style de jointure                | Regulation Oblique |                    |
| Actions                     |                     | Largeur <mark>de b</mark> ordure | 0.860000           | ÷                  |
| Jointures                   |                     | Décalage X,Y                     | 0.000000           | 0.000000           |
| Diagrammes                  |                     |                                  |                    |                    |
| A Métadonnées               |                     |                                  |                    |                    |
|                             |                     |                                  |                    |                    |
|                             |                     |                                  |                    |                    |

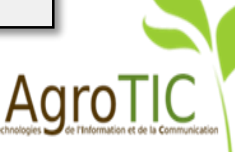

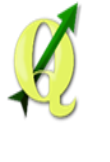

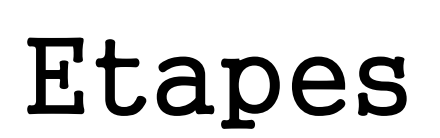

1. Créer son image de fond avec l'outil de dessin de son choix et l'enregistrer

2. Aller dans l'onglet « Style de la couche », ici le parcellaire

3. Choisir « Remplissage image raster » dans le type de symbole utilisé et indiquer l'image préalablement créée. Modifier la taille de l'image si nécessaire

| Type de symbole                             |                     | Demolicence cimple                                                            |  |  |
|---------------------------------------------|---------------------|-------------------------------------------------------------------------------|--|--|
| Type de symbole                             |                     | Remplissage simple                                                            |  |  |
| Couleurs Re                                 | emplissage          | Remplissage de Centrolde<br>Remplissage en dégradé<br>Motif de lignes         |  |  |
| Style de remplissage                        | Continue            | Remplissage image raster                                                      |  |  |
| Style de la bordure                         | Pas de ligne        | Remplissage SVG<br>Remplissage dégradé suivant la forme<br>Remplissage simple |  |  |
| Style de jointure                           | 💫 Oblique           | Bordure : Ligne de symboles<br>Bordure : Ligne simple                         |  |  |
|                                             |                     |                                                                               |  |  |
| Type de symbole<br>C:/Users/etudiant/Deskto | Re                  | mplissage image raster 🔹                                                      |  |  |
|                                             | Largeur de l'image  | ginal 🔹 🏹 Pixels 🔻                                                            |  |  |
| ~ *                                         | Rotation            | 0.00 °                                                                        |  |  |
|                                             | Mode de coordonnées | Objet 💌                                                                       |  |  |
| <b>80</b>                                   | Opacité             | 100% 🗣 📢                                                                      |  |  |
| Décalage X,Y 0.000000                       | 0.000               | 000 Milimètre 🔻                                                               |  |  |

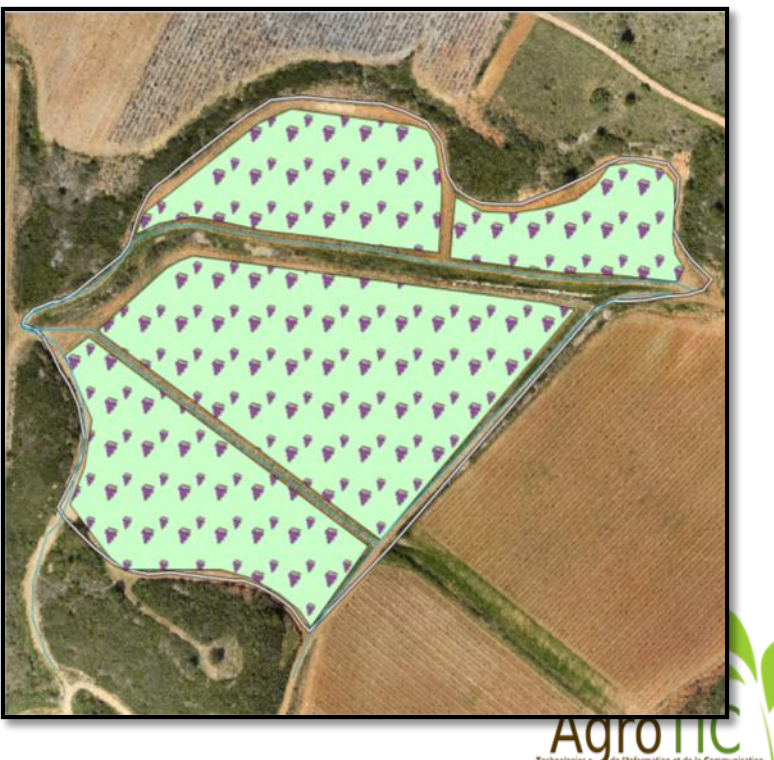

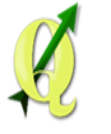

## Gérer les multi-styles pour une couc<u>he</u>

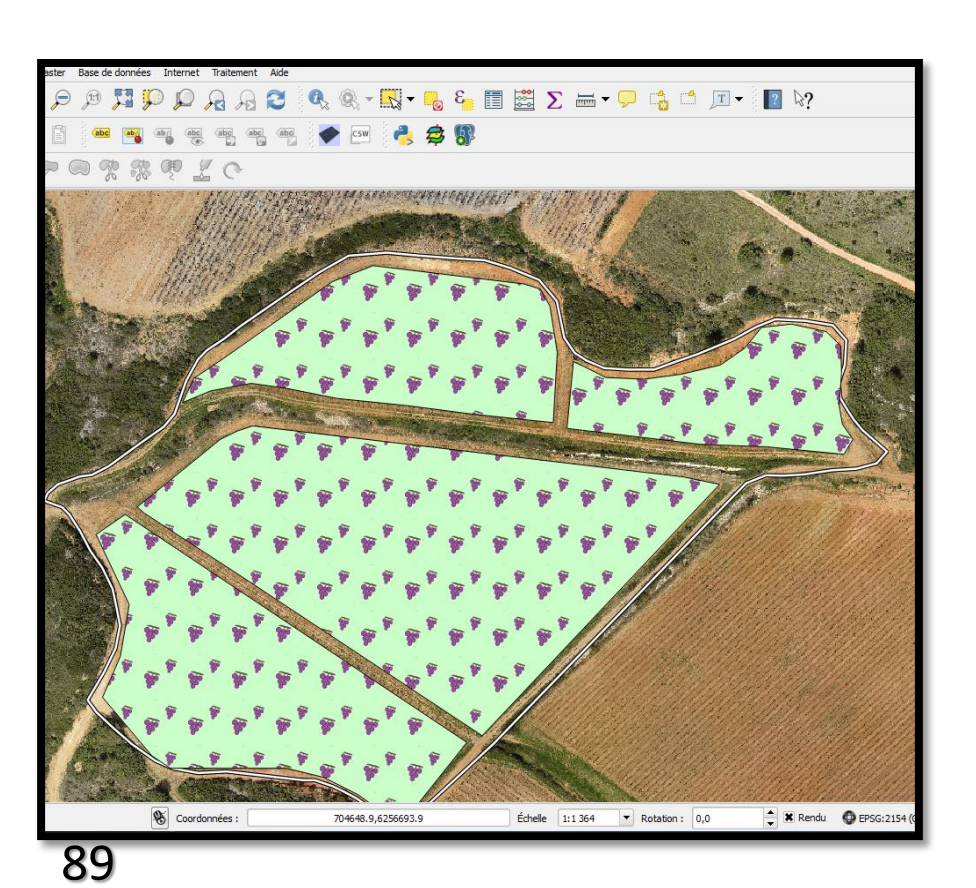

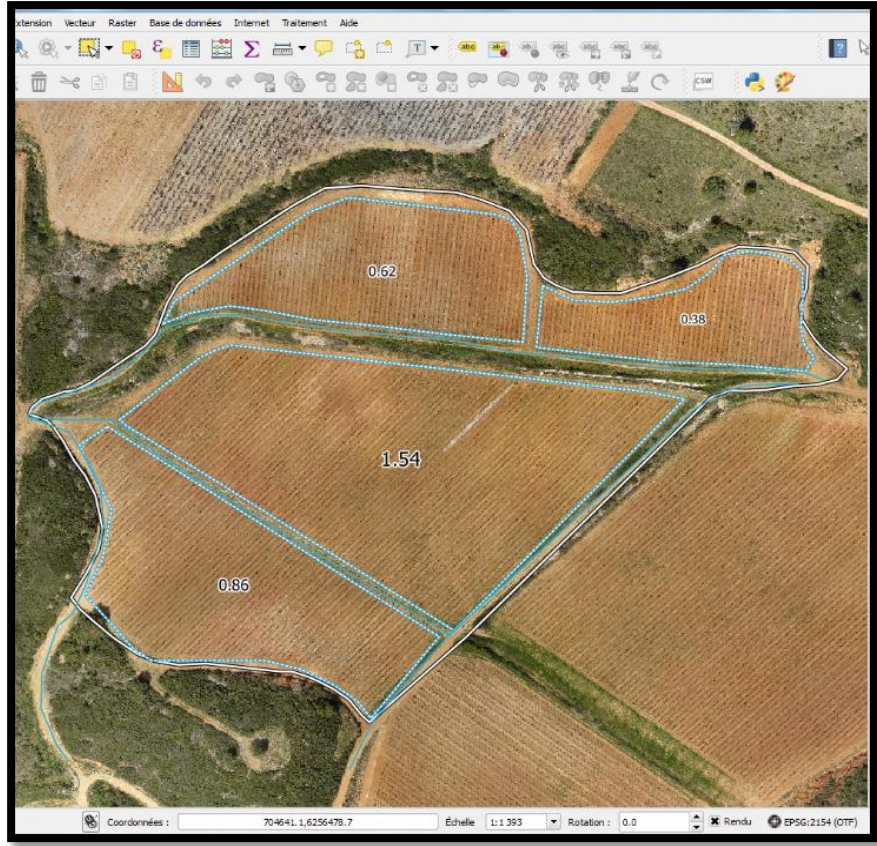

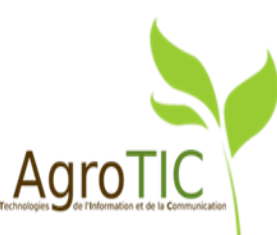

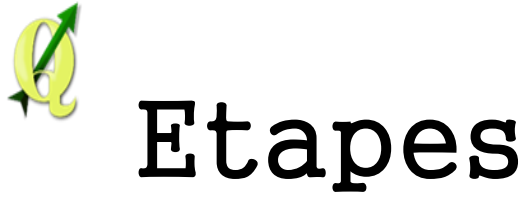

#### 1. Cliquer du droit sur la couche de son choix et ajouter un nouveau style

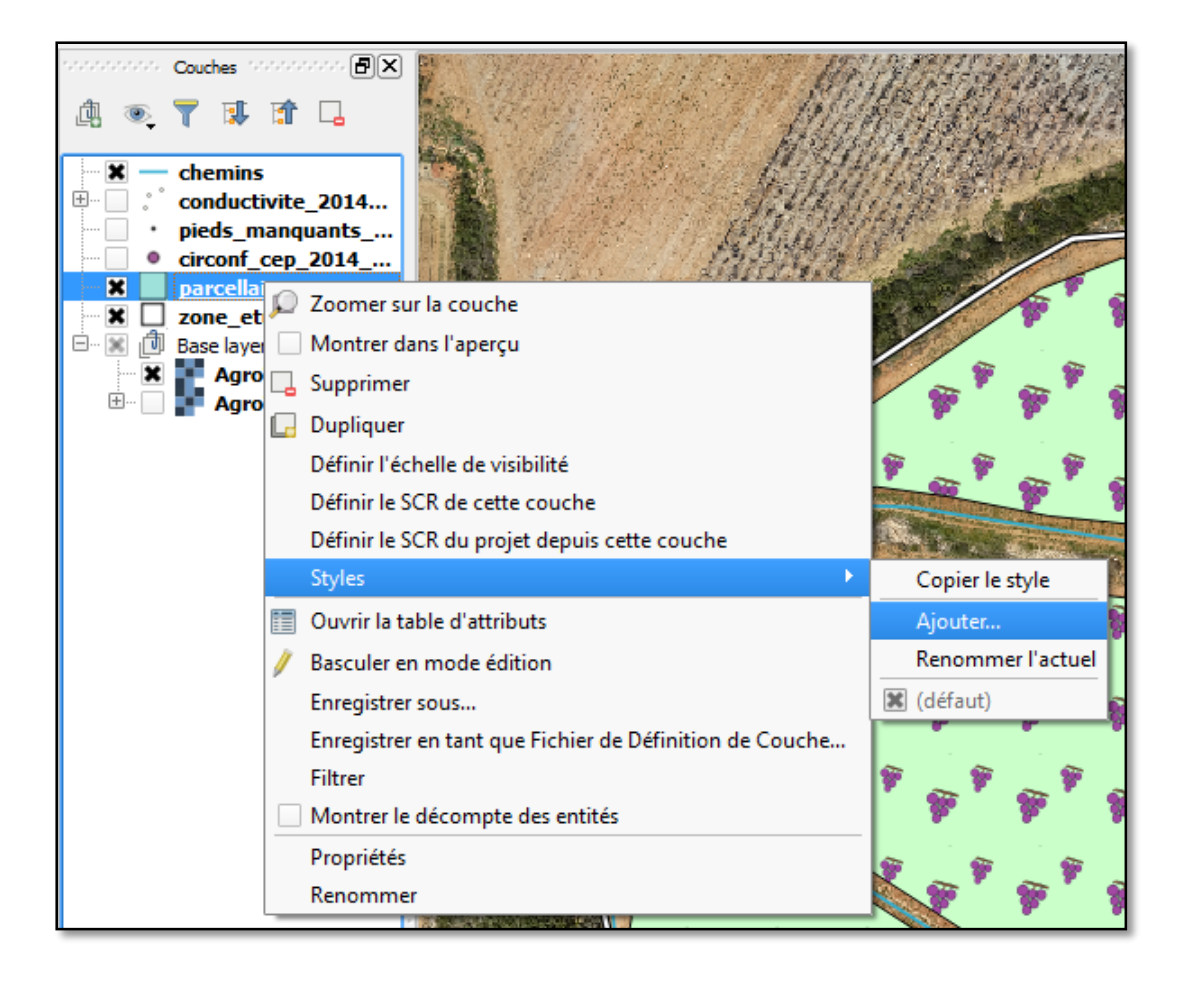

| 🔏 Nouveau Style | ? ×     |
|-----------------|---------|
| Nom du style:   |         |
| joli_style      |         |
| ОК              | Annuler |
| ОК              | Annuler |

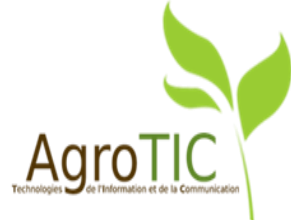

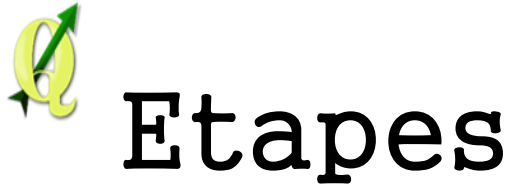

#### **1. Cliquer du droit sur la couche de son choix et ajouter un nouveau style**

#### 2. Modifier la symbologie de la couche

| ■ Symbole Unique   |                                                    |
|--------------------|----------------------------------------------------|
|                    | Unité Millimètre  Transparence 0%  Couleur         |
|                    | Symboles dans le groupe 🔹 🔻 Ouvrir la bibliothèque |
| E. Fill            |                                                    |
| ····· Ligne simple |                                                    |
| Ligne simple       | corners diagonal dotted green land water wine      |
|                    |                                                    |

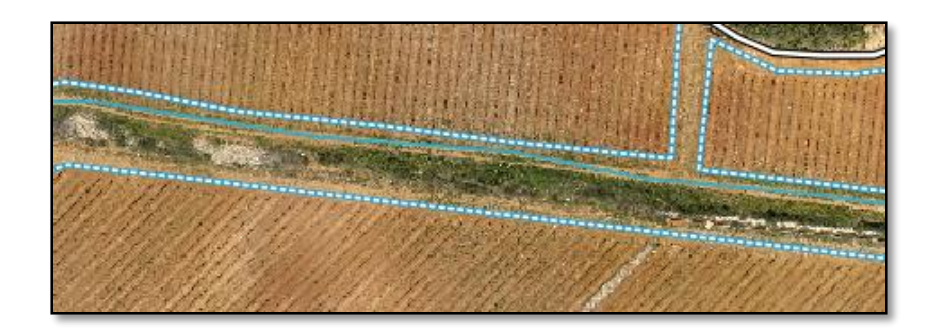

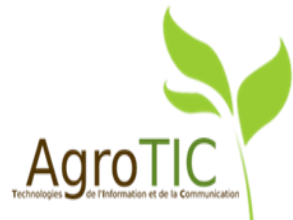

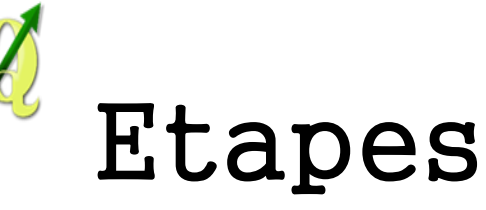

- 1. Cliquer du droit sur la couche de son choix et ajouter un nouveau style
- 2. Modifier la symbologie de la couche
- **3. Les styles sont visibles et interchangeables**

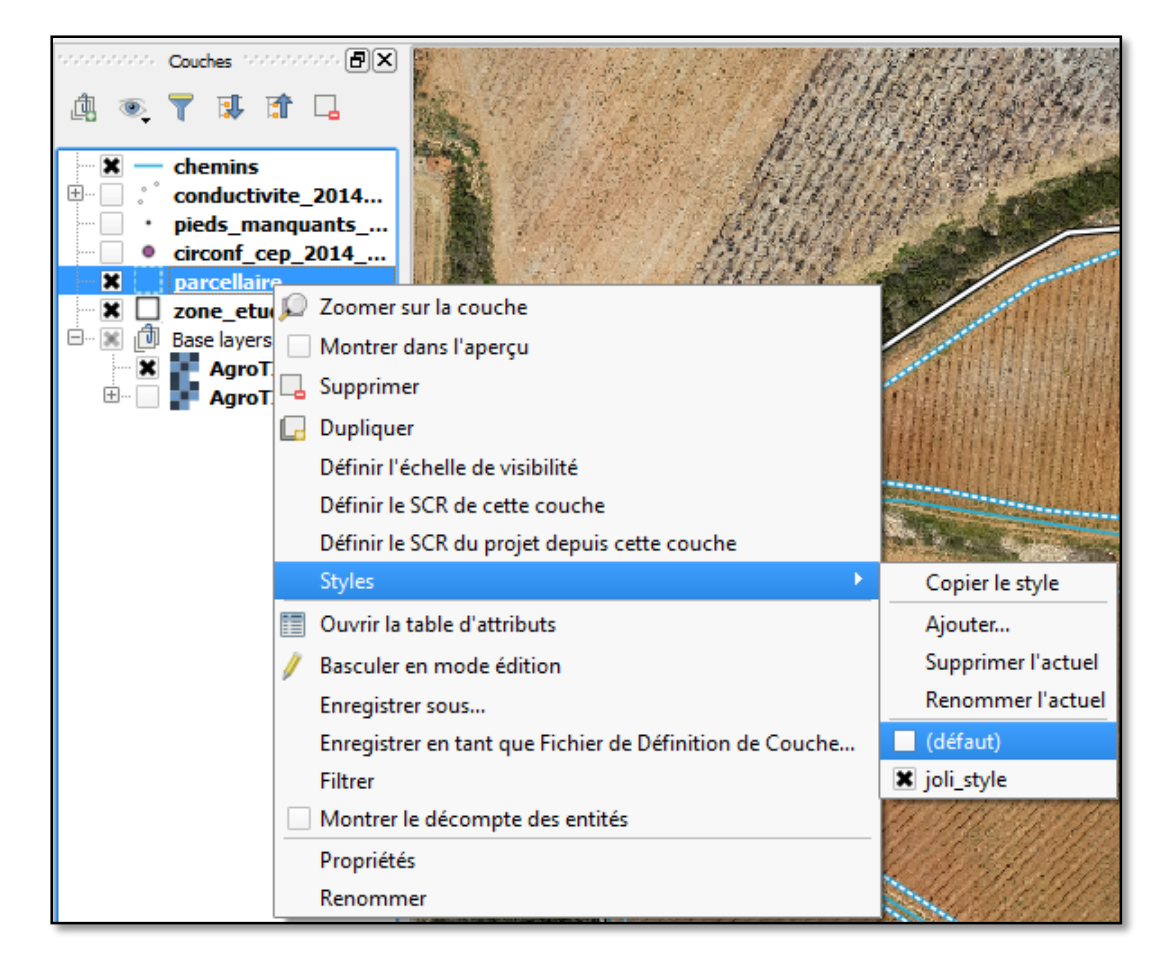

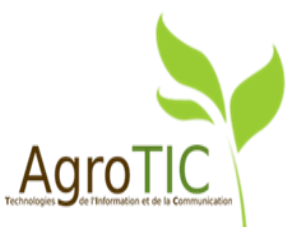

## Utiliser les réglages de visibilité

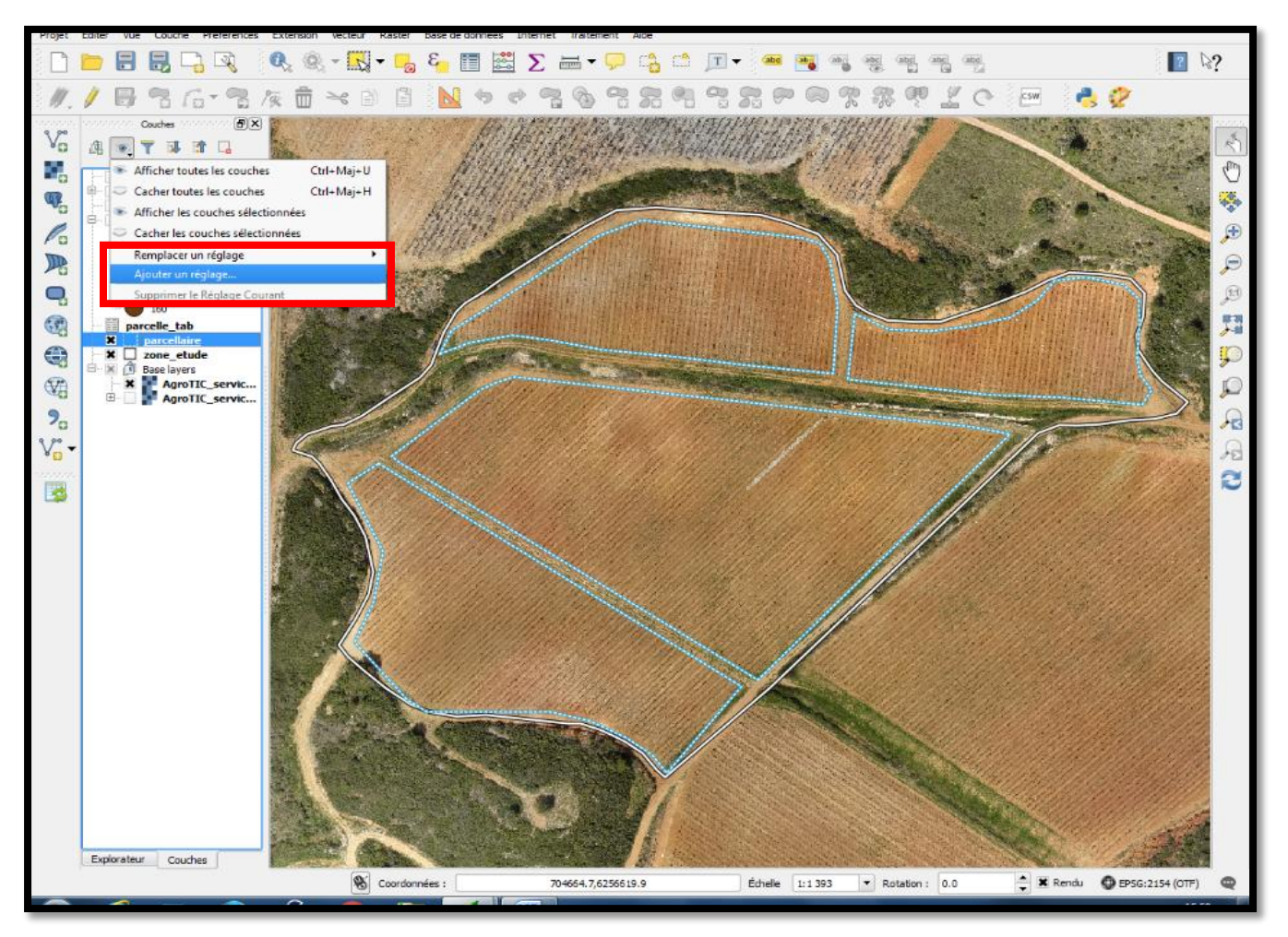

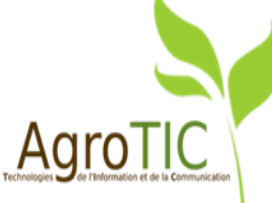

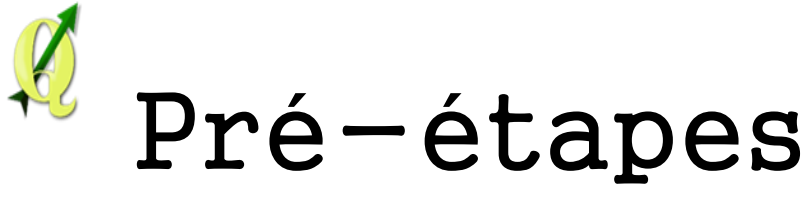

#### Création d'une nouvelle couche carte de chaleur

| 🚀 Propriétés de la couche - pieds_manquants_193   Style |                                            |             |  |  |  |  |  |
|---------------------------------------------------------|--------------------------------------------|-------------|--|--|--|--|--|
| 🔀 Général                                               | Carte de chaleur                           | •           |  |  |  |  |  |
| 😻 Style                                                 | Symbole Unique<br>Catégorisé               |             |  |  |  |  |  |
| (abc Étiquettes                                         | Ensemble de règles<br>Déplacement de point | 5,00000     |  |  |  |  |  |
| Champs                                                  | Carte de chaleur                           | Automatique |  |  |  |  |  |
| 🎸 Rendu                                                 | Pondérer les points par                    |             |  |  |  |  |  |
| Infobulles                                              | Qualité du rendu                           | Meilleur U  |  |  |  |  |  |

*Style 2 : création d'une "heatmap"* 

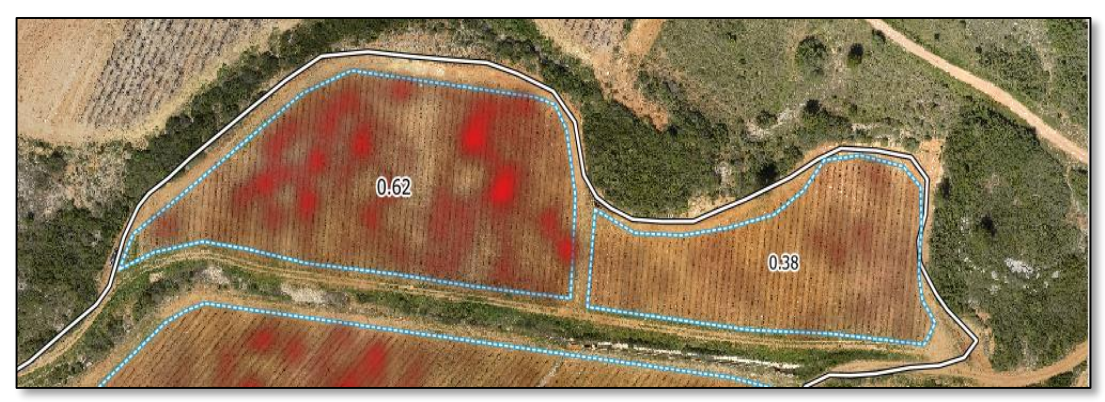

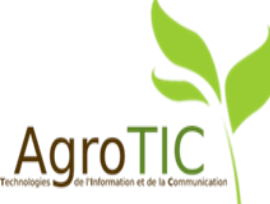

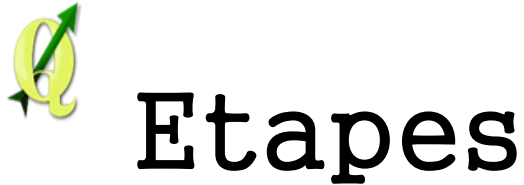

## **1.** Paramétrer les différents styles et choisir les couches à afficher puis enregistrer ce nouveau « Réglage »

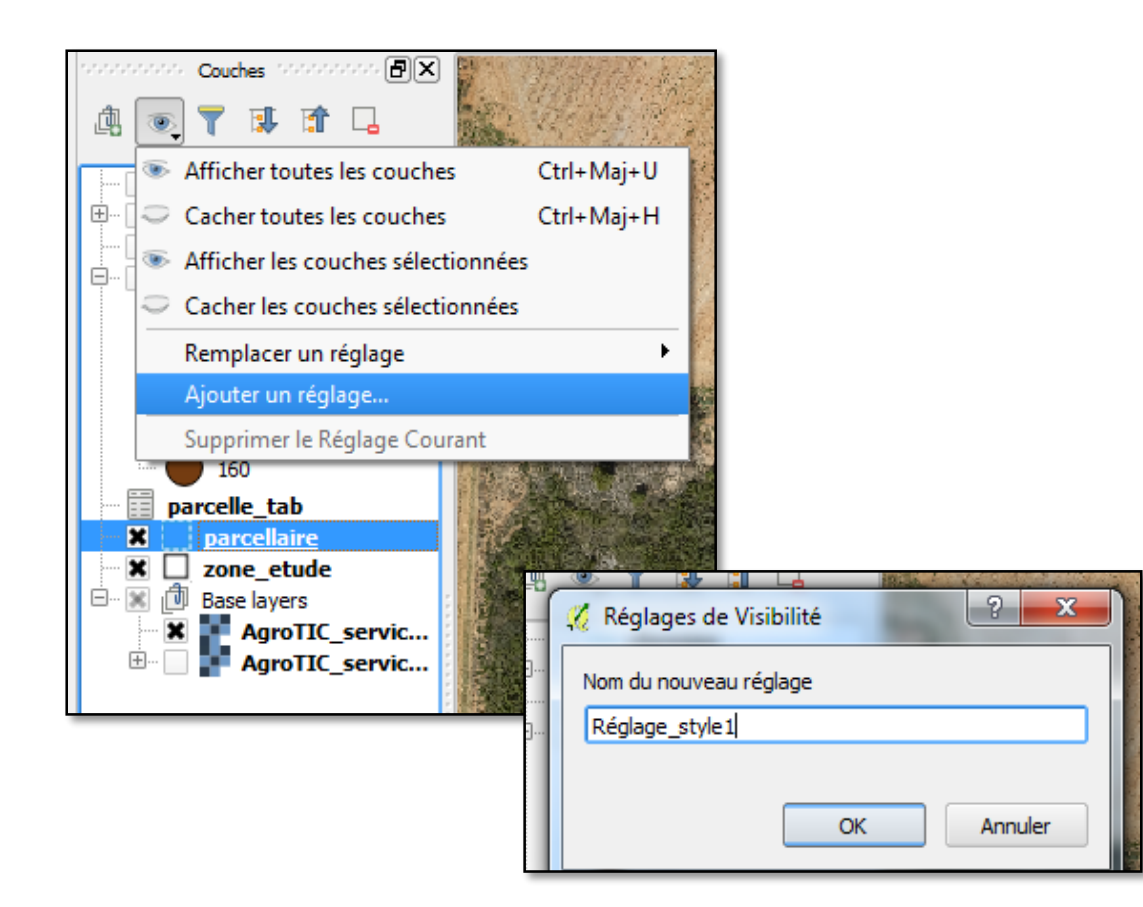

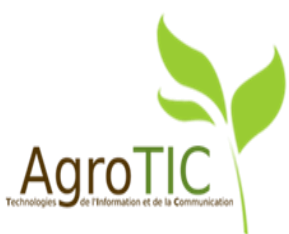

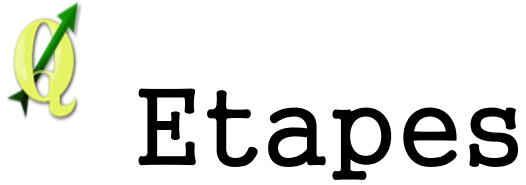

**1.** Paramétrer les différents styles et choisir les couches à afficher puis enregistrer ce nouveau « Réglage »

2. Paramétrer un autre réglage et l'enregistrer. L'utilisateur peut passer d'une représentation à l'autre très facilement

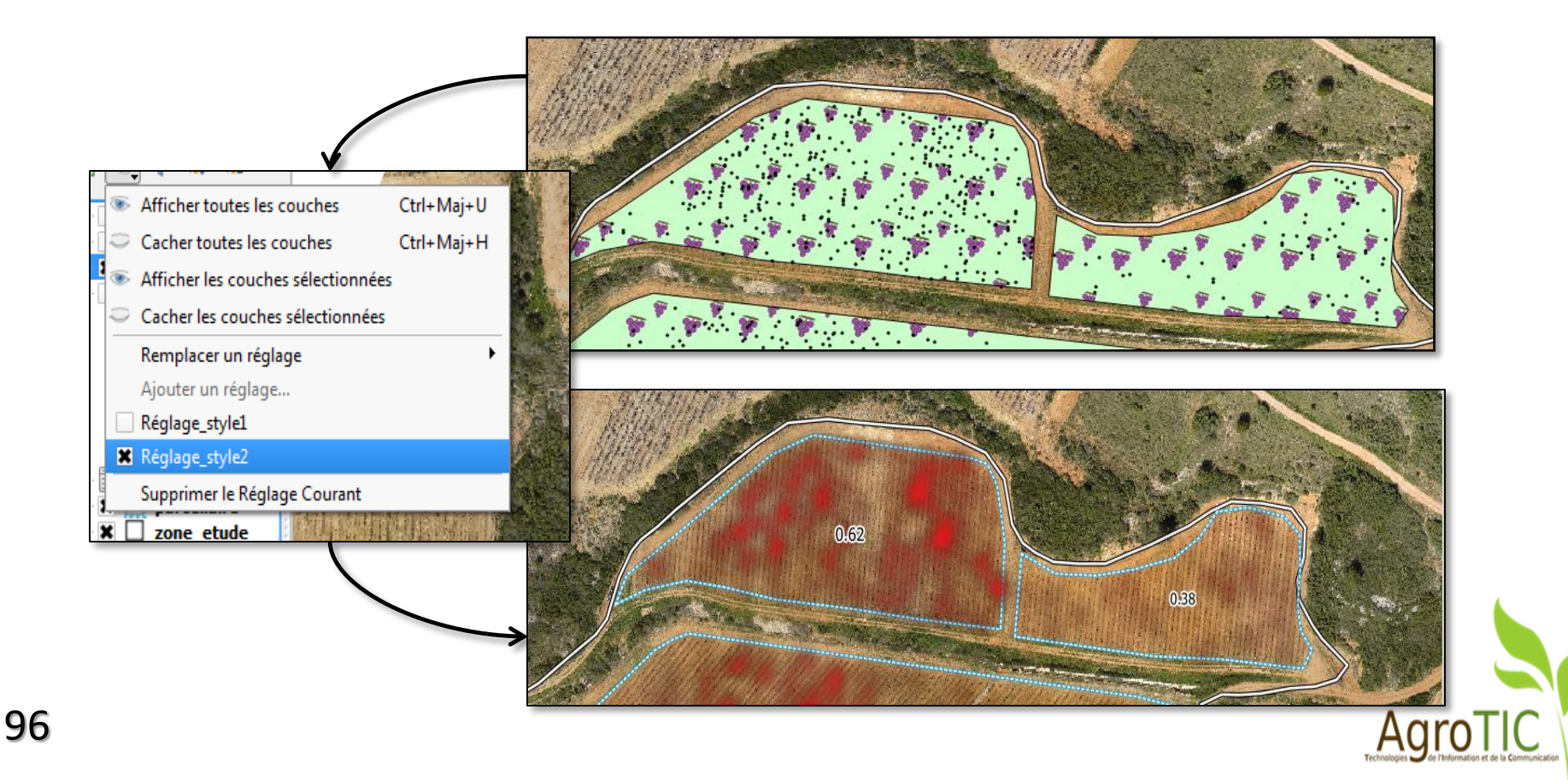

## Amélioration de l'ergonomie pour la gestion des symboles

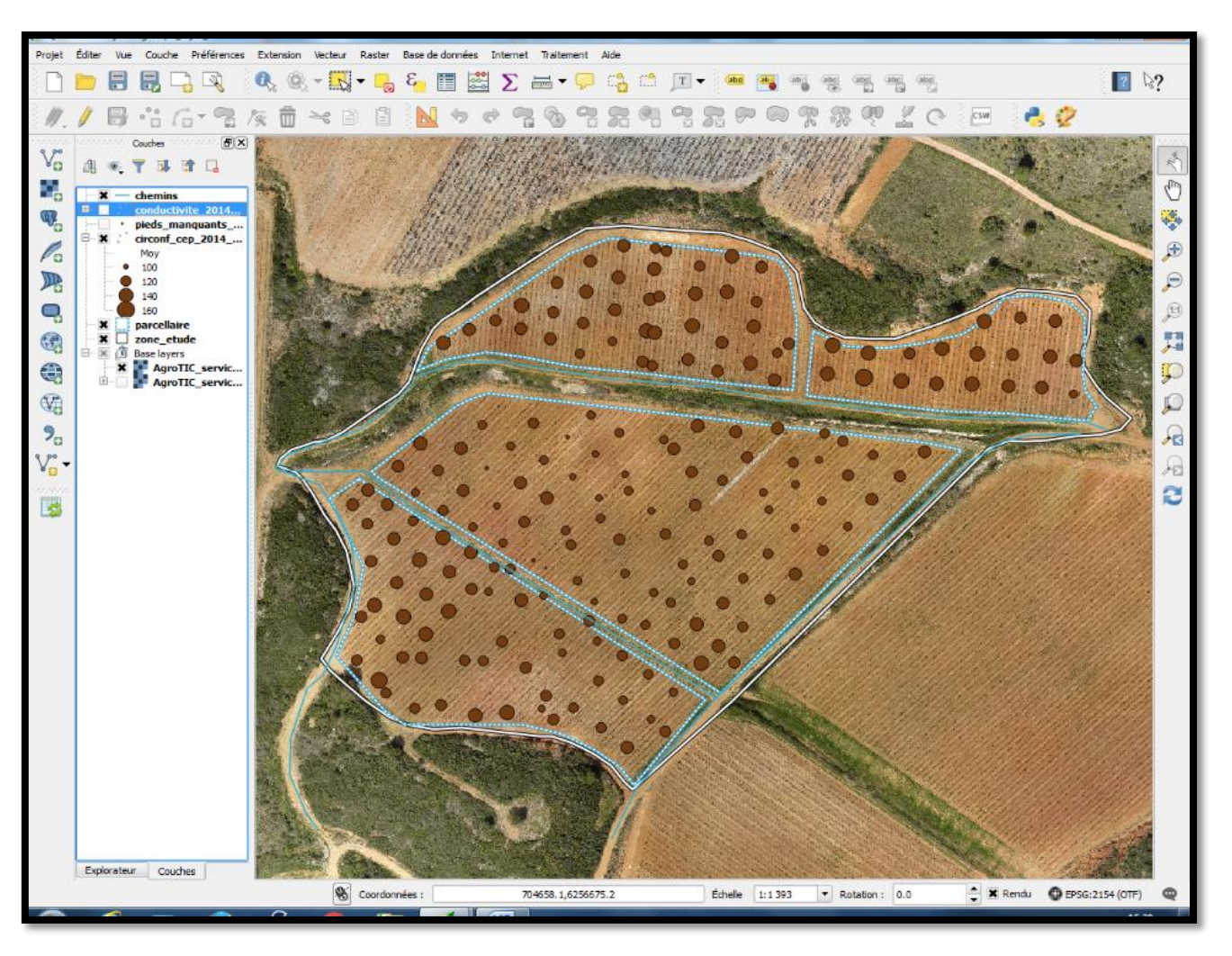

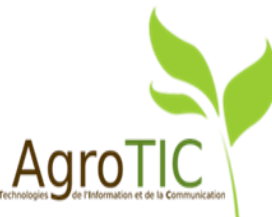

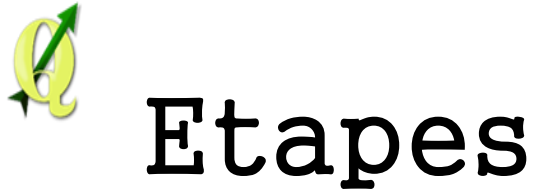

#### **1. Utiliser l'« Assistant Taille » pour modifier le diamètre des points**

| K Général        | Symbole Unique 🔻          |                            |                     |                                              |
|------------------|---------------------------|----------------------------|---------------------|----------------------------------------------|
| 😻 Style          |                           | Type de symbole            | Symbole simple      |                                              |
| (abc) Étiquettes | │ <b>→</b>                | Couleurs                   | Remplissage Bordure |                                              |
| Champs           |                           | Taille                     | 2.000000            | 🕞 Millimètre 🔻                               |
| 🧹 Rendu          |                           | Style de bordure externe   | Ligne continue      | Valeurs définies par des données Description |
| Infobulles       | Marker     Symbole simple | Largeur de bordure externe | 0.000000            | Champs d'attribut                            |
| Actions          | • Symbole simple          | Angle                      | 0.00 °              | Expression                                   |
| Jointures        |                           | Décalage X,Y               | 0.000000            | ☐ Variable<br>Éditer                         |
| Diagrammen       |                           | Point d'ancrage            | Centre horizontal   | Coller                                       |
| Diagrammes       |                           |                            |                     | Assistant Taille                             |

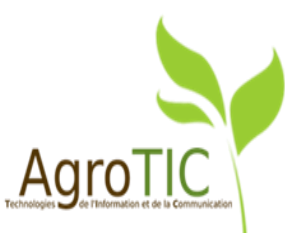

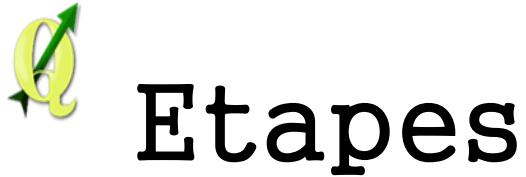

#### **1. Utiliser l'« Assistant Taille » pour modifier le diamètre des points**

2. Choisir le champ d'attribut à utiliser pour déterminer le diamètre des points et fixer les limites de taille

| 🕺 Dialogue           | -                   | Tanks .                                 | Inclusion in the | ? x     |
|----------------------|---------------------|-----------------------------------------|------------------|---------|
| Champ                | Моу                 | 3 🔻                                     | . 100            |         |
| Méthode de calcul    | Flannery            | •                                       | 120              |         |
| Taille depuis        | 0.500000 🛉 à 10.000 |                                         | 140              |         |
| Valeurs depuis       | 96.000000 à 160.00  | • • • • • • • • • • • • • • • • • • • • | 160              |         |
|                      |                     |                                         | -                |         |
|                      |                     |                                         |                  |         |
|                      |                     |                                         |                  |         |
|                      |                     |                                         |                  |         |
| Taillo quand lo char |                     | (                                       |                  |         |
| raille quand le char |                     | •                                       |                  |         |
|                      |                     |                                         | ОК               | Annuler |

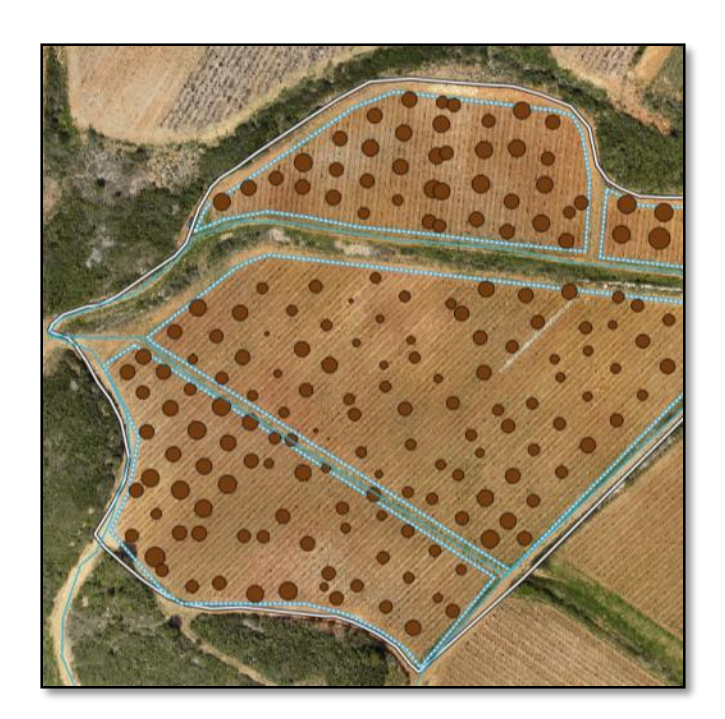

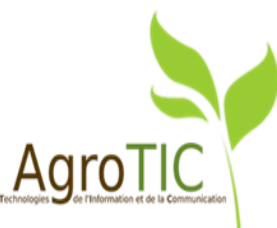

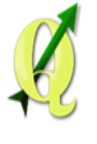

## Utilisation de l'histogramme des valeurs

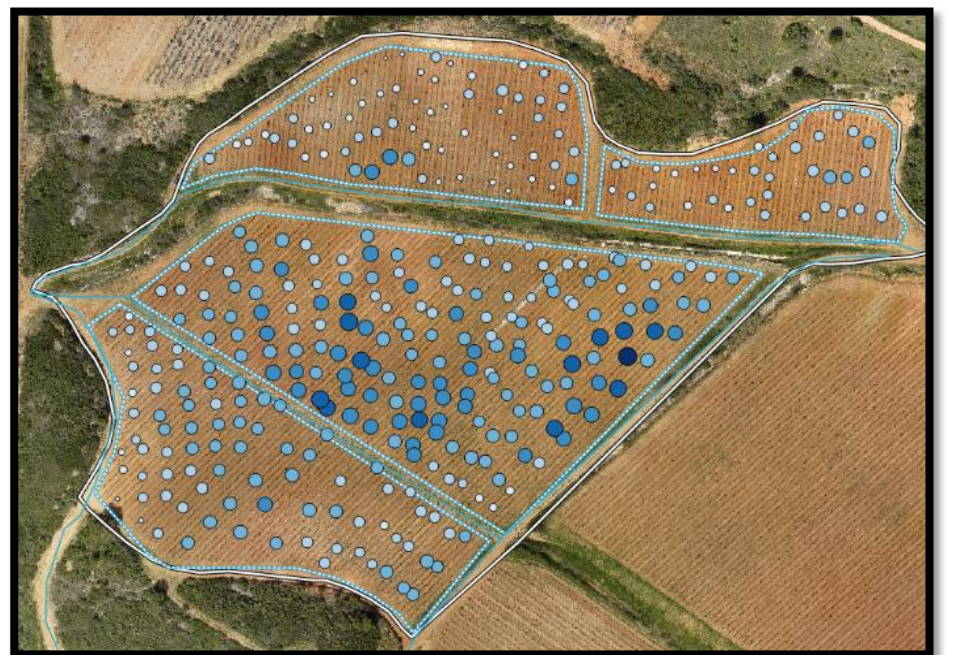

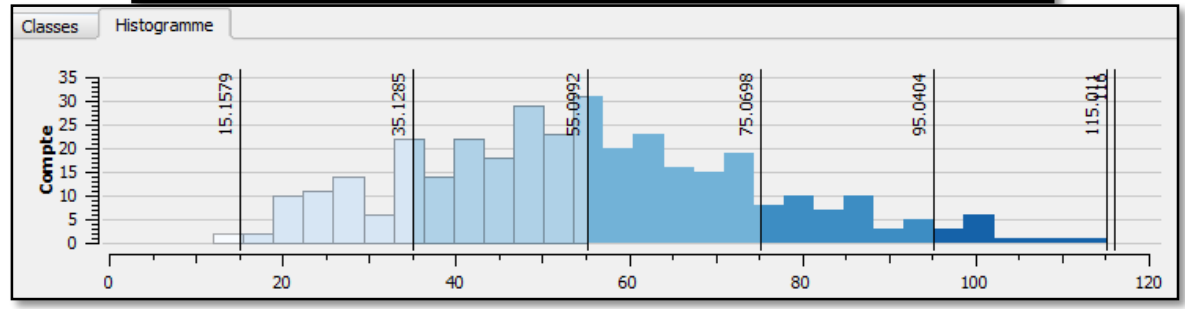

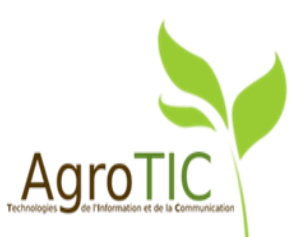

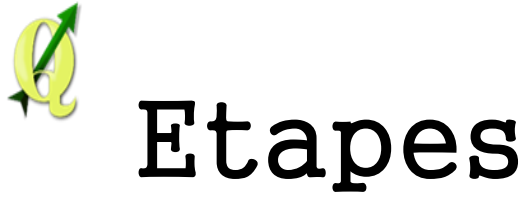

#### 1. Classer la conductivité de façon graduée avec le mode « Ecart-type »

| 🖉 Propriétés de la couche - conductivite_2014_lambert93   Style |                  |                                       |                                         |                                                             |   |             |          |  |
|-----------------------------------------------------------------|------------------|---------------------------------------|-----------------------------------------|-------------------------------------------------------------|---|-------------|----------|--|
| $\aleph$                                                        | Général          | 巃 Gradué                              | -                                       |                                                             |   |             |          |  |
| ~                                                               | Style            | Colonne                               | cond                                    |                                                             | 3 |             |          |  |
| abc                                                             | Étiquettes       | Symbole                               |                                         | Modification                                                |   |             |          |  |
|                                                                 | Format de légend |                                       | %1 - %2                                 |                                                             |   | Précision 2 | Couper   |  |
| ~                                                               | Pendu            | Méthode                               | Color                                   |                                                             | - |             | _        |  |
|                                                                 |                  |                                       | Palette de couleur                      | [source]                                                    |   | ▼ Éditer    | Inverser |  |
| 7                                                               | Infobulies       | Classes Histogramme                   |                                         |                                                             |   |             |          |  |
| <b>.</b>                                                        | Actions          | Mode Écart-type   Classes 4   Classer |                                         |                                                             |   |             |          |  |
| •                                                               | Jointures        | Symbole $\nabla$                      | Valeurs                                 | Légende                                                     |   |             | <u> </u> |  |
| 1                                                               | Diagrammes       | × O                                   | 12.0000 - 15.1579<br>15.1579 - 35.1285  | < -2.00 Std Dev<br>-2.00 Std Dev1.00 Std Dev                |   |             |          |  |
| i                                                               | Métadonnées      | X O                                   | 35.1285 - 55.0992<br>55.0992 - 75.0698  | -1.00 Std Dev - 0.00 Std Dev<br>0.00 Std Dev - 1.00 Std Dev |   |             |          |  |
| 8                                                               | Variables        | X •                                   | 75.0698 - 95.0404<br>95.0404 - 115.0110 | 1.00 Std Dev - 2.00 Std Dev<br>2.00 Std Dev - 3.00 Std Dev  |   |             |          |  |
|                                                                 |                  |                                       |                                         |                                                             |   |             |          |  |
|                                                                 |                  | Ajouter une class                     | se Effacer                              | Effacer tout 🗶 Lier les limites de classe                   |   |             |          |  |

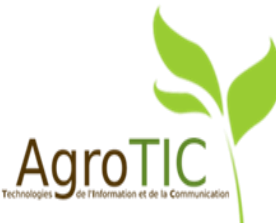

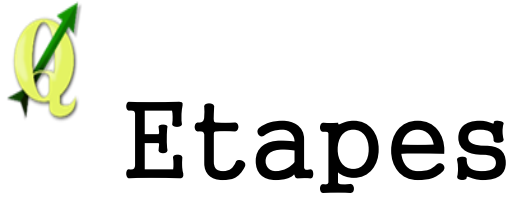

- 1. Classer la conductivité de façon graduée avec le mode « Ecart-type »
- 2. Dans l'onglet « Histogramme », charger les valeurs

| conductivite_2014_lambert93   Style                                       |                                                              |                 |  |  |  |  |  |
|---------------------------------------------------------------------------|--------------------------------------------------------------|-----------------|--|--|--|--|--|
| 崔 Gradué                                                                  | ▼                                                            |                 |  |  |  |  |  |
| Colonne                                                                   | cond 💌 E                                                     |                 |  |  |  |  |  |
| Symbole                                                                   | Modification                                                 |                 |  |  |  |  |  |
| Format de légende                                                         | e %1 - %2 Précision 2                                        | Couper          |  |  |  |  |  |
| Méthode                                                                   | Color 🗸                                                      |                 |  |  |  |  |  |
|                                                                           | Palette de couleur [source]                                  | Inverser        |  |  |  |  |  |
| Classes Histo                                                             |                                                              |                 |  |  |  |  |  |
| 0.0<br>0.4<br>0.2<br>0.1<br>0.2<br>0.1<br>0.1<br>0.4<br>0.4<br>0.4<br>0.6 |                                                              | 1.79769e+308    |  |  |  |  |  |
| Barres d'histogra                                                         | gramme 50 🚔 🗌 Afficher valeur moyenne 🗌 Montrer l'écart-type | Charger valeurs |  |  |  |  |  |

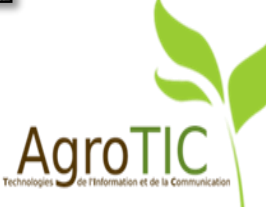

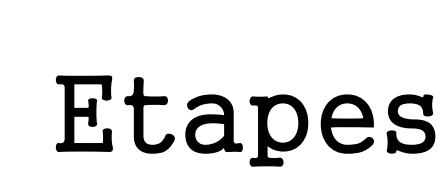

- 1. Classer la conductivité de façon graduée avec le mode « Ecart-type »
- 2. Dans l'onglet « Histogramme », charger les valeurs
- 3. Les limites de classes sont visibles et modifiables à la souris

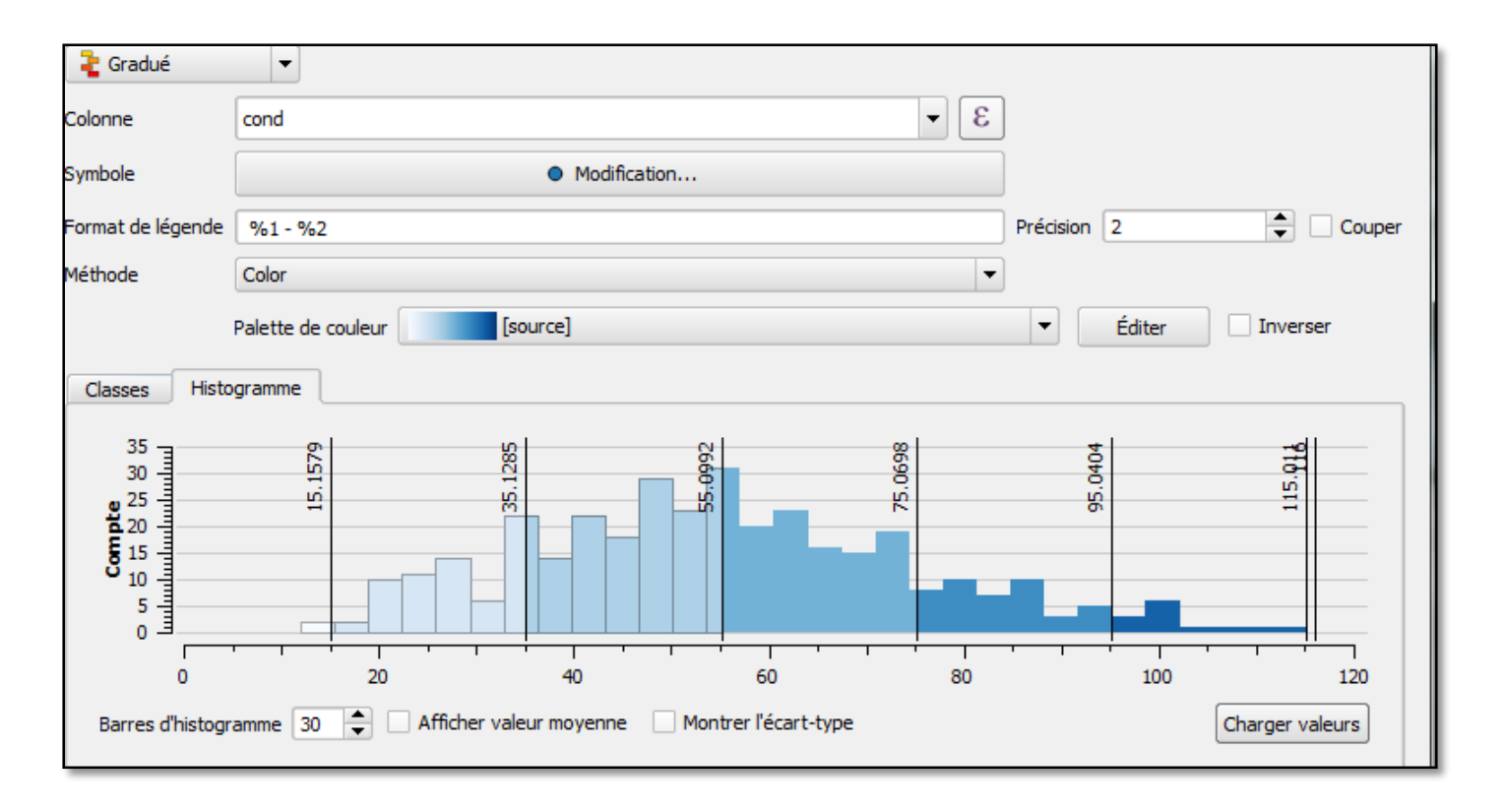

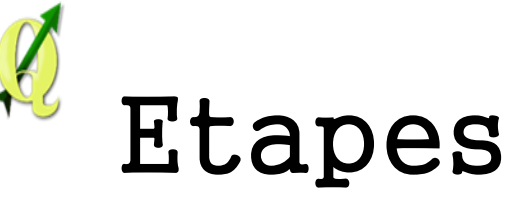

- 1. Classer la conductivité de façon graduée avec le mode « Ecart-type »
- **2.** Dans l'onglet « Histogramme », charger les valeurs
- 3. Les limites de classes sont visibles et modifiables à la souris
- 4. Exemple de rendu en associant une proportionnalité de taille et des couleurs classées

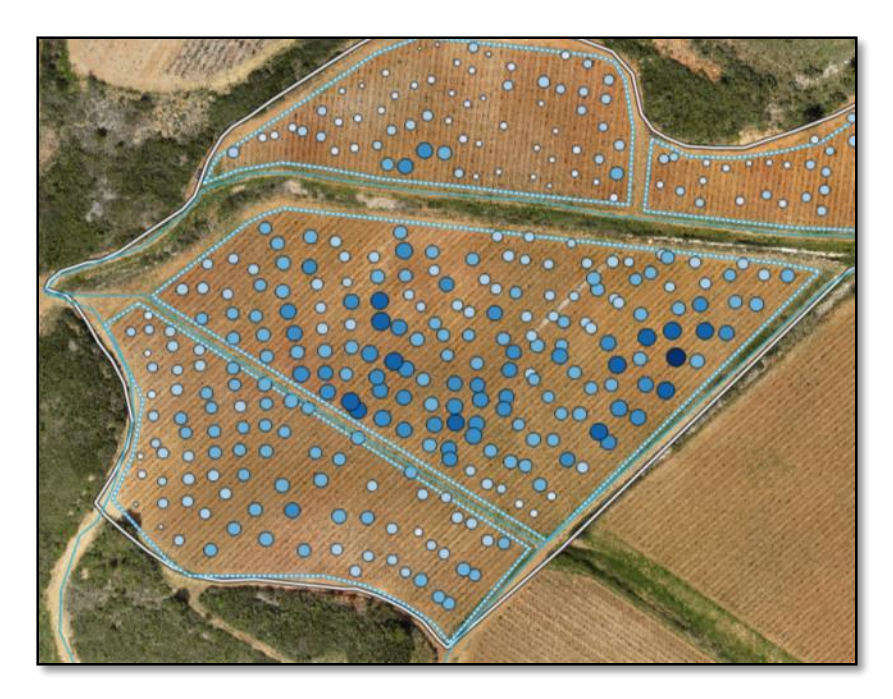

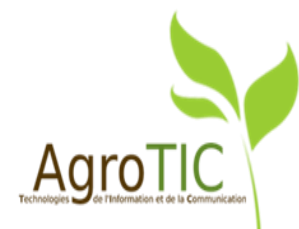

## Amélioration des diagrammes

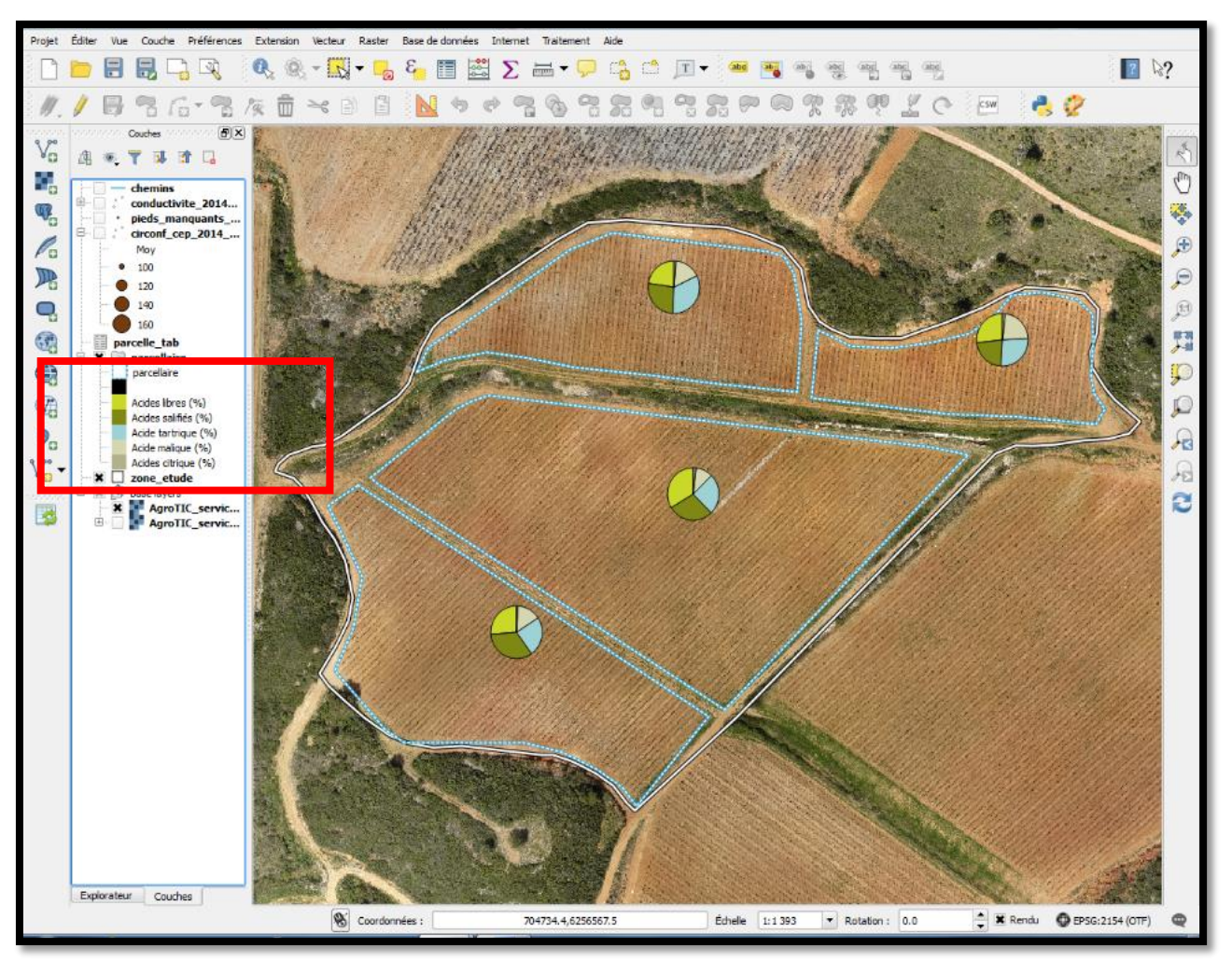

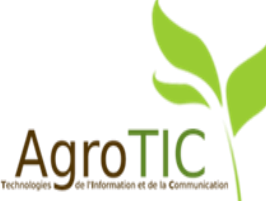

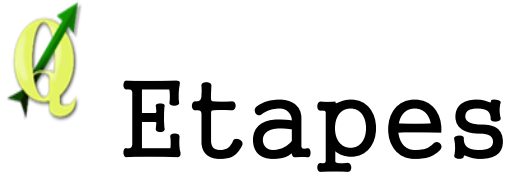

## 1. Dans l'onglet « Diagramme des propriétés de la couche », cocher « Montrer les diagrammes »

| 🚀 Propriétés de la couche - parcellaire   Diagrammes |                                                                                                 |                          |  |  |  |  |
|------------------------------------------------------|-------------------------------------------------------------------------------------------------|--------------------------|--|--|--|--|
| 🔀 Général                                            | Montrer les diagrammes pour cette couche                                                        | <b>*</b>                 |  |  |  |  |
| 🟹 Style                                              | Type de diagramme 🕥 Diagramme en camembert 💌                                                    |                          |  |  |  |  |
| (abc) Étiquettes                                     | Attributs Attributs Attributs disponibles                                                       | Attributs utilisés       |  |  |  |  |
| Champs                                               | Taille Attribute                                                                                | Attribut Couleur Légende |  |  |  |  |
| 🎸 Rendu                                              | Emplacement     Tid     Tom     Tom     Surface                                                 |                          |  |  |  |  |
| 🧭 Infobulles                                         | "parcelle_tab_annee_plantation"<br>"parcelle_tab_cepage"                                        |                          |  |  |  |  |
| Actions                                              | "parcelle_tab_manquant"<br>"parcelle_tab_orientation"<br>;                                      |                          |  |  |  |  |
| • 🔶 Jointures                                        | "parcelle_tab_acide_libre"<br>"parcelle_tab_acide_salifie"                                      |                          |  |  |  |  |
| Diagrammes                                           | "parcelle_tab_acide_tal unque"<br>"parcelle_tab_acide_malique"<br>"parcelle_tab_acide_citrique" | E                        |  |  |  |  |
| 🧑 Métadonnées                                        | parcelle_tab_commentaires"                                                                      | Æ                        |  |  |  |  |
| 2 Variables                                          |                                                                                                 |                          |  |  |  |  |

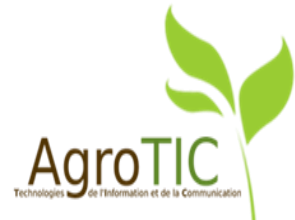

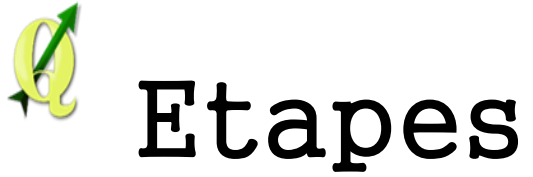

**1.** Dans l'onglet « Diagramme des propriétés de la couche », cocher « Montrer les diagrammes »

2. Choisir les attributs à représenter, choisir la couleur de chaque et leur légende

| X Montrer les diagramm                     | nes pour cette couche<br>Diagramme en camembert 💌                                                                                                    |        |                                                                                                    |         |                                                                                                    |                     |
|--------------------------------------------|----------------------------------------------------------------------------------------------------|--------|----------------------------------------------------------------------------------------------------|---------|----------------------------------------------------------------------------------------------------|---------------------|
| 😻 Attributs 🏒 Apparence                    | Attributs<br>Attributs disponibles                                                                                                    |        | Attributs utilisés                                                                                                |         |                                                                                                    | -                   |
| Taille<br>Taille<br>Emplacement<br>Options | Attribute<br>"Id"<br>"nom"<br>"surface"<br>"parcelle_tab_annee_plantation"<br>"parcelle_tab_cepage"<br>"parcelle_tab_orientation"<br>"parcelle_tab_orientation"<br>"parcelle_tab_orientation"<br>"parcelle_tab_note-salifie"<br>"parcelle_tab_acide_salifie"<br>"parcelle_tab_acide_tartrique"<br>"parcelle_tab_acide_citrique"<br>"parcelle_tab_acide_citrique"<br>"parcelle_tab_acide_citrique"<br>"parcelle_tab_acide_citrique"<br>"parcelle_tab_acide_citrique"<br>"parcelle_tab_acide_citrique" | €<br>₽ | Attribut<br>"parcelle_tab_aci<br>"parcelle_tab_aci<br>"parcelle_tab_aci<br>"parcelle_tab_aci<br>"parcelle_tab_aci | Couleur | Légende<br>Acides libres<br>Acides salifiés<br>Acide tartrique<br>Acide malique<br>Acides citrique<br>Glisser/dépos | er pour réorganiser |

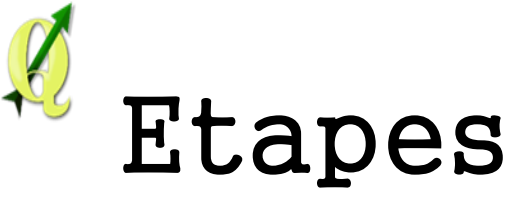

**1.** Dans l'onglet « Diagramme des propriétés de la couche », cocher « Montrer les diagrammes »

- 2. Choisir les attributs à représenter, choisir la couleur de chacun et leur légende
- 3. Exemple de rendu

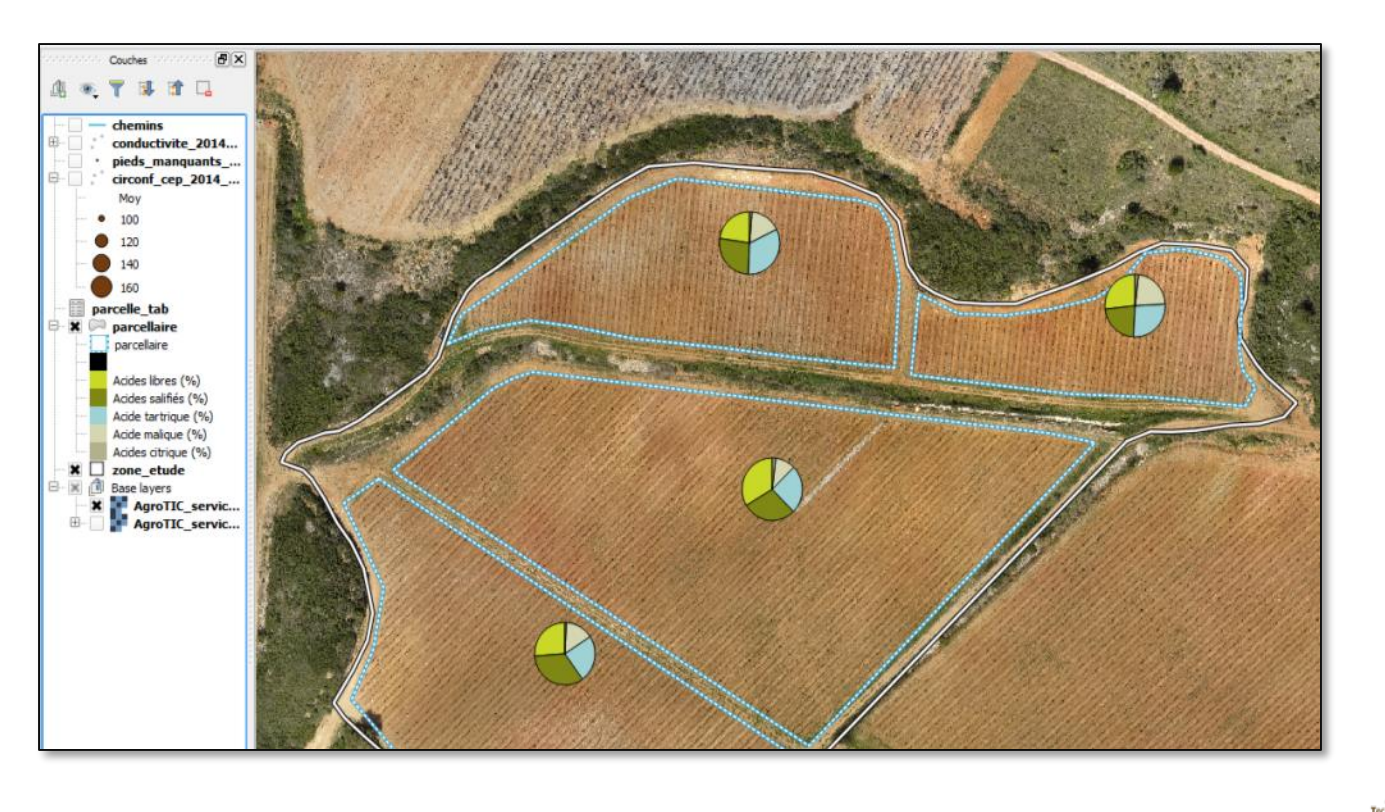

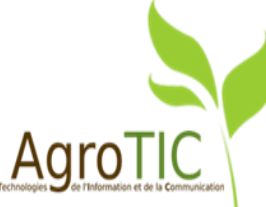
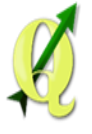

## Les étapes

- 1. Lancement de QGIS,
- 2. Amélioration de l'édition et de la gestion des couches vectorielles,
- 3. Vérification des géométries et accrochage,
- 4. Jointures, statistiques zonales et statistiques globales,
- 5. Amélioration de l'affichage : style, rendu,
- 6. Amélioration du composeur et Atlas.

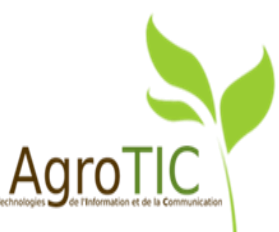

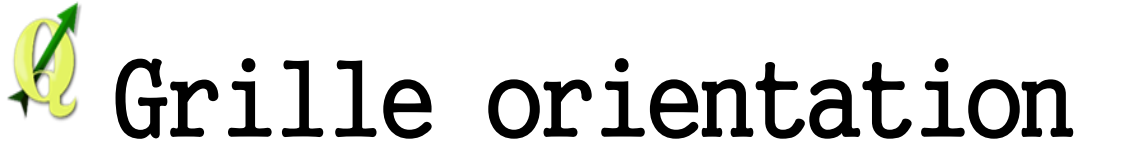

Lambert 93

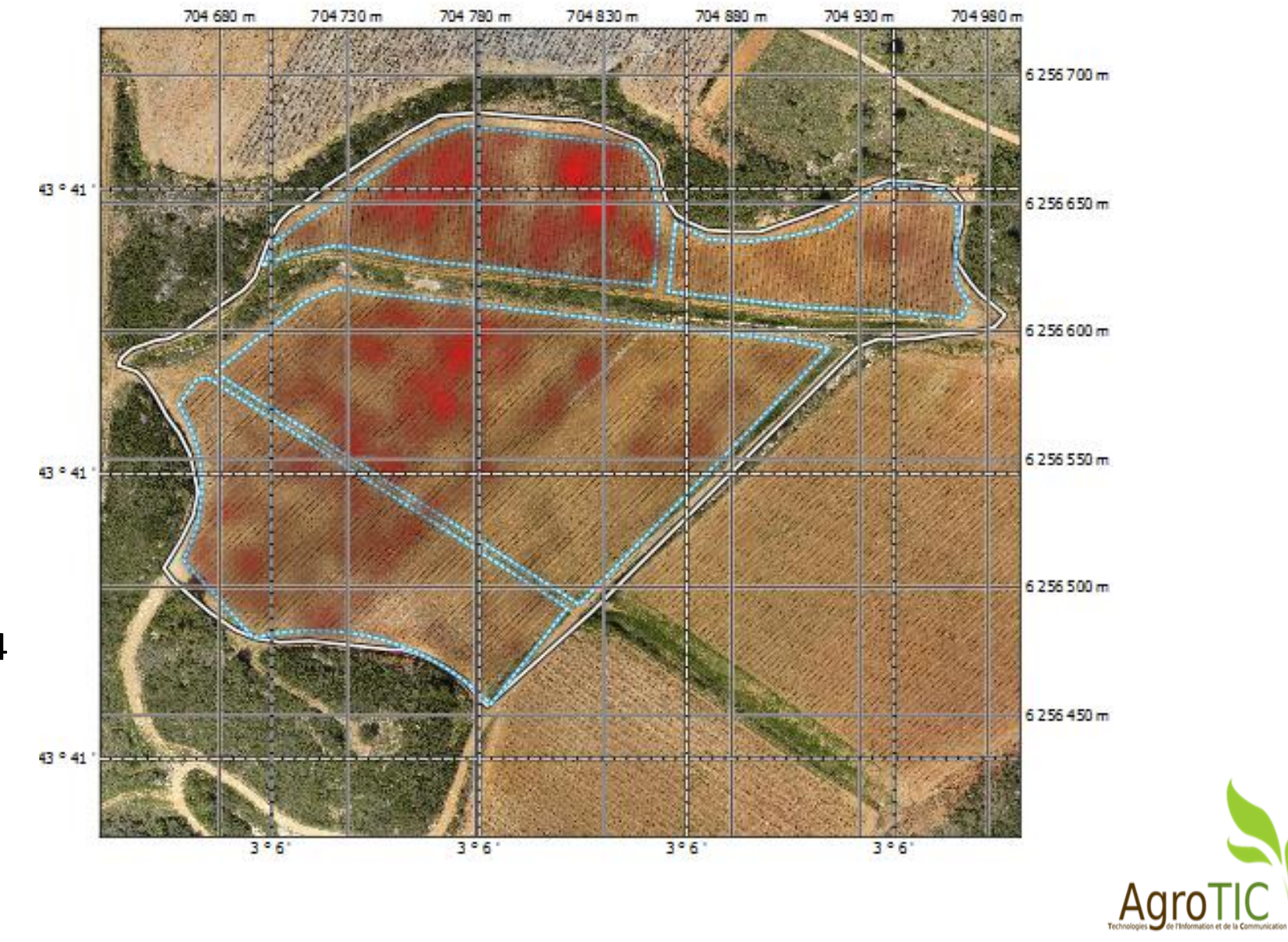

WGS 84

110

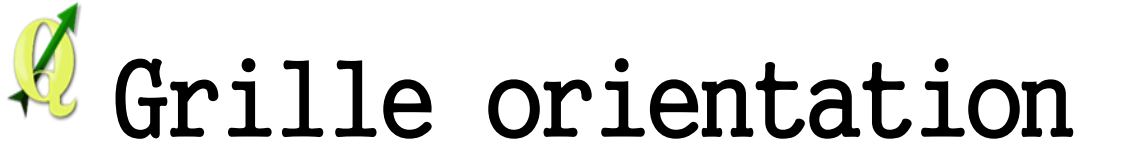

| Propriétés de l'objet             | Composition      | Génération d'atlas     |     |
|-----------------------------------|------------------|------------------------|-----|
|                                   | Propriétés       | de l'objet - nonnonnon |     |
| Carte O                           |                  |                        |     |
| Divisions a droite                | Iout             |                        |     |
| Divisions supérieures             | s Tout           |                        | -   |
| Divisions inférieures             | Tout             |                        | -   |
| X Gauche                          |                  | K Droite               |     |
| 🗙 Haut                            |                  | K Bas                  |     |
|                                   |                  |                        |     |
| <ul> <li>Aπicher les d</li> </ul> | coordonnees      |                        |     |
| Format                            | Personnalisation |                        | 3 - |
| À gauche                          | Désactivé        |                        | •   |
|                                   | Cadre extérieur  |                        | -   |
|                                   | Horizontal       |                        | -   |
| À droite                          | Tout afficher    |                        |     |
| Adroite                           |                  |                        |     |
|                                   | Cadre exterieur  |                        | ₹   |
|                                   | Horizontal       |                        | -   |
| En haut                           | Tout afficher    |                        | -   |
|                                   | Cadre extérieur  |                        | -   |
|                                   | Horizontal       |                        | -   |
| En bas                            | Désactivé        |                        | •   |
|                                   | Cadre extérieur  |                        | -   |
|                                   | Horizontal       |                        | -   |
| Police                            |                  | Police                 |     |

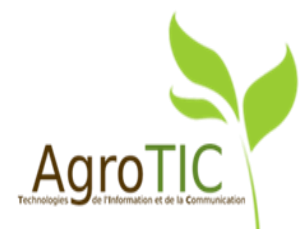

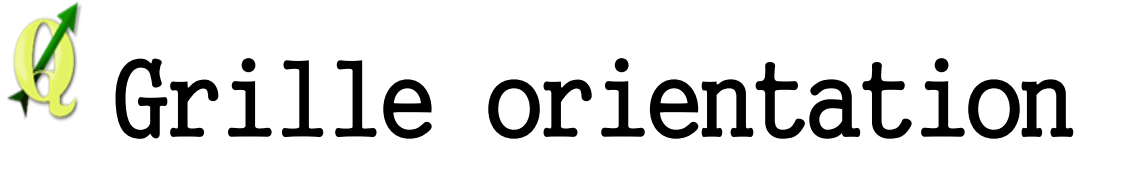

| Propriétés de l'objet Con<br>Carte 0<br>Divisions a droite<br>Divisions supérieures<br>Divisions inférieures<br>X Gauche<br>X Haut<br>V X Afficher les coord<br>Format Pers<br>À gauche<br>Dése | mposition Génération d'atlas Propriétés de l'objet Iout Tout Tout Bas données sonnalisation activé | s           |                                                                                                    | Choix du forma<br>d'une formule<br>« personnalisa<br>chois                                                                                                    | it et édition<br>si le mode<br>ation » est<br>si |
|----------------------------------------------------------------------------------------------------|----------------------------------------------------------------------------------------------------|-------------|----------------------------------------------------------------------------------------------------|----------------------------------------------------------------------------------------------------|--------------------------------------------------|
| C<br>Expression Édite                                                                                                    | Annota<br>eur de fonction                                                                          | ation basée | sur une expression                                                                                                    | ? ×                                                                                                    |                                                  |
| = + -                                                                                                    | / * ^   <br>@grid_number , 0)                                                                      | ( )         | Rechercher<br>grid_axis<br>grid_number<br>Grid_number<br>Chaîne de caractères<br>Champs et Valeurs<br>Conversions<br>Correspondance floue<br>Couleur<br>Couleur<br>Couleur<br>Couleur<br>Coustom<br>Date et Heure<br>Custom<br>Corregistrement<br>Général<br>Général<br>Géométrie<br>Math<br>Copérateurs<br>Récent (generic)<br>Curiables | groupe Chaîne<br>de caractères<br>Cette catégorie contient<br>des fonctions opérant<br>sur des chaînes de<br>caractères comme le<br>remplacement, la<br>conversion en<br>majuscules, etc. | AaroTI                                           |

# Calculs dans la table attributaire (composeur)

| Propriétés de l'objet                                                                                                    | Composition                         | Génération d'atlas                                        |       |                                                                                     |          |                                           |         |               |  |  |
|----------------------------------------------------------------------------------------------------|-------------------------------------|-----------------------------------------------------------|-------|-------------------------------------------------------------------------------------|----------|-------------------------------------------|---------|---------------|--|--|
|                                                                                                    | Propriétés de l'objet               |                                                           | · · · |                                                                                     |          |                                           |         |               |  |  |
| Table des attributs                                                                                                    |                                     |                                                           |       |                                                                                     |          |                                           |         |               |  |  |
| Propriétés princ                                                                                                    | ipales                              |                                                           | -     |                                                                                     |          |                                           |         |               |  |  |
| Source Entités de l                                                                                                    | a couche                            | <b>~</b>                                                  | ]     | Ajout                                                                               | t d'un c | hamp p                                    | bour le | 9             |  |  |
| Couche parcelle                                                                                                    | e_tab                               | <b>•</b>                                                  | ]     |                                                                                     | rer      | ndu ;                                     |         |               |  |  |
| Actua                                                                                                    | iliser la table de do               | onnées                                                    | ]     | Pi                                                                                  | rogram   | mation                                    | de      |               |  |  |
|                                                                                                    |                                     | ]                                                         | 1     | l'expression de l'attribut                                                          |          |                                           |         |               |  |  |
|                                                                                                    | Attributs                           |                                                           | J     | l'exp                                                                               | pression | n de l'at                                 | tribut  |               |  |  |
|                                                                                                    | Attributs                           |                                                           |       | l'exp                                                                               | oression | n de l'at<br>/                            | tribut  |               |  |  |
| election d'attributs                                                                                                    | Attributs                           |                                                           |       | l'exp                                                                               | pression | n de l'at<br>/                            | tribut  | 8 3           |  |  |
| election d'attributs                                                                                                    | Attributs                           | F                                                         |       | l'exp                                                                               |          | n de l'at<br>/                            | Tribut  | <u>२</u>      |  |  |
| lection d'attributs<br>lonnes<br>u acce_manque                                                                                                    | Attributs                           | En-1                                                      | tête  | l'exp                                                                               |          | n de l'at                                 | Largeur | 8             |  |  |
| lection d'attributs<br>lonnes<br>v acce_manque<br>1 acide_citrique                                                                                                    | Attributs                           | En-1<br>acue_maiique<br>acide_citrique                    | tête  | l'exp                                                                               | ent      | Automatique                               | Largeur |               |  |  |
| election d'attributs<br>olonnes<br>olone_manque<br>11 acide_citrique<br>12 commentaires                                                                                                    | Attributs                           | En-1<br>acue_manque<br>acide_citrique<br>commentaires     | tête  | l'exp<br>Aligneme<br>Au centre à gauche<br>Au centre à gauche<br>Au centre à gauche |          | Automauque<br>Automatique<br>20.00 mm     | Largeur | 2 <b>&gt;</b> |  |  |
| lection d'attributs<br>lonnes<br>acce_manque<br>acide_citrique<br>commentaires<br>format_number( \$area                                                                                                    | Attributs                           | En-1 acue_maiique acide_citrique commentaires Surface(ha) | tête  | L'exp                                                                               | ent      | Automatique Automatique Automatique       | Largeur |               |  |  |
| élection d'attributs<br>plonnes<br>10 acce_maique<br>11 acide_citrique<br>12 commentaires<br>13 format_number( \$area<br>14 Image: Image: Ima | Attributs ibut / 10000 , 2)   ' ha' | En-1 acue_maique acide_citrique commentaires Surface(ha)  | tête  | L'exp                                                                               | ent      | Automatique<br>Automatique<br>Automatique | Largeur |               |  |  |

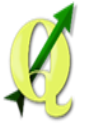

## Présentation de l'Atlas

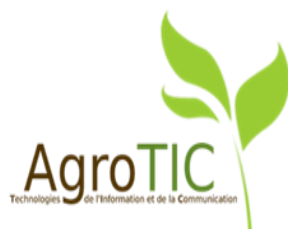

## Impressions d'atlas

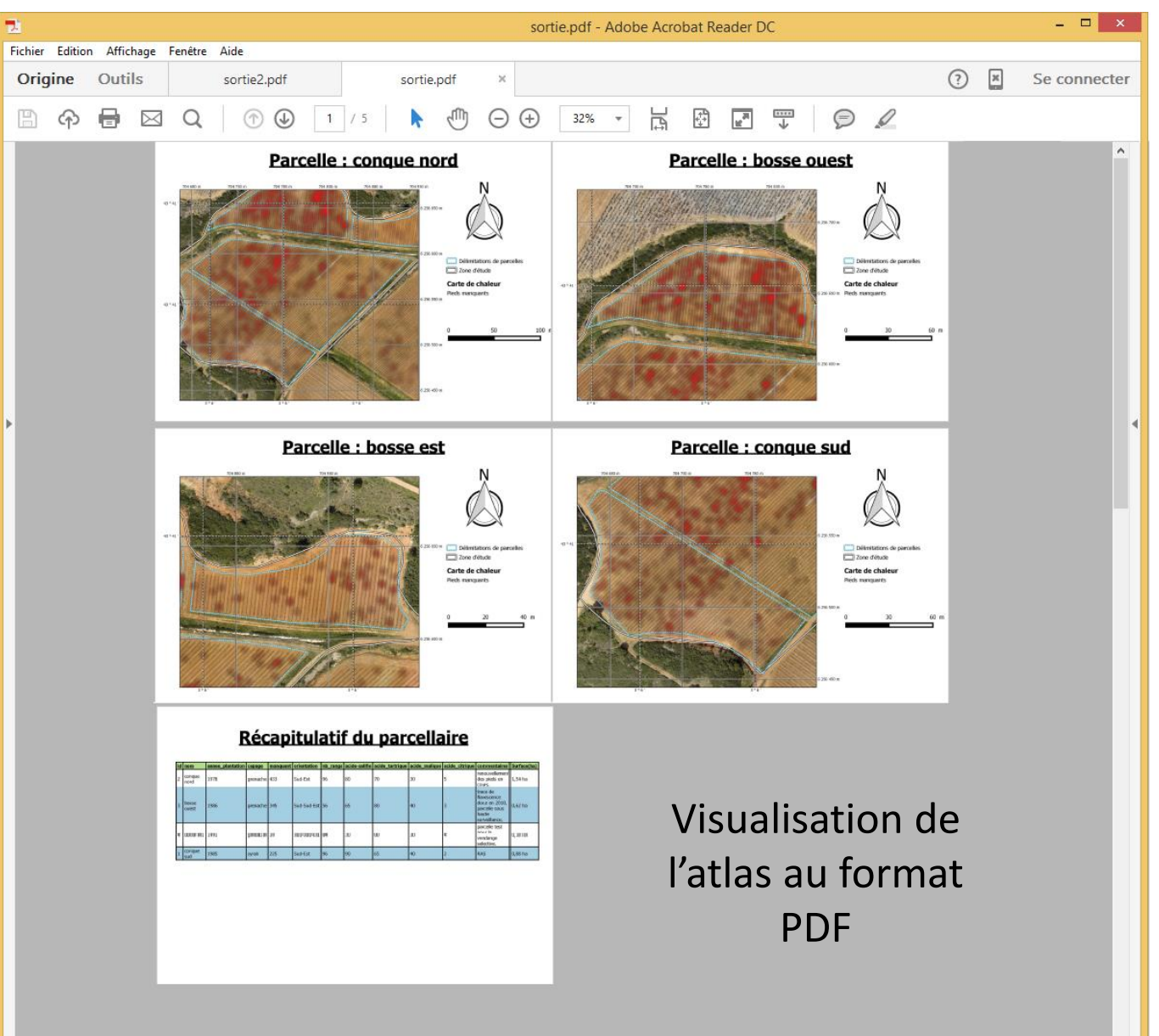

Agro

#### Affichage et mise en page de tables

#### Récapitulatif du parcellaire

| id | nom       | annee_plantation | <u>cep age</u> | manquant | <u>orientation</u> | nb_rangs | acide-salifie | acide_tartrique | acide_malique | acide_citrique | <u>commentaires</u> | Surface(ha) |
|----|-----------|------------------|----------------|----------|--------------------|----------|---------------|-----------------|---------------|----------------|---------------------|-------------|
| 2  | conque no | 1978             | grenache       | 433      | Sud-Est            | 96       | 80            | 70              | 30            | 5              | renouvellement      | 1,54 ha     |
| 3  | bosse oue | 1986             | grenache       | 345      | Sud-Sud-Est        | 56       | 65            | 80              | 40            | 3              | trace de flavesc    | 0,62 ha     |
| 4  | bosse est | 1991             | grenache       | 59       | Sud-Sud-Est        | 64       | 50            | 60              | 50            | 4              | parcelle test po    | 0,38 ha     |
| 1  | conque su | 1985             | syrah          | 225      | Sud-Est            | 96       | 90            | 65              | 40            | 2              | RAS                 | 0,88 ha     |

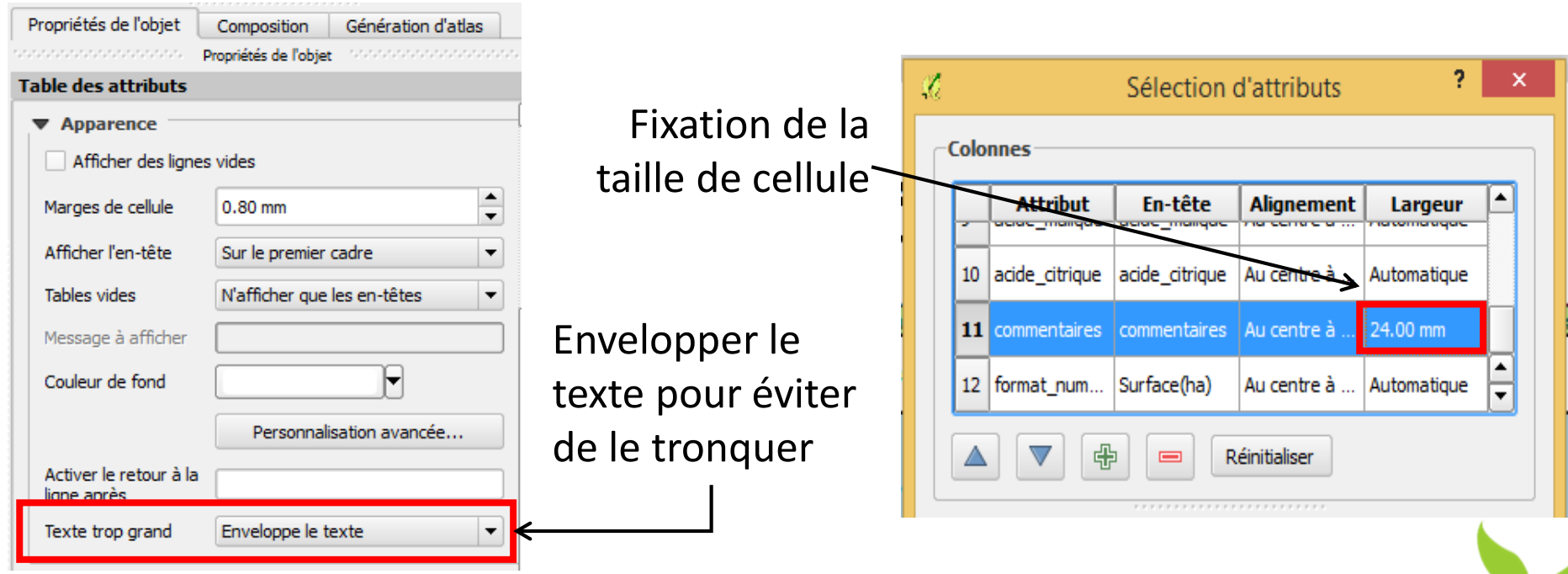

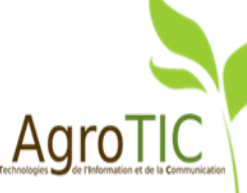

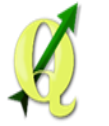

117

#### Affichage et mise en page de tables

#### Récapitulatif du parcellaire

| I | id | nom            | annee_plantation | <u>cep age</u> | manquant | <u>orientation</u> | nb_rangs | acide-salifie | acide_tartrique | acide_malique | acide_citrique | <u>commentaires</u>                                                                  | <u>Surface(ha)</u> |
|---|----|----------------|------------------|----------------|----------|--------------------|----------|---------------|-----------------|---------------|----------------|--------------------------------------------------------------------------------------|--------------------|
|   | 2  | conque<br>nord | 1978             | grenache       | 433      | Sud-Est            | 96       | 80            | 70              | 30            | 5              | renouvellement<br>des pieds en<br>cours.                                             | 1,54 ha            |
|   | 3  | bosse<br>ouest | 1986             | grenache       | 345      | Sud-Sud-Est        | 56       | 65            | 80              | 40            | 3              | trace de<br>flavescence<br>dor e en 2010,<br>parcelle sous<br>haute<br>surveillance. | 0,62 ha            |
|   | 4  | bosse est      | 1991             | grenache       | 59       | Sud-Sud-Est        | 64       | 50            | 60              | 50            | 4              | parcelle test<br>pour la<br>vendange<br>selective.                                   | 0,38 ha            |

| Propriétés de l'objet                 | Composition Générat            | ion d'atlas |               |          |
|---------------------------------------|--------------------------------|-------------|---------------|----------|
|                                       | Propriétés de l'objet 1999/999 |             |               |          |
| Table des attributs                   |                                |             |               |          |
| ▼ Apparence                           |                                | (           |               |          |
| Afficher des ligne                    | es vides                       |             |               |          |
| Marges de cellule                     | 0.80 mm                        | <b>A</b>    | Possibilité ( | de faire |
| Afficher l'en-tête                    | Sur le premier cadre           | -           | une mise e    | en page  |
| Tables vides                          | N'afficher que les en-têt      | es 🔻        |               |          |
| Message à afficher                    |                                |             | condition     | inelle   |
| Couleur de fond                       |                                |             |               |          |
|                                       | Personnalisation ava           | incée       | ←───          |          |
| Activer le retour à la<br>ligne après |                                |             |               |          |
| Texte trop grand                      | Enveloppe le texte             | -           |               |          |
| Texte dop grana                       | Enveloppene texte              |             |               |          |

Cocher les options pour activer le fond de couleur des cellules correspondantes. Les options en bas de cette liste se superposent aux options situées plus haut. Ex: si "Première ligne" et "Lignes impaires" sont cochées, les cellules de la première couleur indiquée dans "Première lig

0

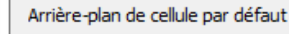

Couleurs de l'arrière-plan de la table

- Colonnes impaires
- Colonnes paires
- Lignes impaires
- X Lignes paires
- Première colonne
- Dernière colonne
- 🗶 Ligne d'entête
- Première ligne

| Dernière ligne |  |
|----------------|--|
|----------------|--|

| ngne ser<br>ne". | ont colonsees e | n uuisant ia |
|------------------|-----------------|--------------|
|                  |                 |              |
|                  |                 |              |
|                  |                 | <b></b>      |
|                  |                 |              |
|                  |                 | <b></b>      |
|                  |                 |              |
|                  |                 |              |
|                  |                 | T            |
|                  |                 |              |
|                  |                 |              |
| <                | Annuler         | Appliquer    |

ବୃ 23

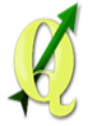

#### Affichage et mise en page de

#### tables

#### Récapitulatif du parcellaire

| id | nom            | annee_plantation | <u>cep age</u> | manquant | orientation | nb_rangs | acide-salifie | acide_tartrique | acide_malique | acide_citrique | <u>commentaires</u>                                                                  | Surface(ha) |
|----|----------------|------------------|----------------|----------|-------------|----------|---------------|-----------------|---------------|----------------|--------------------------------------------------------------------------------------|-------------|
| 2  | conque<br>nord | 1978             | grenache       | 433      | Sud-Est     | 96       | 80            | 70              | 30            | 5              | renouvellement<br>des pieds en<br>cours.                                             | 1,54 ha     |
| 3  | bosse<br>ouest | 1986             | grenache       | 345      | Sud-Sud-Est | 56       | 65            | 80              | 40            | 3              | trace de<br>flavescence<br>dor,e en 2010,<br>parcelle sous<br>haute<br>surveillance. | 0,62 ha     |
| 4  | bosse est      | 1991             | grenache       | 59       | Sud-Sud-Est | 64       | 50            | 60              | 50            | 4              | parcelle test<br>pour la<br>vendange<br>selective.                                   | 0,38 ha     |

| [ | Propriétés de l'objet                 | Composition Génération d'atlas |             |                      |
|---|---------------------------------------|--------------------------------|-------------|----------------------|
| 1 |                                       | Propriétés de l'objet          | · . · . · . |                      |
| ٦ | able des attributs                    |                                |             |                      |
|   | ▼ Apparence                           |                                | [           |                      |
|   | Afficher des ligne                    | es vides                       |             |                      |
|   | Marges de cellule                     | 0.80 mm                        |             | Possibilité de faire |
|   | Afficher l'en-tête                    | Sur le premier cadre           | •           | une mise en nage     |
|   | Tables vides                          | N'afficher que les en-têtes    | •           | conditionnelle       |
|   | Message à afficher                    |                                |             | contactormente       |
|   | Couleur de fond                       |                                |             |                      |
|   |                                       | Personnalisation avancée       |             | <b>←</b>             |
|   | Activer le retour à la<br>ligne après |                                |             |                      |
| 1 | Texte trop grand                      | Enveloppe le texte             | •           |                      |
| - | TO                                    |                                |             |                      |

Cocher les options pour activer le fond de couleur des cellules correspondantes. Les options en bas de cette liste se superposent aux options situées plus haut. Ex: si "Première ligne" et "Lignes impaires" sont cochées, les cellules de la première ligne seront colorisées en utilisant la couleur indiquée dans "Première ligne". Arrière-plan de cellule par défaut Colonnes impaires Colonnes paires Lignes impaires X Lignes paires Première colonne Dernière colonne ┢ 🗶 Ligne d'entête Première ligne Dernière ligne OK Annuler Appliquer

💋 Couleurs de l'arrière-plan de la table

P

23

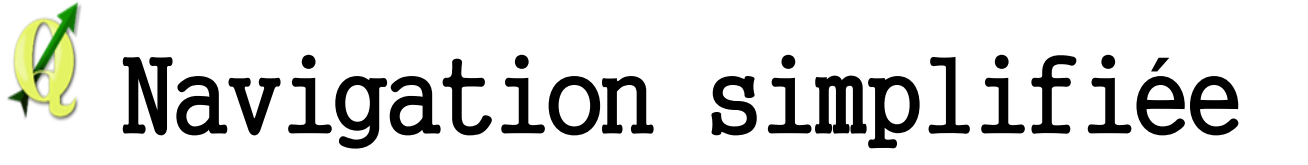

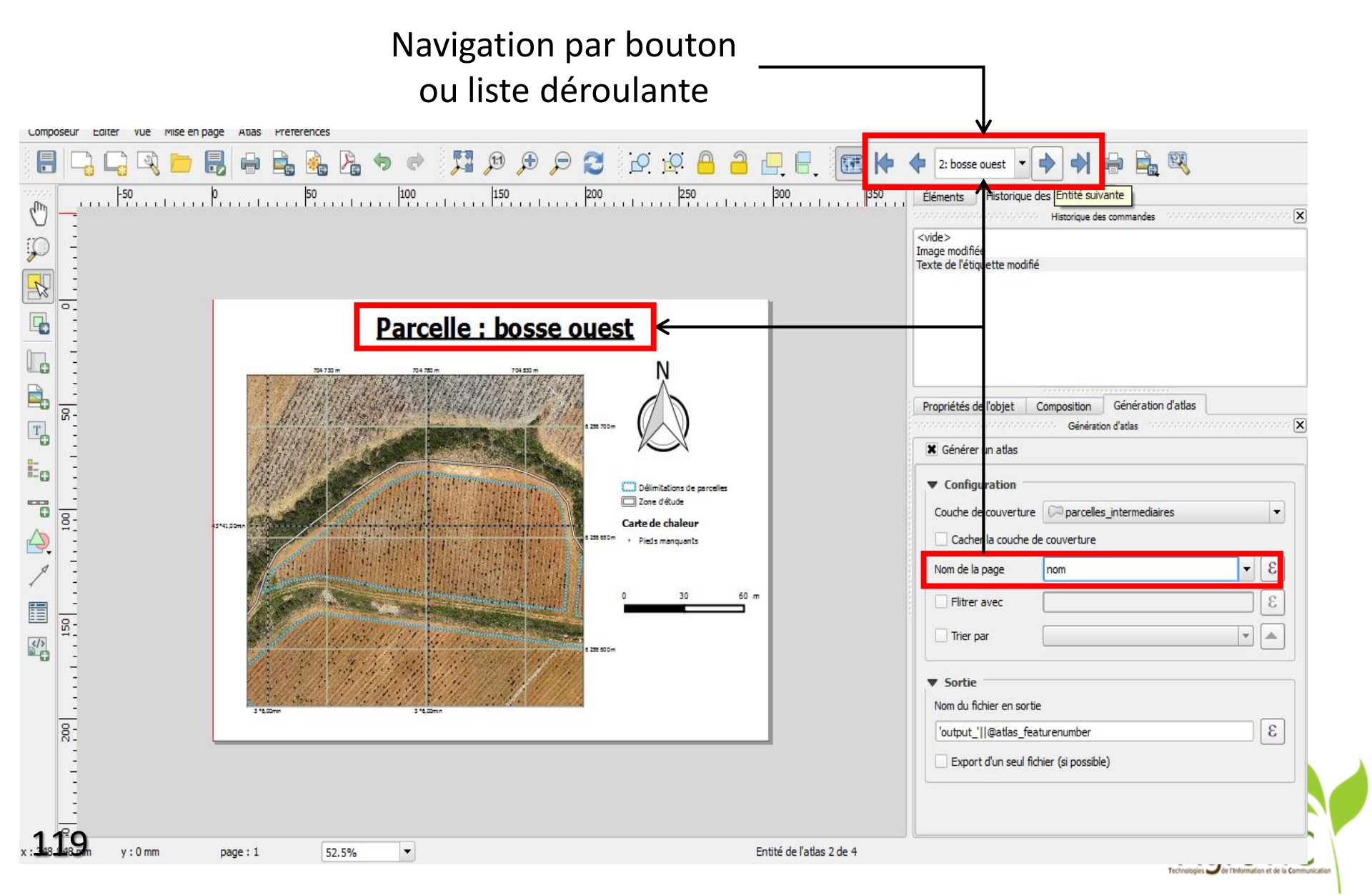

# Navigation simplifiée

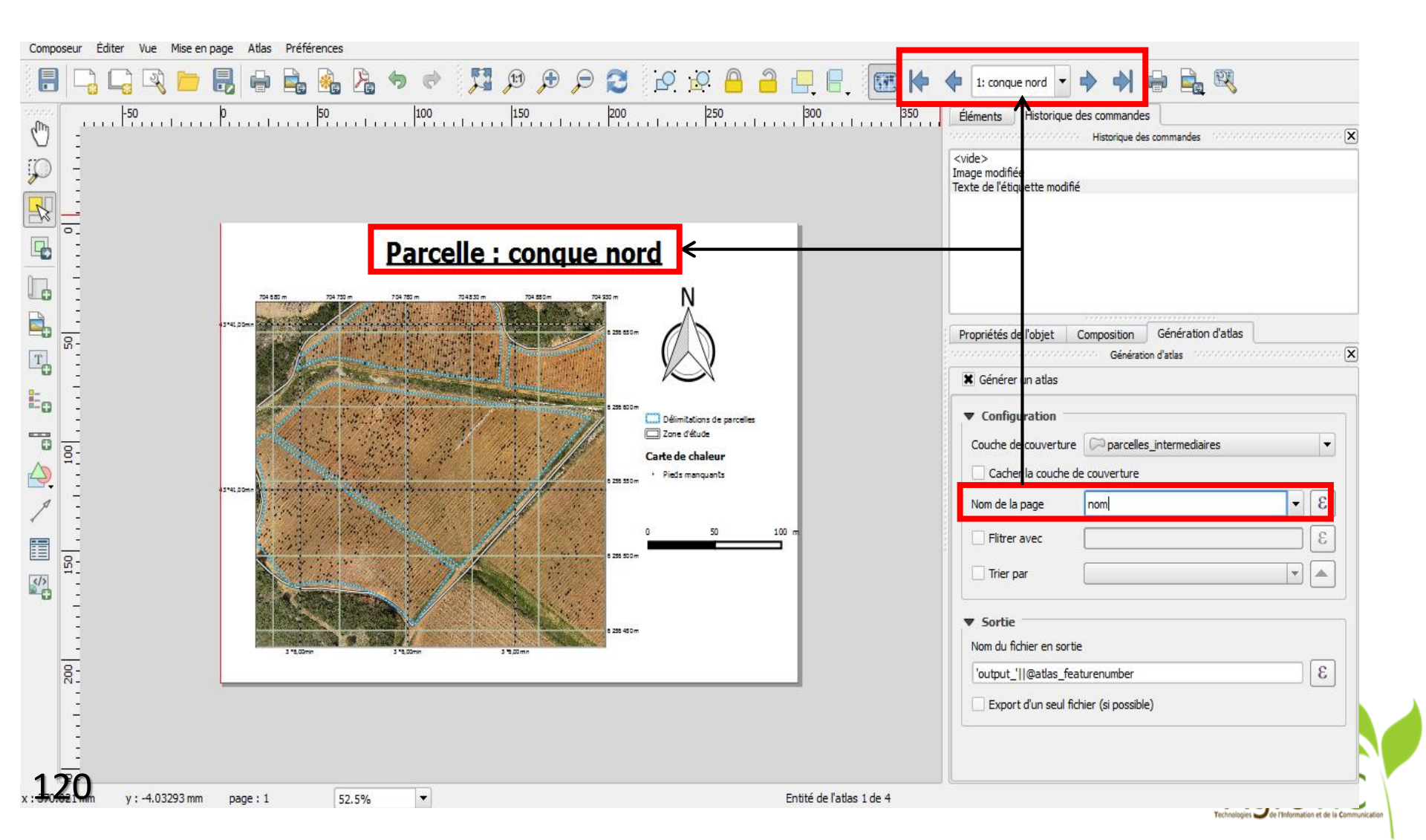

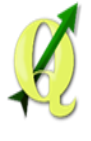

#### Ajustement automatique de l'échelle

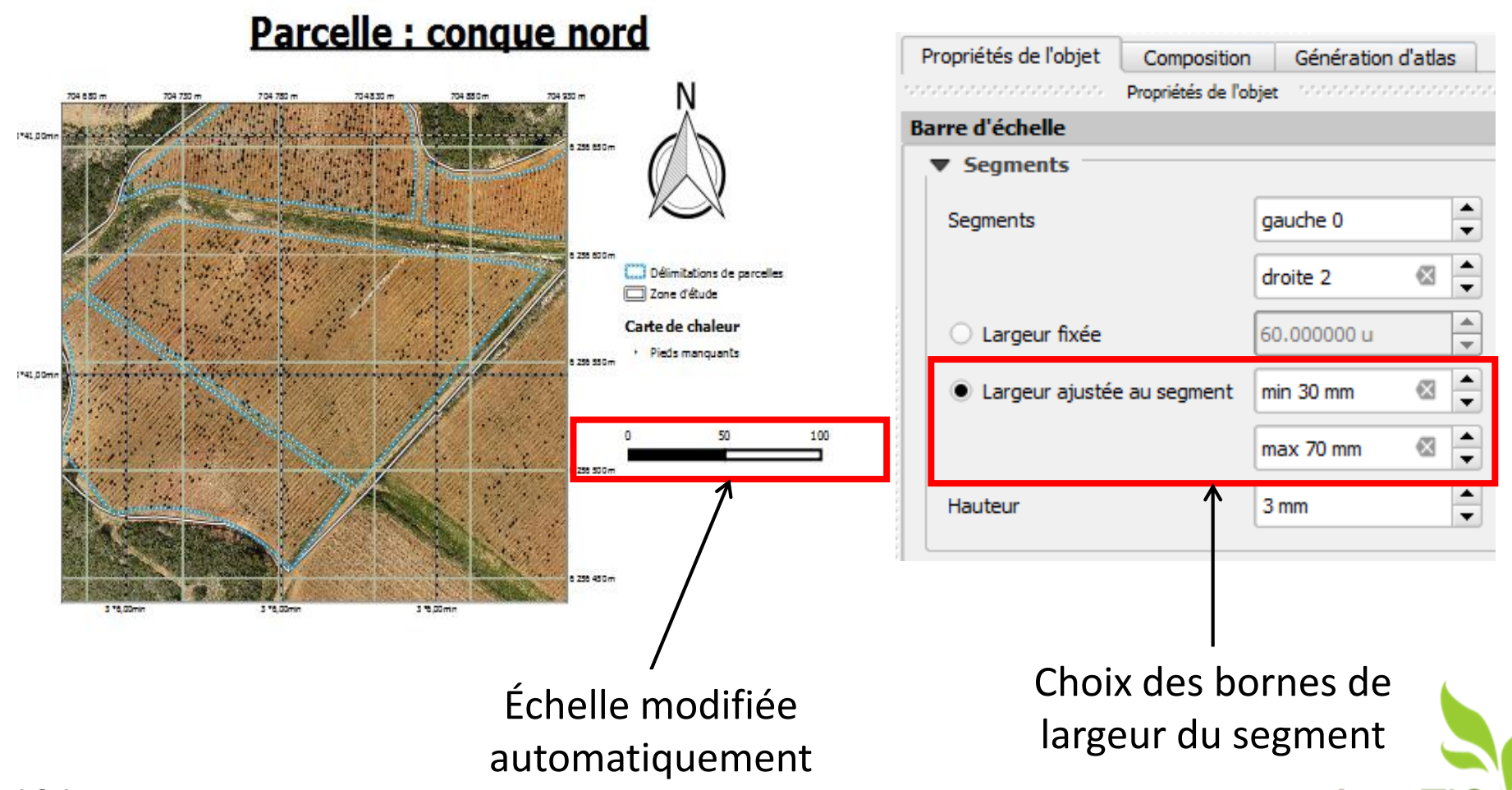

Agro

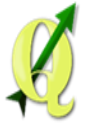

## Conclusion

Principales évolutions :

- Meilleure ergonomie : projets récents, thèmes,

- Nouveaux outils d'édition, meilleure gestion des tables attributaires,

- Nouveaux outils de correction des géométries et de l'accrochage,

- Meilleur paramétrage pour les jointures et les statistiques,

- Styles beaucoup plus faciles à mettre en place et plus de fonctionnalités,

 Nouvelles fonctionnalité au niveau du composeur et de l'atlas améliorant les rendus.

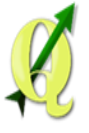

## Conclusion

- Beaucoup d'améliorations et de nouvelles fonctionnalités très utiles ont été mises en place,
- La présentation des données a été grandement améliorer,

 $\rightarrow$  QGIS permet de répondre aux besoins de plus en plus facilement.

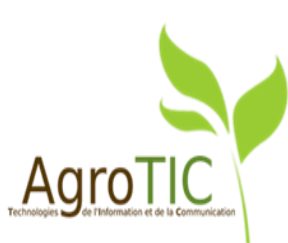

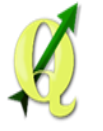

Possibilité de visualiser en 3D nos MNS et MNT afin d'avoir une vue globale du terrain : extension Qgis2threejs.

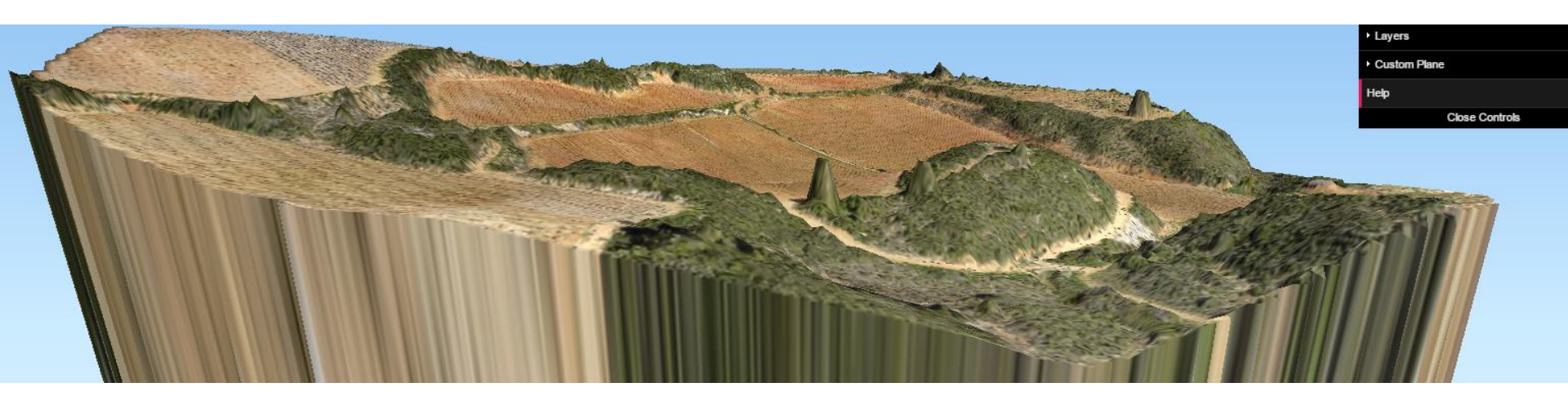

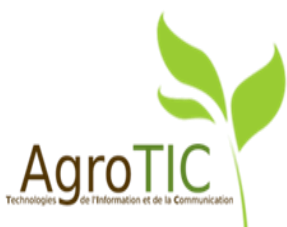

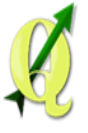

#### Remerciements

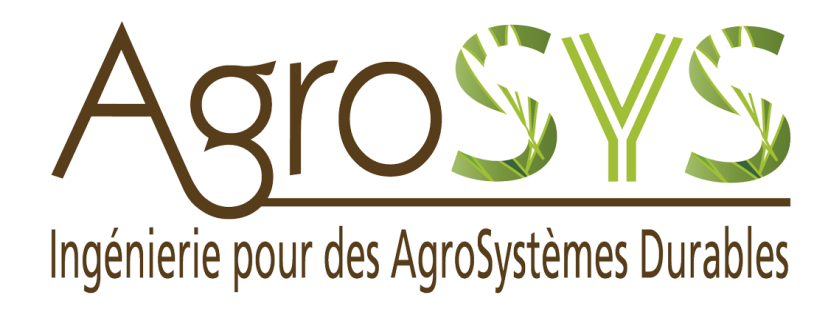

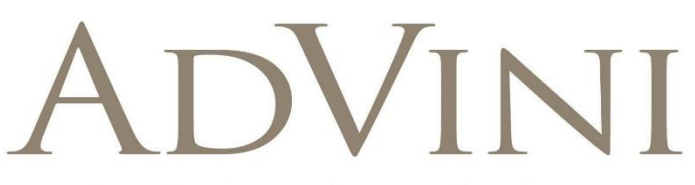

DES VIGNOBLES & DES HOMMES

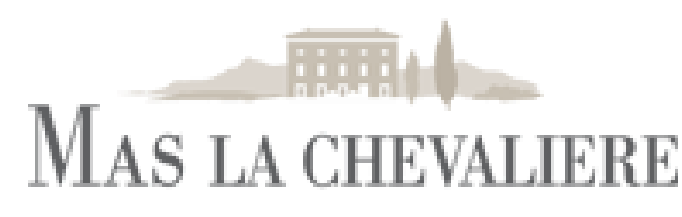

SUD DE LA FRANCE

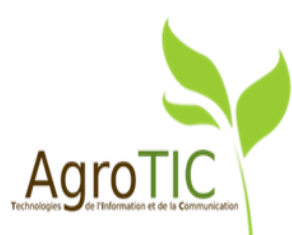

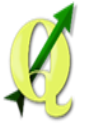

# Merci de votre attention

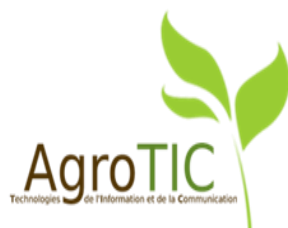